# NØRTEL

## SMC 2450 Secure Multimedia Controller 1.1 Fundamentals

Release: 6.0 Document Revision: 03.03

www.nortel.com

NN43001-325

SMC 2450 Release: 6.0 Publication: NN43001-325 Document release date: 2 March 2010

Copyright © 2008-2010 Nortel Networks. All Rights Reserved.

While the information in this document is believed to be accurate and reliable, except as otherwise expressly agreed to in writing NORTEL PROVIDES THIS DOCUMENT "AS IS" WITHOUT WARRANTY OR CONDITION OF ANY KIND, EITHER EXPRESS OR IMPLIED. The information and/or products described in this document are subject to change without notice.

Nortel, Nortel Networks, the Nortel logo, and the Globemark are trademarks of Nortel Networks.

All other trademarks are the property of their respective owners.

### Contents

| New in this release                                                                                                    |    |
|----------------------------------------------------------------------------------------------------|----|
| Introduction<br>Subject 9                                                                                                    | 9  |
| How to get help<br>Getting help from the Nortel web site 11<br>Getting help over the telephone from a Nortel Solutions Center 11<br>Getting help from a specialist by using an Express Routing Code 12<br>Getting help through a Nortel distributor or reseller 12                                                                                                    | 11 |
| Overview of the deployment process<br>Contents 13<br>Introduction 13<br>Deploying a new system 13                                                                                                    | 13 |
| Description<br>Contents 15<br>Release notes 16<br>Key features 17<br>Security zones 17<br>IP Phone Call Recording 22<br>IP connectivity 22<br>SMC configurations 23<br>Traffic protection 27<br>Secure UNIStim proxy 28<br>Administrative tools 32<br>Resiliency 35<br>Secure UNIStim graceful failover 40<br>Geographic redundancy 40<br>Engineering impact and limitations 41 | 15 |
| Hardware installation<br>Contents 43<br>Installation package contents 43<br>SMC physical features 44                                                                                                    | 43 |

SMC 2450 Secure Multimedia Controller 1.1 Fundamentals NN43001-325 03.03 2 March 2010

3

Installation 48 Installing the SMC in a rack 50 Installing the SMC on a shelf or tabletop 50 Supplying power to the SMC 51 Setting up terminal access to the SMC 52 Troubleshooting installation 54

#### Installation and configuration

Contents 55 SMC configurations 55 Configuring the initial SMC 58 Accessing the SMC through the Web UI 62 Global command buttons 68 Saving and restoring the SMC configuration 70 Installing the redundant SMC 73

#### Firewall deployment

Contents 77 Introduction 77 Network placement 77 Custom firewall rules 87 Extensible firewall rule templates 88 Configuring CallPilot desktop messaging 89 Configuring Symposium multicast 91 voip\_users and voip\_admins 92

#### Secure UNIStim deployment

Introduction 94 Security policy 94 First-time deployment 99 Configuring Secure UNIStim 100 Troubleshooting Secure UNIStim 104 Configuring the IP Phones 106 Managing the keys 113 Secure UNIStim rules 114 Signaling Servers 114 IP client firmware management 116 Private key updates 119 Licensing 120 Troubleshooting 120 Scenarios 121 Client policy and client firmware policy issues 121

#### Maintenance

Contents 125 Introduction 125

> SMC 2450 Secure Multimedia Controller 1.1 Fundamentals NN43001-325 03.03 2 March 2010

55

77

#### 93

125

| Management tools 125<br>Users and passwords 126<br>SMC software upgrades 127<br>Resetting the SMC to factory defaults 135<br>VRRP overview 137                                             |     |
|----------------------------------------------------------------------------------------------------|-----|
| The Command Line Interface (CLI)<br>Contents 143<br>Introduction 143<br>Accessing the CLI 143<br>Using the CLI 147<br>RADIUS authentication 151                                            | 143 |
| Web User Interface (UI)<br>Contents 153<br>Introduction 153<br>Basics of the Web UI 154                                                                                                    | 153 |
| Logging<br>Contents 161<br>Introduction 161<br>Log types 161<br>Log configuration 162<br>Security log rate-limiting 162<br>Security Log details 163                                        | 161 |
| Limits and Scaling<br>Contents 165<br>Configuration limits 165<br>Firewall limits 165<br>Engineering limitations 166<br>Secure UNIStim limitations 166<br>Scaling beyond 10000 clients 167 | 165 |
| <b>Troubleshooting</b><br>Contents 169<br>VRRP/HA connectivity troubleshooting 169<br>Security error and fingerprint update issues 169<br>Server Unreachable error 171                     | 169 |
| <b>Specifications</b><br>Contents 173<br>Hardware and power supply specifications 173<br>Regulatory specifications 175                                                                     | 173 |
| Regulatory information<br>Contents 177<br>System approval 177                                                                                                    | 177 |

| Electromagnetic compatibility 177<br>DenAn regulatory notice for Japan 179                                                                                                    |
|----------------------------------------------------------------------------------------------------|
| Software licenses<br>Apache Software Licence 181<br>mod_ssl License 182<br>OpenSSL and SSLeay Licenses 184<br>Brian Gladman License 186<br>Peter Gutmann License 187<br>PHP License 188<br>SMTPclient License 189<br>GNU General Public License 190 |
| SMC packet filter log messages<br>Contents 199<br>Format 199<br>Log message table 200                                                                                                    |
| SMC 1.0 Autogenerated rules<br>Contents 205<br>ELAN 206<br>TLAN 206<br>TLAN – Application Gateway 207<br>SLAN – Call Pilot 208<br>SLAN – Contact Center/Symposium 210<br>SLAN – OTM/TM 211                                                          |

181

199

205

SMC 2450 Secure Multimedia Controller 1.1 Fundamentals NN43001-325 03.03 2 March 2010

MCS 5100 211

Additional Product-Specific Rule Configuration 213

### New in this release

There are no new features introduced with this release

#### 8 New in this release

SMC 2450 Secure Multimedia Controller 1.1 Fundamentals NN43001-325 03.03 2 March 2010

Copyright © 2008-2010 Nortel Networks. All Rights Reserved.

### Introduction

This document is a global document. Contact your system supplier or your Nortel representative to verify that the hardware and software described are supported in your area.

#### Subject

This document describes Secure Multimedia Controller (SMC) 2450 Release 1.1 system architecture, software and hardware requirements, components, and network connections.

The SMC is one component of CS 1000 security. For further information on CS 1000 security see *Security Management Fundamentals* (*NN43001-604*).

#### Note on legacy products and releases

This NTP contains information about systems, components, and features that are compatible with Nortel Communication Server 1000 and Nortel Multimedia Communication Server 5100 software. For more information, click the **Technical Documentation** link under **Support & Training**on the Nortel home page:

http://www.nortel.com/

#### Applicable systems

This document applies to the following systems:

- Communication Server 1000E (CS 1000E)
- Communication Server 1000M Half Group (CS 1000M HG)
- Communication Server 1000M Single Group (CS 1000M SG)
- Communication Server 1000M Multi Group (CS 1000M MG)
- Multimedia Communication Server 5100 Server Micro System (V100)
- Multimedia Communication Server 5100 Server Simplex System (V100)

- Multimedia Communication Server 5100 Server Redundant System (V100)
- Multimedia Communication Server 5100 Server Large System (N240)

#### **Intended audience**

This document is intended for individuals responsible for installation, configuration, administration, and maintenance of the SMC 2450.

#### **Related information**

This section lists information sources that relate to this document.

#### NTPs

The following NTPs are referenced in this document:

- Communication Server 1000M and Meridian 1: Large System Planning and Engineering (NN43011-220)
- Signaling Server IP Line Applications Fundamentals (NN43001-125)
- Security Management Fundamentals (NN43001-604)
- Communication Server 1000 Fault Management SNMP (NN43001-719)

#### Online

To access Nortel documentation online, click the **Technical Documentation** link under **Support & Trainingon** the Nortel home page:

http://www.nortel.com/

#### **CD-ROM**

To obtain Nortel documentation on CD-ROM, contact your Nortel customer representative.

# How to get help

This chapter explains how to get help for Nortel products and services.

#### Getting help from the Nortel web site

The best way to get technical support for Nortel products is from the Nortel Technical Support web site:

www.nortel.com/support

This site provides quick access to software, documentation, bulletins, and tools to address issues with Nortel products. From this site, you can:

- download software, documentation, and product bulletins
- search the Technical Support Web site and the Nortel Knowledge Base for answers to technical issues
- sign up for automatic notification of new software and documentation for Nortel equipment
- open and manage technical support cases

#### Getting help over the telephone from a Nortel Solutions Center

If you do not find the information you require on the Nortel Technical Support web site, and you have a Nortel support contract, you can also get help over the telephone from a Nortel Solutions Center.

In North America, call 1-800-4NORTEL (1-800-466-7835).

Outside North America, go to the following web site to obtain the telephone number for your region:

www.nortel.com/callus

#### Getting help from a specialist by using an Express Routing Code

To access some Nortel Technical Solutions Centers, you can use an Express Routing Code (ERC) to quickly route your call to a specialist in your Nortel product or service. To locate the ERC for your product or service, go to:

www.nortel.com/erc

#### Getting help through a Nortel distributor or reseller

If you purchased a service contract for your Nortel product from a distributor or authorized reseller, contact the technical support staff for that distributor or reseller.

### **Overview of the deployment process**

#### Contents

This chapter contains information about the following topics:

"Introduction" (page 13)

"Deploying a new system" (page 13)

#### Introduction

Before you deploy or upgrade an Secure Multimedia Controller (SMC), you need to understand the overall process. This chapter contains the high level information required to deploy a new system or a system upgrade.

#### Deploying a new system

Nortel recommends that you install a new SMC deployment through the following primary steps:

| Step | Action                                                                                                    |
|------|----------------------------------------------------------------------------------------------------|
| 1    | Install the SMC hardware. See "Hardware installation" (page 43).                                                                                                    |
| 2    | Install and configure the SMC software. See "Installation and configuration" (page 55).                                                                                                    |
| 3    | Incorporate the SMC into the network with the firewall unhooked (disabled) and UNIStim security turned off. All traffic passes through the box unhindered so that you can verify network connectivity. See "Firewall deployment" (page 77). |
|      | <b>ATTENTION</b><br>If you encounter basic network connectivity problems during this step, verify the initial configuration of the SMC and the external routing of traffic through the SMC.                                                 |
|      | Ensure that the routes on the core intranet router are configured to send all Voice over IP (VoIP) traffic through the SMC and the VoIP equipment has the SMC interface designated as its default gateway.                                  |

- 4 Hook (enable) the firewall on the SMC and validate that baseline connectivity for back-end multimedia services (such as CS 1000, MCS, CallPilot, and Symposium) is not hindered. During this step, you can enhance and update the firewall rules to protect the devices in the secure multimedia zone. To ensure that packets do not drop due to incorrect firewall rules, view the firewall logs for events of dropped communication.
- 5 Turn on Secure UNIStim security for a subset of clients to troubleshoot UNIStim connectivity and populate the secure UNIStim server tables with the redirect information. See "Secure UNIStim deployment" (page 93).

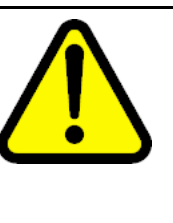

#### WARNING

Prior to turning on UNIStim security, upgrade the image on all IP Phones that interface with servers that the SMC proxies. Prior to enabling UNIStim security, upgrade the firmware on all IP Phones that connect to CS 1000E and MCS 5100 systems behind the SMC.

6

Turn on Secure UNIStim for all IP Phones. See "Configuring the IP Phones" (page 106).

--End--

### **Description**

#### Contents

This chapter contains information about the following topics:

"Introduction" (page 16)

"Release notes" (page 16)

"Key features" (page 17)

"Security zones" (page 17)

"IP Phone Call Recording" (page 22)

"IP connectivity" (page 22)

"SMC configurations" (page 23)

"Traffic protection" (page 27)

"Secure UNIStim proxy" (page 28)

"Administrative tools" (page 32)

"Resiliency" (page 35)

"Campus redundancy" (page 37)

"Geographic redundancy" (page 40)

"Engineering impact and limitations" (page 41)

"Product compliance" (page 42)

#### Introduction

Multimedia infrastructure components are currently deployed in enterprise networks with desktop access to data and Voice over IP (VoIP)/Multimedia Virtual LANs (VLAN). Desktop accessibility increases the vulnerability of these systems to internal threats, such as disgruntled employees, compromised systems, or infected laptops. Internal threats can be more severe than external threats for these critical infrastructure components. To provide adequate service availability, VoIP and other multimedia systems must be protected from internal threats.

The SMC 2450 is a security system that consists of a PC-based hardware platform with SMC software.

As shown in Figure 3 "Stand-alone configuration" (page 24), the SMC 2450 creates a Secure Multimedia Zone (SMZ) between the enterprise Local Area Network (LAN)/Wide Area Network (WAN) and the Call Servers. The SMZ protects the signaling and media infrastructures of the MCS 5100 and CS 1000 product lines. All signaling and media traffic entering or leaving the SMZ must pass through the SMC.

The SMC is one component of CS1000 security. For further information on CS 1000 security see *Security Management Fundamentals* (*NN43001-604*).

#### **Release notes**

To keep informed about SMC 2450 updates, refer to the release notes on the Nortel Web site. Using the My Notification feature, you can receive updates on the SMC 2450 by e-mail at the frequency you select.

Release note include information about:

- bug fixes
- enhancements
- known issues
- updated rules

For release notes, click the **Technical Documentation** link under **Support & Training** on the Nortel home page:

http://www.nortel.com/

#### Key features

The SMC 2450 contains the following key features:

- Secure Multimedia Zones (SMZ)
- Secure UNIStim proxy
- High Availability (HA) configurations (active/standby)
- Administrative tools

The following sections describe these features in detail.

#### Security zones

Configuration of the SMC is built around the concept of multimedia security zones. A security zone is a protected subnet connected to the SMC through a port on the device. Multimedia infrastructure components, such as the signaling and media servers, are located in the zones. All traffic into and out of the zones flows through the multimedia controller. The SMC has six ports and supports up to four secure multimedia zones. The two remaining ports are used for management and intranet/untrusted traffic.

Two networks are mandatory in each SMC system installation:

- Management subnet: The management subnet transmits clustering and synchronization traffic between two SMC devices in a cluster. You can access the browser-based interface (BBI) through the management subnet.
- Intranet subnet: The intranet subnet represents the non-secure corporate intranet, which is the non-secure side of the SMC where the IP Phones generally reside.

Four optional primary subnets, referred to as secure multimedia zones (SMZ), interface with the SMC:

- ELAN subnet: The Embedded LAN (ELAN) subnet, which is the management LAN for CS 1000, isolates critical telephony signaling between the Call Server and other components.
- TLAN subnet: The Telephony LAN (TLAN) subnet, which is the voice LAN for CS 1000, carries telephony, voice, and signaling traffic to and from IP Phones and gateways.
- SLAN subnet: The Server Lan (SLAN), which serves the CS 1000, is the location of CallPilot, Symposium, and Telephony Manager.
- MCS LAN subnet: The Multimedia Communication Server LAN (MCS LAN) subnet is the location of the MCS suite of servers.

*Note:* You can substitute the optional networks with user-defined networks.

Figure 1 "Basic subnet mappings." (page 18) shows the basic subnet mappings available in the SMC.

#### Figure 1 Basic subnet mappings.

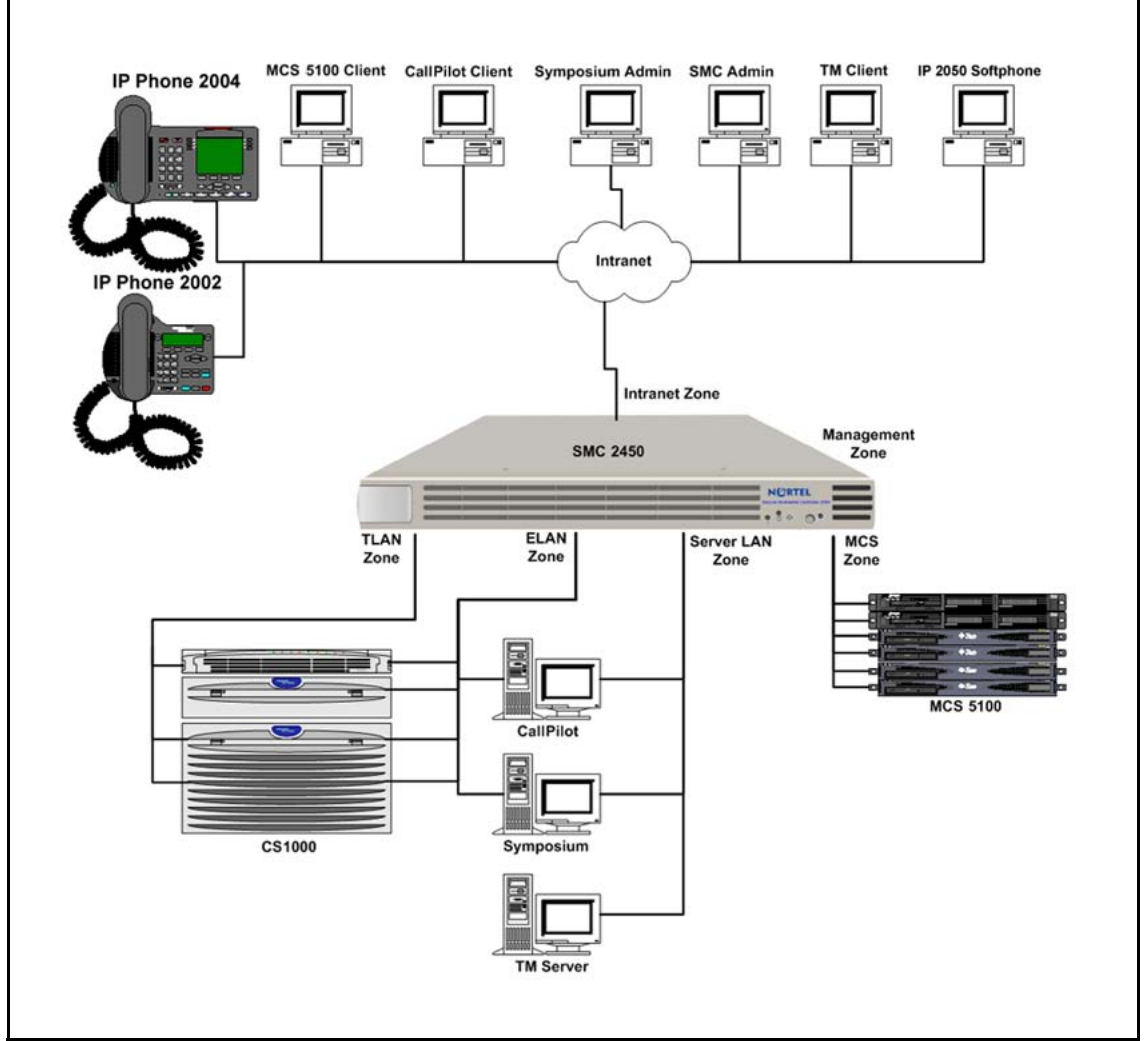

#### Management subnet

The management subnet is required on all SMC installations. It is a separate protected network that handles management, cluster, and synchronization traffic.

Management subnet configuration requires the following items:

- dedicated ethernet port on the SMC
- IP address for the management network interface (one for each SMC in a High Available (HA) configuration)

- subnet mask (the management subnet requires a mask that supports at least two addresses for a stand-alone system)
- cluster Management IP address (MIP) (a virtual address used on a single SMC or shared through Virtual Router Redundancy Protocol (VRRP) with both SMCs in a HA configuration)
- a cross-over cable to connect the management ports in a HA configuration

#### Management IP address

A single cluster MIP address is shared by the master SMC and the backup SMC in HA scenarios. The cluster MIP address is hosted on the master SMC and migrates to the backup SMC if the master fails to operate. The cluster MIP address is also required for a stand-alone configuration.

#### Intranet subnet

The intranet defines the untrusted networks on which the IP Phones reside. All traffic into the secured multimedia zones originating from the intranet passes through the SMC for stateful filtering, rate limiting, attack protection, and the secure UNIStim proxy support.

The intranet setup requires the following items:

- dedicated port on the SMC
- IP address for each SMC in a HA configuration
- virtual IP address for the HA configuration
- subnet mask

#### Secure multimedia zones

Up to four user-defined SMZs can exist for each SMC stand-alone device or HA cluster. Each zone is protected by a customizable stateful packet filter.

#### Zone configuration

Setup of an SMZ requires the following parameters:

- descriptive name
- dedicated ethernet port
- network interface IP address
- subnet mask
- additional IP address and VRRP virtual IP address for HA configurations

#### Inbound/outbound access rules

The administrator specifies inbound access control rules for traffic that originates in the intranet and flows into a security zone, and outbound access control rules for traffic that exits a security zone and flows out to the intranet.

Configure inbound and outbound access rules separately. Each rule contains the following parameters:

- the source and destination IP address for the traffic
- the service, such as a protocol or a list of port ranges, against which the packets are matched
- whether the traffic is allowed or denied
- flow control parameters

#### Automatic rule generation

The SMC can automatically generate rules to protect traffic flowing into the SMZs from the intranet. Rule sets are supported for the following subnets:

- ELAN subnet, which protects the trusted management network of the CS 1000, requires the highest security
- TLAN subnet, which consists of packets to the Signaling Servers, Media Gateways, and other applications
- Server LAN, which hosts applications that work in tandem with the CS 1000 devices such as CallPilot, Symposium, and Telephony Manager (TM)
- MCS LAN, which protects the suite of MCS products

**Note:** Traffic flowing from TLAN to MCS LAN is subjected to an outbound TLAN policy and then an inbound MCS LAN policy.

The administrator can customize and configure the rules in each SMZ. For example, the administrator can add and delete custom rules, and apply multiple rule sets to a single SMZ.

#### ATTENTION

See the release notes for recommendations for how to allocate the subnets to specific Nortel products.

For release notes, click the Technical Documentation link under Support & Training on the Nortel home page:

http://www.nortel.com/

#### External routing updates

The SMC, a Layer 3 device, must be installed within the path of all traffic between the intranet and the SMZs for both the CS 1000 and MCS configurations. To route traffic through the SMC on its way to or from the protected domain, you need to modify the routing tables for devices on both sides of the SMC

#### ATTENTION

When integrating the SMC into an existing network, you can encounter routing issues. VoIP equipment must have the SMC as the primary gateway. Configure the intranet core router to send all VoIP traffic through the SMC.

The main router on the intranet side requires static routes for each of the subnets protected by the SMC. The main router can use OSPF to broadcast these routes and enable client connectivity.

#### SMC static routing updates

The SMC has a default single gateway, which is expected to be in the intranet. Each security zone is, by default, comprised of a subnet defined by a subnet mask. If the security zone consists of numerous subnets, add a static route to the SMC to route traffic to the subnets. The route specifies a gateway within the subnets, such as the ELAN subnet or TLAN subnet, through which traffic must be routed.

#### ATTENTION

The SMC supports a single default gateway; it does not support dynamic routing protocols such as Routing Information Protocol (RIP) or Open Shortest Path First (OSPF) protocols.

#### Network integration

Prior to deploying the SMC, all devices on each subnet must be connected to a Layer 2 switch. The SMC does not support Virtual LANS (VLAN); therefore, a single network interface is required for each subnet.

In VLAN networks, multiple devices are connected across routes but are part of the same subnet. Update these networks to identify the switch as the primary interface through the SMC.

In a standard CS 1000 installation, the SMC is in the path of traffic between the Intranet and the protected subnets so that all traffic flows through the SMC.

#### IP Phone Call Recording

A phone conversation made from an IP Phone can be recorded on a standalone recording device by simply pushing a button on the IP Phone. When the button is pushed to start recording, the IP Phone begins to transmit a duplicate media stream to the recording device. The original media stream carries the voice conversation.

The recording device may be located inside or outside of the Secure Multimedia Zone (SMZ). The IP address and the port number of the recording device are dynamic. The Signaling Server communicates the IP address of the recording device to the IP Phone in a UNIStim message.

The Signaling Server uses UNIStim messages to instruct an IP Phone to start and stop IP Phone Call Recording. During runtime, if the SMC detects that the recording device is located within the SMZ, the SMC Secure UNIStim Proxy can dynamically update the firewall rules to open a pinhole for the duration of the recorded call. The SMC provides a Port Lifetime for the firewall pinhole. If a UNIStim Stop Call Recording message is not received, the firewall pinhole is closed after the expiration of the Port Lifetime.

#### IP connectivity LAN ports

The SMC supports six 10/100/1000 Base TX (copper) ports. Each port must be on a separate subnet and the management and intranet networks must always be present.

For integration of the SMC into optical networks or MultiLink Trunking (MLT) networks in which more than a single port is used for a logical trunk, an additional switch device is required to work in tandem with the SMC. The switch interfaces with the SMC using a copper port and employs additional ports on the switch for either the fiber interface conversion or multiplexing.

In this type of configuration, consider the additional switch and the SMC to be a single unit. If either the switch or the SMC fails, it is comparable to a single SMC device failure.

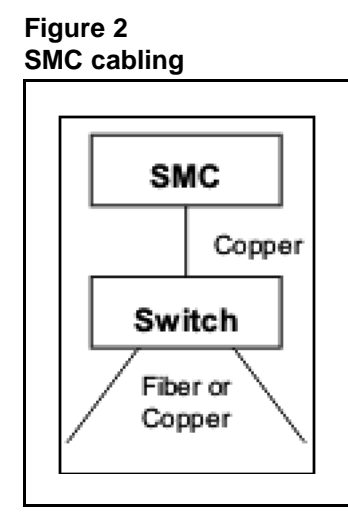

This document does not provide information about third-party media conversion devices that convert signals between copper and fiber.

### **SMC** configurations

The SMC supports two types of configurations:

- Stand-alone
- High Availability (HA)

#### **Stand-alone configuration**

The stand-alone configuration contains a management network, intranet network, and one or more security zones. Each of the SMZ networks requires a unique port on the SMC device and an IP address. Figure 3 "Stand-alone configuration" (page 24) illustrates a typical CS 100 topology

#### Figure 3 Stand-alone configuration

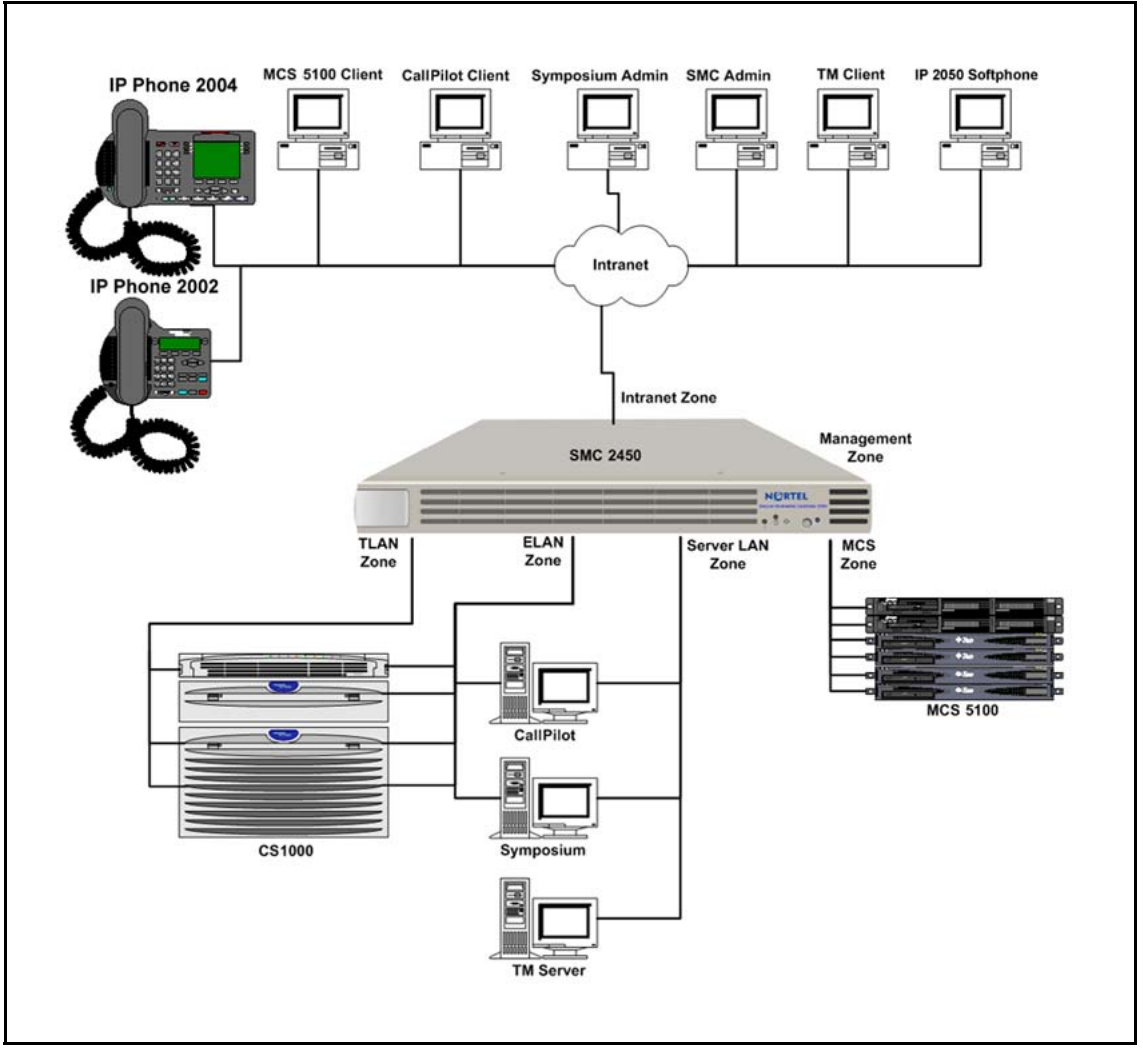

The management network needs two IP addresses in the stand-alone configuration. The first address is the host IP address, which is the IP address for the SMC. The second IP address is the cluster Management IP (MIP) address. Users communicate with the SMC using the cluster MIP address.

The host IP address and the cluster MIP address must reside in the same subnet.

#### ATTENTION

In a stand-alone configuration, the equipment residing on the Secure Multimedia Zones uses the SMC network interface IP addresses as their gateway address. For example, a CS 1000 Signaling Server TLAN Gateway IP address is the SMC TLAN IP address

#### High Availability (HA) configuration

In the HA configuration, each security zone requires three IP addresses: one IP address for each physical SMC network interface and a Virtual Router Redundancy Protocol (VRRP) address. The VRRP address is hosted by the VRRP master and floats to the backup if the master fails. Figure 4 "High Availability configuration" (page 26) illustrates a typical SMC HA configuration.

#### ATTENTION

In a High Availability configuration, the equipment residing on the Secure Multimedia Zones uses the SMC Virtual IP addresses as their gateway address.; for example, a CS 1000 Signaling Server TLAN Gateway.

When upgrading from a stand-alone SMC to a High Availability SMC installation, review carefully the IP addressing scheme so that the equipment in the Secure Multimedia Zones do not need the gateway IP addresses changed.

For example, when upgrading from stand-alone to High Availability configuration, change the IP addressing so the existing SMC network interface IP addresses are used as the Virtual IP addresses when the HA configuration is implemented.

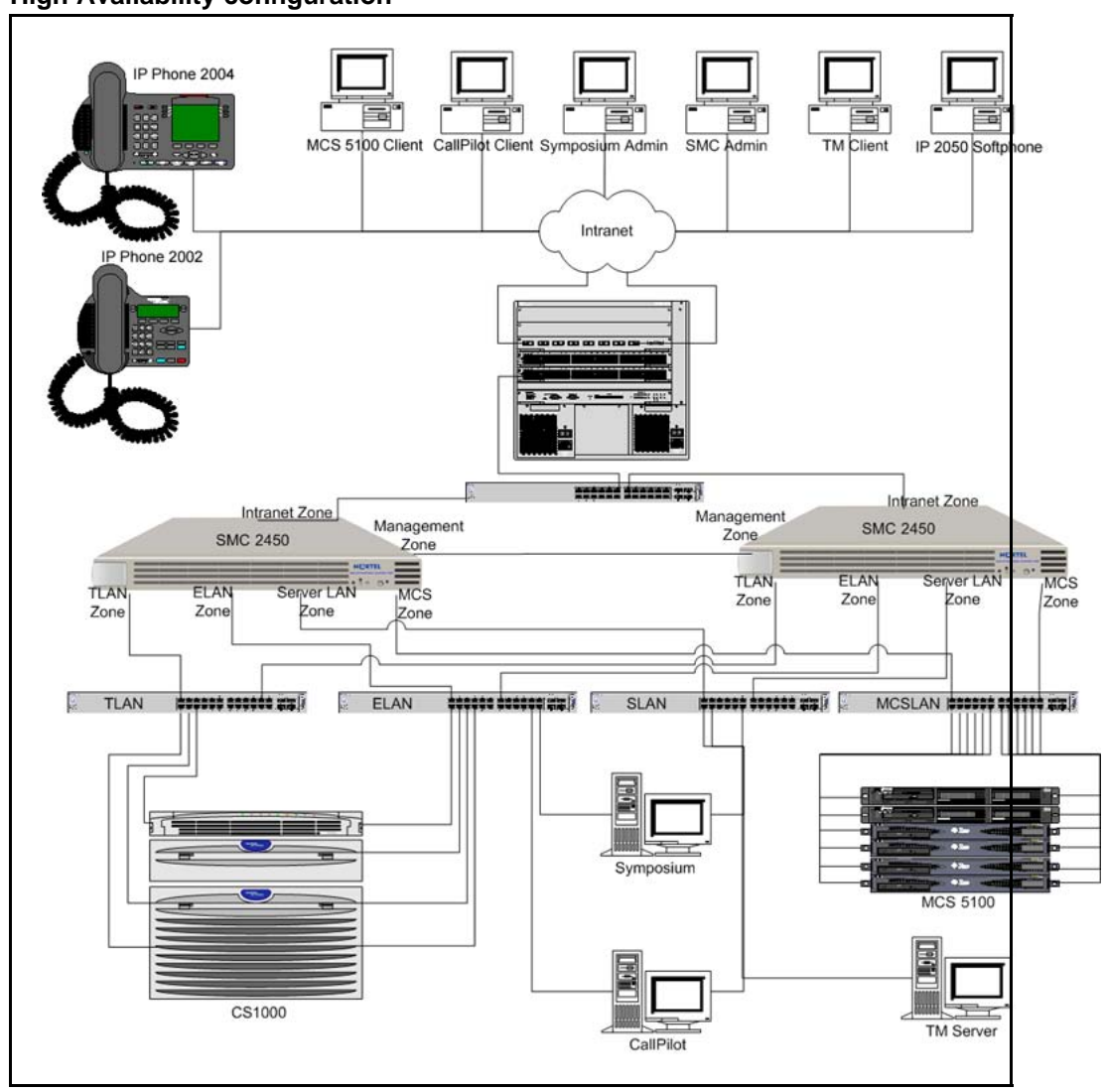

Figure 4 High Availability configuration

#### **VRRP IP addressing**

A High Availability cluster consists of two SMC devices: one SMC acts as the active device and the other acts as the backup device. In this scenario, only one SMC processes traffic. If the active SMC fails, all traffic is redirected to the backup SMC, which becomes active. SMC uses Virtual Router Redundancy Protocol (VRRP) to determine which device is the master. The other device, by default, is the backup.

As shown in Figure 5 "VRRP IP addressing" (page 27), VRRP requires three IP addresses for each cluster interface:

- two real IP addresses: one for each SMC in the cluster
- a floating IP address owned by the master SMC

Figure 5 VRRP IP addressing

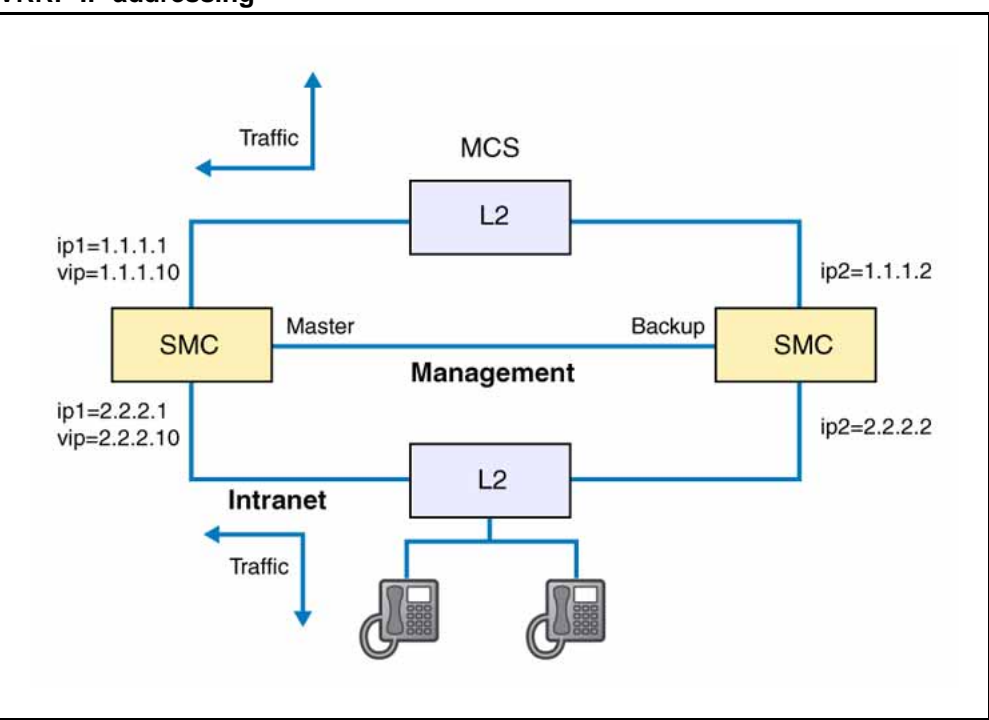

In all routing tables in external devices, use the floating IP address to route packets. The floating IP address is always available even when one SMC in the cluster fails.

#### State synchronization

To allow for faster connection re-establishment during a failover, the Secure UNIStim proxy master key is synchronized across both SMCs in the HA configuration. Master keys are also persistently stored on disk.

#### **Traffic protection**

The SMZ provides stateful filtering and Denial of Service (DoS) attack protection on all packets that flow through it.

#### Stateful filtering

A stateful filter protects services running in the SMZ by using automatically generated access control lists and filtering policies. Administrators can customize these lists to handle all traffic that originates or terminates on the multimedia devices.

Stateful filtering is more secure than a simple packet filtering in that stateful filtering keeps track of the protocol's state in every session, thus ensuring that the stateful filtering device can:

- differentiate between a UNIStim IP Phone and server in a conversation
- detect the direction of traffic
- detect non-compliant state changes

#### **DoS attack protection**

An embedded DoS Defense Engine protects against common DoS and Distributed DoS (DDoS) attacks. The SMC provides flow control and rate-limiting features, which are tied to stateful filtering policies.

#### **Rate limiting**

You can use rate limiting to protect services in the Multimedia Zone (MMZ) by bounding the number of connections, bytes, or packets per second in each signaling channel (such as for UNIStim, H.323, and SIP).

#### Media stateful filter

The SMC acts as a stateful filter for Real-time Transport Protocol (RTP) media traffic. The SMC protects the Media Gateways from attacks, such as User Datagram Protocol (UDP) floods. To protect the gateways, the SMC lets a media stream come into the SMZ only if the gateway initiated a stream going out first.

#### Secure UNIStim proxy

UNIStim is a Nortel-proprietary signaling protocol used within the MCS and CS 1000 product lines; however, the first release of the SMC supports only CS 1000. Using UNIStim, a UNIStim IP Phone communicates with a UNIStim server (TPS) using the User Datagram Protocol (UDP). The SMC Secure UNIStim proxy provides the following functionality:

- Secure UNIStim support
- transparent proxy support
- granular policies
- key management

#### Secure UNIStim support

The transparent UNIStim security proxy within the SMC enables UNIStim IP Phones to communicate with insecure UNIStim servers in a protected fashion, with encryption terminated at the SMC before the unencrypted

traffic is passed to the back-end server. Nortel recommends that you install the SMC in close proximity to the server to minimize the exposure of insecure traffic.

#### Figure 6 Secure UNIStim proxy

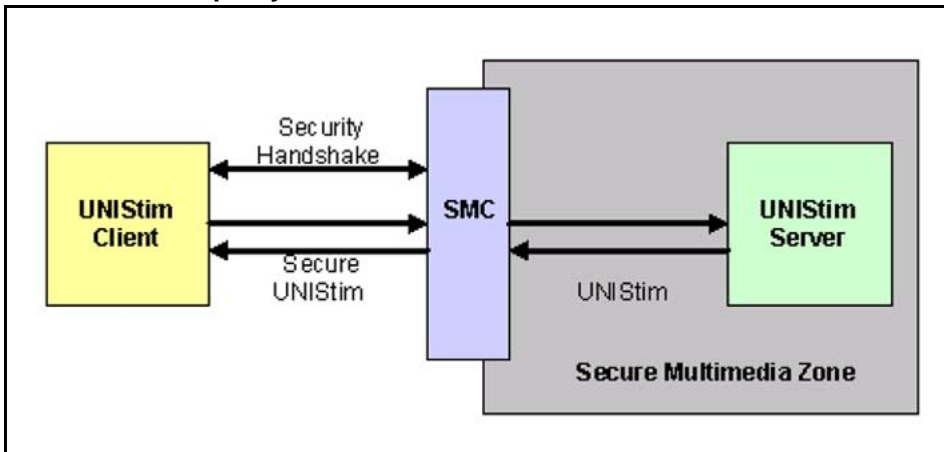

UNIStim security enhances the basic UNIStim protocol by providing Advance Encryption Standard (AES) 128-bit encryption for confidentiality and an AES-based Message Authentication Code for authentication and integrity.

#### Transparent proxy support

Because the SMC is a transparent proxy, the clients communicate directly to the UNIStim Signaling Servers. The clients have no knowledge that the SMC is inserted itself between the server and client, and intercepting the signaling traffic.

#### **Granular policies**

Administrators can specify granular Secure UNIStim policies for individual hosts or subnets. These granular policies allow administrators to define whether particular clients require a Secure UNIStim connection, an upgrade to Secure UNIStim, or both. The policies also specify how often encryption keys used in the communication are renewed.

#### **UNIStim policies**

UNIStim policies determine whether:

- a Secure UNIStim connection is required for traffic to traverse the SMC
- the SMC can update an insecure UNIStim connection to use Secure UNIStim

The administrator can specify the UNIStim policy filtering based on the subnet of the client.

#### Key management

The SMC generates, imports, and exports RSA keys used for Secure UNIStim. Table 1 " RSA key types" (page 30) identifies the three RSA key types.

*Note:* Rivest, Shamir, and Adleman (RSA) is the algorithm used as a public key cryptography system employed in both encryption and authentication.

#### Comparison of the public and private keys

The private key is 1024-bit RSA key that is associated with a unique public key that is sent to the clients. The private key is stored securely on the SMC, whereas the public key is sent out to the IP Phones over an insecure channel and is used to encrypt the master fingerprint that is employed later in the Secure UNIStim handshake.

#### Key fingerprint

The key fingerprint is a 16-character string that represents a hash or digest of the public key. When an IP Phone receives the public key from the SMC during the Secure UNIStim handshake, the key fingerprint stored on the IP Phone is compared with the public key to ensure a match. The key fingerprint is unique to the public key and the public key to key fingerprint match authenticates the SMC to the IP Phone.

#### ATTENTION

Public key fingerprints are currently exported as both 16- and 32-character hexadecimal strings; however, only the 16-character string is currently employed to configure the IP Phones.

Examples:

16 characters: 9d581d2cca15141b

32 characters: 9d581d2cca15141b80623a942a59d7d3

#### Table 1 RSA key types

| Кеу                | Description                                                                                                    |
|--------------------|----------------------------------------------------------------------------------------------------|
| Server private key | The SMC maintains a 1024-bit RSA private key, which<br>is used to initiate the secure UNIStim key exchange.<br>After the UNIStim IP Phone sends the initial "Hello"<br>message to the SMC, the SMC responds by sending<br>the public key to the IP Phone. The IP Phone then<br>generates a fingerprint of the public key and compares<br>the result to the public key fingerprint entered into<br>the UNIStim IP Phone by the user. If they match, the<br>UNIStim IP Phone is assured it is talking to the correct<br>server. |

Table 1 RSA key types (cont'd.)

| Кеу          | Description                                                                                                    |
|--------------|----------------------------------------------------------------------------------------------------|
| Master key   | The master key is generated by the UNIStim IP Phone,<br>encrypted with the server's public key, and returned<br>to the server. The master key is stored on both the<br>UNIStim IP Phone and server. It is used to create two<br>unique session keys: one for encryption, and one for<br>authentication.                                                                                               |
| Session keys | All secure UNIStim packets are encrypted with one<br>session key and authenticated with a second. Each<br>session key is derived independently on the UNIStim<br>IP Phone and server using the master key along<br>with parameters passed during connection initiation.<br>Because session keys are used for every packet sent,<br>Nortel recommends you regenerate the session keys<br>periodically. |

#### **Dynamic Host Configuration Protocol**

The IP Phones can use a static IP address or use full or partial Dynamic Host Configuration Protocol (DHCP) to acquire its own IP address and the IP address of the Terminal Proxy Server (TPS) in CS 1000 setups. The TPS represents the server side of the UNIStim protocol. DHCP can also provide the UNIStim IP Phone with a security-enabled Action Byte, which forces the IP Phone to initiate the UNIStim connection using the secure handshake.

**Note:** Phase 2 IP Phones can have more than one fingerprint stored at a time.

#### Automatic client fingerprint update

If an IP Phone runs firmware that supports secure UNIStim but does not have a primary key fingerprint, the SMC can automatically update the fingerprint to the IP Phone.

Please note that this is a restricted feature. The following conditions must be met:

- The IP Phone firmware must support Secure UNIStim. If not, you must update the firmware prior to using this feature.
- The IP Phone must not already have a primary key (both S1 and S2 keys must be blank, or each must contain 16 'f's). If it has, the autoload does not work again. This limitation minimizes security risks.

- The IP Phone must first connect in non-secure mode.
- You must configure the IP Phone policy in the Web UI to allow Secure UNIStim upgrades.

After successful connection, check IP Phone primary key configuration to ensure the primary key is loaded. See "Private key updates" (page 119).

#### Session caching

The SMC supports session caching, which enhances the performance of the IP Phone handshake. When the UNIStim IP Phone logs in a second time, the server reuses the previous master key and session to create a new session key. This prevents the TPS from generating another master key. Session caching is enabled as part of the UNIStim policy.

#### Administrative tools

You can manage the SMC using the following administrative tools:

- Web User Interface (Web UI)
- Command Line Interface (CLI)

*Note:* The CLI must be used for initial configuration. Most tasks, other than initial configuration, are supported by the Web UI and the CLI. However, ease of use makes the Web UI the preferred administration tool.

#### Web User Interface (UI)

SMC 2450 supports Web UI, a web-based graphical user interface (GUI) that offers an alternative to the command line interface (CLI). Web UI management simplifies overall management of features like granular policies and key management.

#### Traditional command line interface (CLI)

SMC 2450 supports traditional CLIs. See "The Command Line Interface (CLI)" (page 143).

#### SNMP support in SMC

#### Overview

The Simple Network Management Protocol (SNMP) agent in SMC supports all three versions of the SNMP security model: v1, v2c and v3 (USM). SNMPv3 is recommended as it provides enhanced security, such as authorization and privacy. For further information on SNMP capabilities in a CS 1000 system see *Communication Server 1000 Fault Management* 舒 SNMP (NN43001-719).

#### Supported MIBs

SMC supports the following Management Information Bases (MIB):

- alteon\_smc.mib
- altroot.mib
- ALTEON-ISD-PLATFORM-MIB.mib

To download an MIB from the SMC Web UI, navigate to the **Administration > SNMP > MIBs** page. The Web UI lists the MIBs available on SMC and provides options to download them.

#### **Configuring SNMP**

The SNMP configuration options are provided in the Web UI **Administration > SNMP** menu. The SNMP configuration pages include:

- General Settings
- System Settings
- SNMP Trap Hosts
- USM Users
- Advanced Settings
  - a. **General Settings:** The following general SNMP configuration options are provided in this page:
    - Status: Option to enable or disable the SNMP support.
    - Security Model: Option to specify the SNMP security model (v1, v2c or v3) to be used.
    - SNMP Access Control: Option to enable/disable the SNMP access control.
    - Events/Alarms: Options to enable/disable sending of cluster events and alarms to the configured SNMP trap hosts.
    - SNMPv1/v2c Options: The administrator can configure the read community string for SNMPv1/v2c access.
    - SNMPv3 (USM) Options: The administrator can specify the desired degree of SNMP USM security.
  - b. **System Settings:** Options to configure the parameters in the standard SNMPv2 MIB for the system. The parameters that can be configured are: Email Contact, Cluster Name and Cluster Location.
  - c. SNMP Trap Hosts: The hosts to which the SNMP events and alarms are to be sent must be configured in the SNMP Trap Hosts page. The page lists the currently configured trap hosts and allows the administrator to add new hosts. The following options should be specified while adding new trap hosts:

- IP address of the trap host.
- Port to which trap should be sent (SNMP default is 162).
- Community string for the trap host.
- In the case of SNMPv3, the user employed for trap authentication. The user must exist in the administration database and can belong to either the "oper" or "admin" groups. The "oper" group is recommended. The authentication and encryption passwords are the same as those currently in the database.
- d. USM Users: This page allows the administrator to configure the users employed in SNMPv3 (USM) authentication/encryption. This user table is entirely separate from the global administration user database and is used only in SNMPv3 requests. The page lists the currently configured users, and provides an option to add new users. The following options should be specified while adding new users:
  - Name of the user for SNMPv3 (USM) authentication/encryption.
  - Type of permission allowed for the user (read and/or trap).
  - Password used in MD5 authentication. This must be set when the user is created.
  - Password used in DES encryption. This must be set when the user is created, even if privacy is not desired.
- e. Advanced Settings: This page allows the administrator to configure the source IP to be used for SNMP traps generated by SMC. The following options are available:
  - auto: Use the IP address of the outgoing interface. This is the default..
  - unique: Use the IP address of the SMC management port.
  - MIP: Use the cluster Management IP (MIP) address. This setting is useful with applications that expect devices to be limited to only one IP address, such as some versions of HP OpenView.

#### Other supported administrative tools and features

SMC 2450 supports the following administrative tools and features:

 Logging. The SMC supports local system logging, remote system logging, and log archiving. Logs detailing security issues and violations

automatically are generated for the stateful filter and Secure UNIStim proxy.

- Role-based administration. Two primary management roles exist on the SMC: administrators and operators. Administrators can add and delete users, modify all aspects of the configuration, and update the software. Operators have read-only access to the configuration and performance data. For more information about roles, see "Users and passwords" (page 126).
- **RADIUS authorization.** Radius can be used in the enterprise environment for server access control. Administrator credentials can be stored on the SMC or on a RADIUS server.
- RADIUS accounting. The SMC can maintain a log of configuration user accesses and modifications, and direct this data to a RADIUS accounting server.
- Maintenance dump. The SMC supports maintenance dump functionality, which you can configure to automatically generate a compressed file that includes relevant logs, configuration, and statistics. Administrators can download this file using the Web UI or CLI and provide it to Nortel support personnel.

#### Resiliency

Communications reliability is critical to the operation of any business. The Secure Multimedia Controller (SMC) system provides several levels of redundancy to ensure that the telephony services can withstand single hardware failures.

#### SMC resiliency features

#### Active-standby configuration

In an active-standby configuration, the active SMC handles all traffic, and the backup SMC takes over if the active SMC fails. VRRP is used to determine the failover and is able to determine network loss in a matter of seconds.

#### Session cache synchronization

An initial secure UNIStim handshake requires high SMC CPU resource utilization. Using the session cache synchronization feature, an IP Phone can reconnect and establish a secure connection with much less CPU resource usage.

The session cache synchronization feature sends the session cache information from the master SMC to the backup SMC in real-time; thereby allowing for a quick re-establishment of connectivity on a failover.

#### **TCP Failover and Port bypass**

Nortel VoIP solutions utilize both TCP and UDP as the primary transport protocols for various applications. TCP is used by applications such as H.323 (H.225 and H.245), the communication between the SIP Proxy Server (SPS) and the Call Server, and MeetMe conferences.

When an SMC failover occurs, all data is redirected to the new master SMC, which does not maintain the current TCP session details. Therefore, the SMC stateful firewall will drop the data packets associated with the TCP sessions, resulting in session failure.

In most failure situations, a new TCP session is not established until the SMC closes the original session on the old master SMC, or the TCP end point detects the failure and attempts to re-establish the session. The resulting downtime can take 15 minutes.

To maintain continued TCP service when the SMC failover occurs, Nortel recommends that you create a Port Bypass. The Port Bypass feature allows all traffic destined to, or originating from, a particular port to flow through the SMC, but bypass the stateful firewall layer. If you select service H323 (or H\_323) on any of the secure interfaces such as ELAN and TLAN, ports 1719 and 1720 are automatically added onto the port bypass list.

**Note:** Traffic against ports on the Port Bypass list is not protected by SMC.

#### **VoIP** equipment failure

In general, the SMC does not affect standard failure scenarios, such as Call Server and Signaling Server failures, within the CS 1000 or MCS product suites, as long as the traffic continues to flow through the master SMC. The failover scenarios and the activity of the current telephone call is the same as if the SMC were not present.

#### Branch office failover scenario

In this scenario, an IP Phone 2004 is using a Signaling Server at the main office and the WAN connection goes down. Both the main office and the branch office are protected by an SMC device.

The speech path is lost as soon as the network connection goes down.

The IP Phone reboots and re-registers with the Signaling Server at the branch office. During the reregistration, the IP Phone needs to create a secure session with the SMC at the branch office.
# ATTENTION

In a branch office failover scenario, one UNIStim Phone can be redirected to register securely with different Call Servers behind multiple SMCs. Provide all SMCs with the same RSA key to avoid a security error. Encrypt the key with a password and export it from a primary SMC. See Procedure 38 "Exporting the private key" (page 114). Then import the key into the other SMCs and set it to be the primary key.

### SMC standalone failure

The SMC is a Layer 3 device. The failure of a single SMC that is not part of a High Availability configuration drops all packets directed to it, thereby effectively blocking connectivity.

#### ATTENTION

Nortel recommends that you install a High Availability cluster in all critical SMC installations.

### Active Call Failover

Active Call Failover is a CS1K feature.

If an IP Phone detects that connectivity to a Signaling Server is lost, while an active call is in progress, the IP Phone will let the call continue until completion. The IP Phone attempts to connect to an alternate Signaling Server in the background.

To be fully functional, the Signaling Server, the Call Server and the IP Phone must support Active Call Failover. If an IP Phone that supports Active Call Failover detects that the Signaling Server does not support Active Call Failover, the IP Phone will drop an active call if it detects that connectivity to the Signaling Server is lost.

Active Call Failover is not supported in SMC Release 1.0. In an environment where an SMC 2450 is part of the topology, SMC Release 1.1 must be installed if the Active Call Failover feature is required. There is no user provisioning required to turn on this feature.

# Campus redundancy

The Nortel Communications Server (CS) 1000 system is a highly-scalable and robust IP PBX that offers support of IP-based applications using industry-standard interfaces, while providing an industry-leading set of telephony features and applications.

Using the campus redundancy feature, you can separate the CS 1000 Call Servers in a campus environment for "campus mirroring". This feature connects two Call Servers, one active and one redundant, through an

Ethernet network interface. Call processing is switched over gracefully between the two CPUs without interrupting ongoing calls and registered IP Phones.

To help eliminate any potential system down time, configure a pair of CS 1000 CPUs to form a completely redundant IP telephony network. You can install the following equipment as redundant systems:

- Signaling Servers
- TLAN and Layer 2switches
- Layer 3 routers

Before placing an SMC system into a campus redundancy environment, consider that a minimum alternation of the existing data/voice network must not degrade the existing VoIP functionalities and must fully comply with the existing redundant network layout with SMC High Availability (HA) support.

#### SMC deployment with campus redundancy

Figure 7 "SMC campus redundancy" (page 39) illustrates the general location of the SMCs in a campus redundant environment. The two SMCs form a High Availability cluster, consisting of an active and a backup device. Graceful switchover of the CS1000 is fully supported.

#### Figure 7 SMC campus redundancy

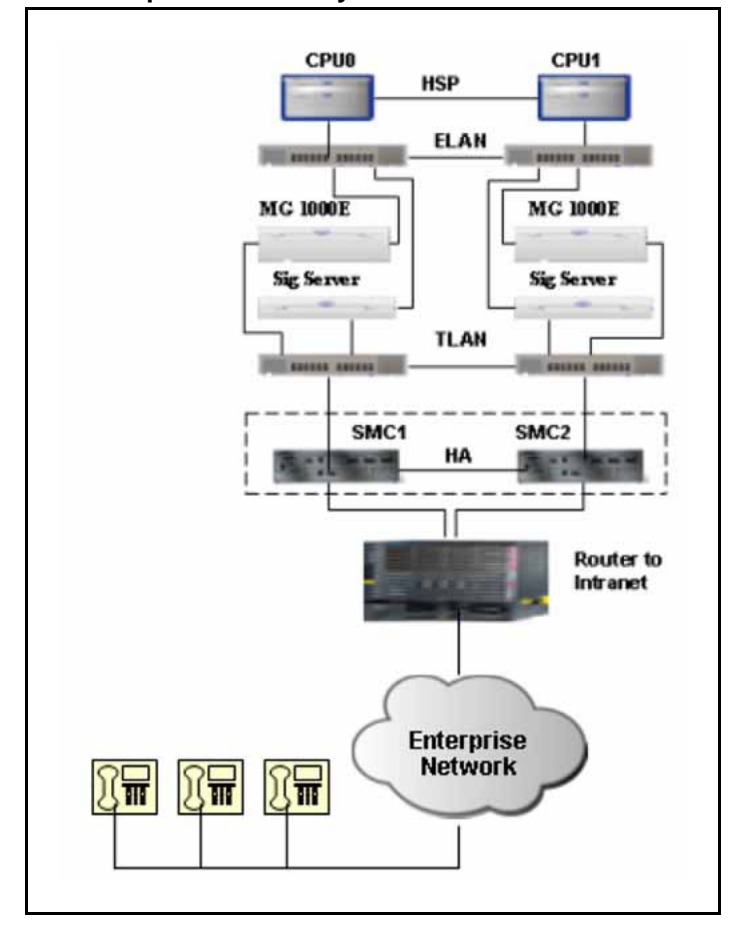

# **Requirements and recommendations**

No special configuration is required on the SMC to support campus redundancy; however, additional system-wide configuration changes are required to deploy the SMC system into the campus redundant environment:

- To avoid potential routing problems, IP addresses from the same subnet must be assigned to the SMCs connected to the two different TLAN switches. This requirement complies with the CS 1000 requirement when configuring a Campus Redundant IP telephony network.
- The Virtual Router IP address configured for the SMC HA TLAN interface must be the default gateway for all the Signaling Servers. Without SMC, the default gateway for these devices is the upper interface IP address of the router to the intranet.

- To route packets properly to the CS 1000 devices, the router must use the Virtual Router IP address of the SMC intranet interface as the gateway IP address.
- The SMC, as a router, can impact IP address assignments for devices on both sides of the SMC. Note that this is also true for SMC integration into non-campus redundant configurations.

# Secure UNIStim graceful failover

SMC Release 1.1 supports graceful failover. Failure of the Master SMC in a cluster, or failure of the Layer 2 device attached to the Master SMC, does not impact end users. If the Master SMC in a cluster fails, or if the Layer 2 device attached to the Master SMC fails, registered IP Phones are gracefully switched to the Backup SMC.

SMC Release 1.0 does not support graceful failover.

**Note:** The Secure UNIStim Graceful Failover does not address the TCP failure as described on Page 51. To address the TCP failure when SMC failover occurs, use the port bypass.

# **Geographic redundancy**

Geographic redundancy is a CS 1000 failover architecture, consisting of a primary and secondary CS 1000. Each CS 1000 is identically configured and synchronized through the WAN.

In geographic redundancy, an SMC installation must be present at each CS 1000 site so the traffic, after it fails over from one location to another, continues to be protected by an SMC.

Both SMC clusters must be managed independently for configuration changes and software updates.

#### Geographic redundancy

The general location of the SMCs in the geographically redundant installations is shown in Figure 8 "Geographic redundancy" (page 41). Note that each site has a High Availability SMC setup, consisting of an active and a backup device. On a geographic failover from the primary CS 1000 to the secondary, the traffic is redirected to the second SMC cluster. The IP Phones re-establish a secure UNIStim connection with the SMC before access permission is granted to the CS 1000 Signaling Servers.

#### Figure 8 Geographic redundancy

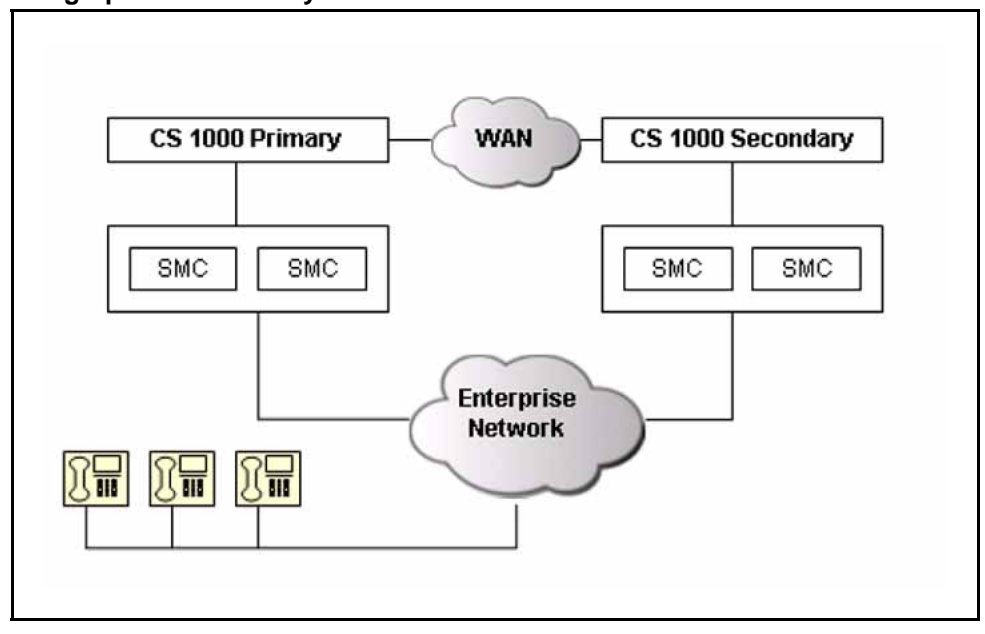

### Secure UNIStim keys

Because the IP Phones have limited space to store Secure UNIStim fingerprints, the private keys on the two SMC clusters must be defined appropriately.

If the IP Phones support two fingerprints, the two SMCs can have different private fingerprints; however, automatically generating two private fingerprints can be difficult. If the SMC initially sets the IP Phone fingerprints, the new fingerprint overwrites both fingerprint locations. A subsequent fingerprint update modifies only one of the fingerprints, thereby leaving two different fingerprints that can be specified uniquely for the primary and secondary devices.

*Note:* Nortel recommends that both SMC clusters share the same private key, and hence fingerprint, in a geographically redundant configuration.

# Engineering impact and limitations Buffering

Buffering and moving larger packets and small packet performance could be a limitation for high-end systems. Nortel estimates that the hardware provides at least 100 megabytes (MByte) throughput for 100 byte packets or 125 kilo packets per second (Kpps). This is sufficient to support more than 1000 concurrent calls, assuming 50 to 100 pps/call.

### Security log rate limiting

In the following circumstances, the security and firewall logs can use many system resources and degrade performance:

- logging is turned on for a rule that processes many packets per second
- the SMC is installed in an environment where there is much additional traffic that is not handled by the current rules and logging is turned on for unavailable messages
- the SMC is under certain types of attacks
- a message is logged for every packet

These circumstances can degrade the performance of the SMC. Modifying logging configuration can help to overcome these issues. For more information, see "Logging" (page 161).

#### Port recommendations

Nortel recommends that port 1 be used for the management subnet, port 2 for the intranet subnet, and ports 3 through 6 for the secure multimedia zones.

# **Product compliance**

For a complete list of supported products, Nortel recommends that you refer to the release notes post on the Nortel Web site.

For release notes, click the **Technical Documentation** link under **Support & Training**on the Nortel home page:

http://www.nortel.com/

# **Hardware installation**

# Contents

This chapter contains information about the following topics:

"Installation package contents" (page 43)

"SMC physical features" (page 44)

"Installation" (page 48)

"Installing the SMC in a rack" (page 50)

"Installing the SMC on a shelf or tabletop" (page 50)

"Supplying power to the SMC" (page 51)

"Setting up terminal access to the SMC" (page 52)

"Troubleshooting installation" (page 54)

# Installation package contents

Table 2 " Package contents" (page 43) lists the contents of the SMC 2450 installation package.

#### Table 2 Package contents

| Item                      | Purpose                                                                                                  |
|---------------------------|----------------------------------------------------------------------------------------------------|
| North American power cord | To meet North American power specifications.<br>Not supplied if an alternate country cord is<br>ordered. |
| European power cord       | To meet European power specifications. Not supplied if an alternate country cord is ordered.             |
| Console cable             | To connect the SMC to a personal computer or local terminal                                              |

# Table 2

#### Package contents (cont'd.)

| Item                                                              | Purpose                              |
|-------------------------------------------------------------------|--------------------------------------|
| Bezel adapter kit with (2) brackets and (4) rubber feet           | To install the SMC on a flat surface |
| Set of (4) mounting screws                                        | To install the SMC in a rack         |
| Secure Multimedia Controller: Implementation guide (553-3001-225) | SW/Doc kit                           |

# **SMC** physical features

The SMC front panel has buttons and indicators for normal operation. The front panel bezel is removable for access to the CD drive. The SMC rear panel has port and power supply access.

# **Front panel**

Figure 9 "Front panel view with bezel" (page 44) shows the SMC front panel view. Table 3 "Front panel features" (page 44) describes front panel features.

#### Figure 9 Front panel view with bezel

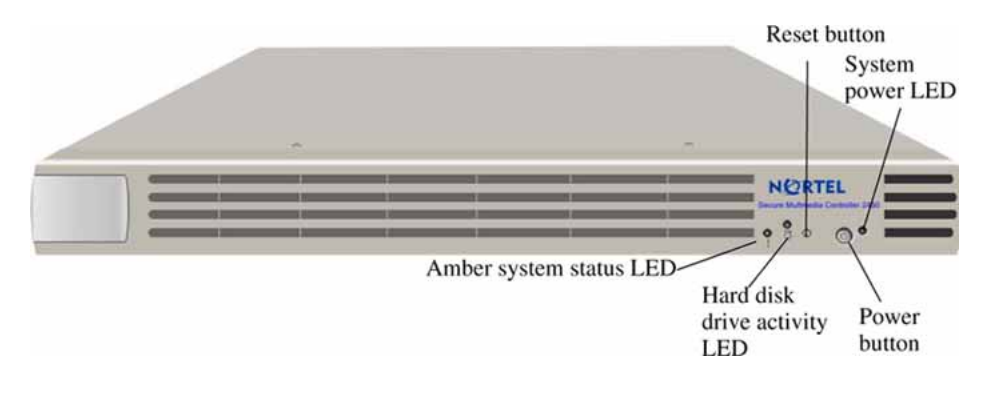

#### Table 3 Front panel features

| Indicator or Button          | Description                                                                                  |
|------------------------------|----------------------------------------------------------------------------------------------|
| Amber system status LED      | On when system needs attention due to power supply, fan, CPU, or device temperature problems |
| Hard disk drive activity LED | Blinks during hard disk drive activity                                                       |
| Reset button                 | Reboots the SMC                                                                              |
| Power button                 | Turns on or off SMC power                                                                    |
| System power LED             | Shows green when power is on                                                                 |

# Removing the front panel bezel

Remove the bezel for CD drive access. When you no longer require CD drive access, replace the bezel.

To remove the bezel, follow these steps:

| Step | Action                                                                                                    |
|------|----------------------------------------------------------------------------------------------------|
| 1    | On the left front of the unit, locate and open the bezel release flap (Figure 10 "Bezel removal" (page 45)). |
| 2    | Grasp the bezel and slide the bezel to the right until disengaged.                                           |
| 3    | Remove the bezel from the faceplate.                                                                         |

--End--

Figure 10 Bezel removal

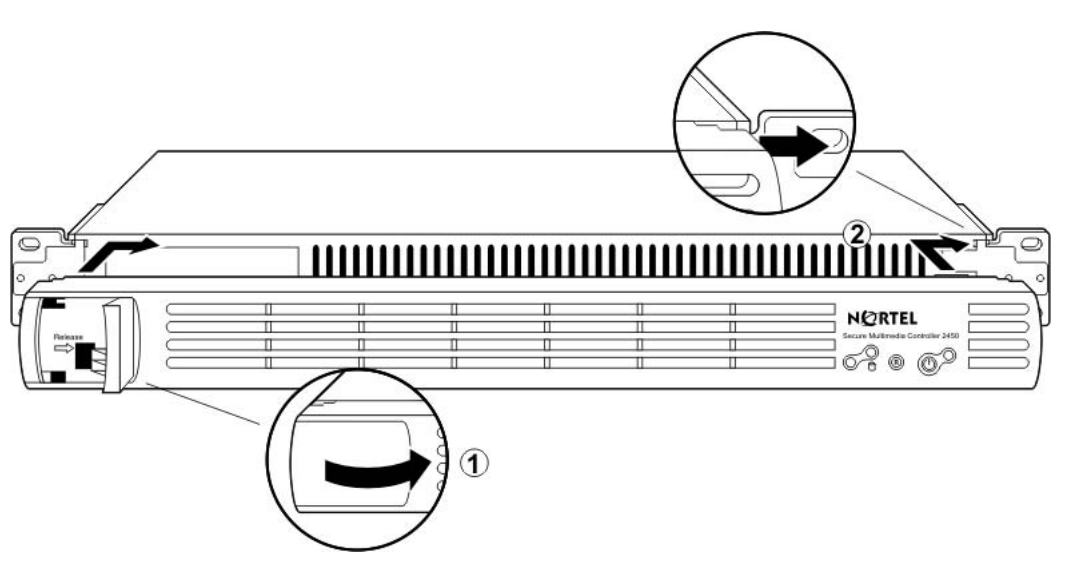

Figure 11 "Front panel view without bezel" (page 46) shows the front panel without the bezel.

Figure 11 Front panel view without bezel

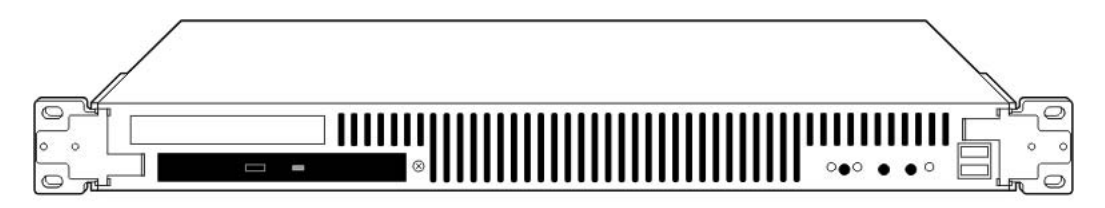

# Attaching the front panel bezel

Attach the bezel for normal operation.

To attach the bezel, follow these steps:

|                             | Step | Action                                                                                                    |
|-----------------------------|------|----------------------------------------------------------------------------------------------------|
|                             | 1    | Align the bezel on the faceplate slightly to the right of the front panel.                                                                                     |
|                             | 2    | With the release flap open, engage the bezel onto the track<br>and slide it to the left until it locks into place (Figure 12 "Bezel<br>attachment" (page 46)). |
|                             | 3    | Close the release flap.                                                                                                    |
|                             |      | End                                                                                                    |
| Figure 12<br>Bezel attachme | nt   |                                                                                                    |
|                             |      |                                                                                                    |
|                             |      |                                                                                                    |
|                             |      |                                                                                                    |
|                             |      | 3                                                                                                    |

#### **Rear panel**

Figure 13 "Rear panel view" (page 47) shows the SMC rear panel view. Table 4 " Rear panel features" (page 47) describes rear panel features.

#### Figure 13 Rear panel view

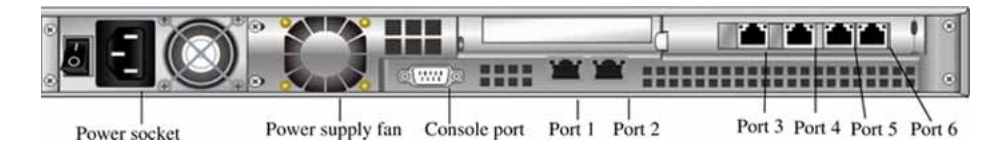

#### Table 4 Rear panel features

| Item             | Purpose                                          |
|------------------|--------------------------------------------------|
| Power supply fan | Cools the power supply                           |
| AC power socket  | Connects to the power source                     |
| Console port     | Connects to the terminal or PC terminal emulator |
| LAN ports        | Connect to the network                           |

All ports are Gigabit 10/100/1000 LAN ports. Ports 1 and 2 are on-board ports. Ports 3 through 6 are NIC (Network Interface Controller) ports. Nortel recommends that port 1 be used for the management subnet, port 2 for the intranet subnet, and ports 3 through 6 for the secure multimedia zones. Status LEDs for each port are located above the port.

Table 5 "Ports 1 and 2 LED status indicators" (page 47) explains LED status indicators for ports 1 and 2.

# Port speed Left LED (link) Right LED (traffic) Status 10 Mb/s Off Green/flashing Port operates at 10 Mb/s. Cable connection between the port and network device (switch, hub, or router) is working. When the right LED is flashing, the port is sending or receiving network data. The flash frequency varies with the amount of network traffic.

Table 5 Ports 1 and 2 LED status indicators

| Table | 5 |
|-------|---|
|-------|---|

| l able 5 | )   |       |        |            |           |
|----------|-----|-------|--------|------------|-----------|
| Ports 1  | and | 2 LED | status | indicators | (cont'd.) |

| Port speed | Left LED (link) | Right LED<br>(traffic) | Status                                                                                                    |
|------------|-----------------|------------------------|----------------------------------------------------------------------------------------------------|
| 100 Mb/s   | Yellow/flashing | Off                    | Port operates at 100 Mb/s. Cable<br>connection between the port and network<br>device is good. When the left LED is<br>flashing, the port is sending or receiving<br>network data. |
| 1000 Mb/s  | On or flashing  | On or flashing         | Port operates at 1000 Mb/s. Cable<br>connection between the port and network<br>device is good. When the LEDs are<br>flashing, the port is sending or receiving<br>network data.   |
| All speeds | Off             | Off                    | One or more of the above conditions is not met.                                                                                                    |

Table 6 "Ports 3 through 6 LED status indicators" (page 48) explains LED status indicators for ports 3 through 4

Table 6 Ports 3 through 6 LED status indicators

| Port spee<br>d | Left LED | Right LED | Status                                                                                                    |
|----------------|----------|-----------|----------------------------------------------------------------------------------------------------|
| 10 Mb/s        | Off      | Green     | Port operates at 10 Mb/s. Cable connection between the port and network device (switch, hub, or router) is good. |
| 100 Mb/s       | Green    | Green     | Port operates at 100 Mb/s. Cable connection between the port and network device is good.                         |
| 1000 Mb/s      | Red      | Green     | Port operates at 1000 Mb/s. Cable connection between the port and network device is good.                        |
| All speeds     |          | Flashing  | Port is sending or receiving network data. Flash frequency varies with the amount of network traffic.            |
| All speeds     | Off      | Off       | One or more of the above conditions is not met.                                                                  |

# Installation

This section provides step-by-step instructions for physically installing the components of the SMC. It is assumed that the other components of the network, such as routers, servers, hubs, and so on, are physically installed.

Note 1: For the required software setup, see "Installation and configuration" (page 55).

**Note 2:** The instructions in this chapter are for installing a single unit. For the procedure to interconnect SMCs in an HA configuration, see "Installing the redundant SMC" (page 73).

### **Required equipment**

You can rack-mount the SMC in a standard 19 inch (in.) rack, or install it on a shelf or other flat surface. You need the following tools and supplies to install the components:

- #2 Phillips screwdriver
- straight edge
- someone to hold the unit in place while you secure it in the rack

# Safety precautions

Read all safety precautions before installing or servicing this device.

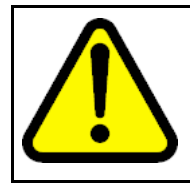

#### WARNING Service Interruption

This device is a Class A product. In a domestic environment, this device can cause radio interference, in which case the user may be required to take appropriate measures.

# Ventilation safety

The ambient temperature of an operating SMC must not exceed  $35^{1/4}$ C. When installing the device in a closed or multi-unit rack assembly, consider that the operating ambient temperature of the equipment can be higher than the ambient temperature of the room. Take appropriate steps to ensure that the device does not overheat.

For proper air circulation, the vents on the front and back of the device must not be blocked or obstructed by cables, panels, rack frames, or other materials.

# **Electrical safety**

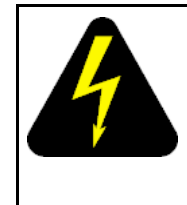

#### DANGER DANGER OF ELECTRIC SHOCK

Use only power cords that have a grounding path. Without a proper ground, a person who touches the SMC is in danger of receiving an electrical shock. Lack of a grounding path to the SMC may result in excessive emissions.

To avoid the possibility of serious personal injury or damage to equipment due to electrical malfunction, follow these precautions.

- Circuits and wiring must support the rated power draw of the equipment.
- Total rack-power load is equal to a maximum of eighty percent of the branch circuit rating.
- Power cords are free of obstructions.
- Power cords at plugs, convenience receptacles, and points of exit from the SMC are carefully positioned.

# **Mechanical safety**

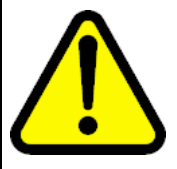

#### WARNING Service Interruption

When mounting the SMC in a rack, *each* SMC must be secured to the rack with appropriate mounting brackets. Each bracket is designed to support the weight of one SMC.

For rack mounted installation, ensure that racks are stable and securely installed.

# Installing the SMC in a rack

Install the SMC in a rack using the four supplied rack mount screws. For rack installation. Nortel ships the SMC with the mounting brackets attached to the front of the unit.

Follow these steps to install the unit in a rack:

| Step | Action                                                                                                    |
|------|----------------------------------------------------------------------------------------------------|
| 1    | Identify a rack location and hole spacing alignment.                                                                                                    |
| 2    | Separately supporting the full weight of the unit, use a #2 Phillips screwdriver to seat the four mounting screws through the front brackets and into the rack frame. |
|      | End                                                                                                    |

**Result:** you can now connect the power supply. See "Connecting the power supply" (page 51).

# Installing the SMC on a shelf or tabletop

Install the SMC on a flat surface using the supplied bezel adapter kit with 4 rubber feet.

Follow these steps to install the unit on a flat surface:

| Step | Action                                                                                                    |
|------|----------------------------------------------------------------------------------------------------|
| 1    | Identify a stable shelf or tabletop location.                                                                                  |
| 2    | Using a #2 Phillips screwdriver, remove and replace the 2 rack mount brackets with the 2 bezel adapter kit brackets.           |
| 3    | Remove the protective film from each of the supplied rubber feet<br>and affix the feet to the four bottom corners of the unit. |
|      | End                                                                                                    |
|      |                                                                                                    |

**Result:** you can now connect the power supply. See "Connecting the power supply" (page 51).

# Supplying power to the SMC

Supply power after installing the unit in a rack or on a flat surface. Use of both the rear and front power switches is required for full SMC operation.

#### **Power reliability**

The SMC is a critical component in the enterprise communications system. The SMC does not support APC protocols for graceful shutdown in the event of power loss; therefore, you must ensure that the SMC power is supplied by a conditioned and backed-up source so that service is not interrupted in the event of a power loss or degradation.

#### Connecting the power supply

Connect the power supply using the power cord ordered for this location.

To connect the power supply, follow these steps:

| Step | Action                                                                                                    |
|------|----------------------------------------------------------------------------------------------------|
| 1    | Connect the power cord to the power receptacle on the unit's rear panel.                                                                  |
| 2    | Plug the cord into a properly fused outlet.                                                                                               |
| 3    | Set the rear power switch to the " " ON position.                                                                                         |
| 4    | Switch the power on by pressing the power button on the front panel. The system power LED turns green to indicate that power is supplied. |

--End--

#### ATTENTION

For normal use, switch the power on. Always disconnect the power before removing the unit from its installed location. Disconnect the power by setting the rear panel power switch to OFF.

# Setting up terminal access to the SMC

The SMC has a console port for system diagnostics and configuration. This section explains how to connect a terminal to the console port to establish a first console connection.

For instructions on viewing and configuring system settings using either a console connection or network connection (via Telnet or SSH), see the "Installation and configuration" (page 55).

#### **Terminal requirements**

Before you establish a connection with a SMC, make sure you have the following required components:

 An ASCII terminal or a computer running ASCII terminal emulation software (standard terminal emulation type is VT100) with the parameters shown in Table 7 "Console configuration parameters" (page 52).

#### Table 7

#### **Console configuration parameters**

| Parameter    | Value |
|--------------|-------|
| Baud Rate    | 9600  |
| Data Bits    | 8     |
| Parity       | None  |
| Stop Bits    | 1     |
| Flow control | None  |

• A console cable, male to female, with DB-9 connectors and a straight cable as shipped with the SMC 2450.

#### Console connector and pin assignments

The console port on the unit is a DCE female DB-9 connector. Table 8 "Pinouts for DB-9 console connector" (page 53) describes pin signal and I/O assignments for this connector.

| DB-9 Console Port Connector | Pin       | Signal          | I/O | Description         |
|-----------------------------|-----------|-----------------|-----|---------------------|
|                             | 1         | DCD             | 0   | Data carrier detect |
|                             | 2         | RXD             | 0   | Received data       |
|                             | 3         | TXD             | I   | Transmitted data    |
|                             | 4         | DTR             | I   | Data terminal ready |
|                             | 5         | GND             | N/A | Signal ground       |
|                             | 6         | DSR             | 0   | Data set ready      |
|                             | 7 RTS I F | Request to send |     |                     |
|                             | 8         | CTS             | 0   | Clear to send       |
|                             | 9         | RI              | 0   | Ring indicator      |
|                             | Shell     | N/A             | N/A | Chassis ground      |

# Table 8Pinouts for DB-9 console connector

# Establishing a console connection

Establish a console connection by cabling the unit to a terminal or a computer running a terminal emulator session. The standard terminal emulation type is VT100.

To establish a console connection, follow these steps:

#### Procedure 1 Establishing a console connection

| Step | Action                                                                                                    |  |  |  |
|------|----------------------------------------------------------------------------------------------------|--|--|--|
| 1    | Using the supplied console cable, connect the terminal to the console port.                                                                                                    |  |  |  |
| 2    | Power on the terminal and the SMC.                                                                                                    |  |  |  |
| 3    | To initiate the system connection process, press <enter> on the terminal.</enter>                                                                                                    |  |  |  |
| 4    | At the login prompt, log on as user: <b>admin</b> .                                                                                                    |  |  |  |
| 5    | At the password prompt, enter the administrator password. The default administrator password is admin.                                                                                                 |  |  |  |
|      | WARNING<br>If you change the default password, Nortel strongly<br>recommends that you record the new password.<br>Passwords are not recoverable; if a password is lost,<br>you must reinstall the SMC. |  |  |  |

--End--

**Result:** After password verification, the system displays the Setup menu.

Continue the set-up process using instructions for initial setup. See "Installation and configuration" (page 55).

# **Troubleshooting installation**

Two situations require troubleshooting:

- The system does not power on correctly.
- The system powers on but shows no display text for initiating a session with the SMC.

#### No power

If the SMC does not power on with LED activation and fan operation as described, perform the following checks:

- Ensure that the power cord is connected to the SMC and connected to the AC power source.
- Make sure the power source provides enough voltage and current. For power supply specifications, see "Hardware and power supply specifications" (page 173).
- Ensure that the power switch on the rear of the system is turned on. Press the front panel power button.

If the system does not power on correctly after checking these items, contact Nortel Technical Support at <u>www.nortel.com/support</u>

#### No display text

If the system powers on and no boot messages or console prompt appears, perform the following checks:

- Make sure the console cable is securely connected to the SMC and the terminal or PC that is running the terminal session.
- Make sure you connected the console cable supplied with the SMC system.

If the system display does not function after checking these items, contact Nortel Technical Support at <u>www.nortel.com/support</u>.

# Installation and configuration

# Contents

This chapter contains information about the following topics:

"SMC configurations" (page 55)

"Configuring the initial SMC" (page 58)

"Accessing the SMC through the Web UI" (page 62)

"Saving and restoring the SMC configuration" (page 70)

"Installing the redundant SMC" (page 73)

# **SMC** configurations

The SMC supports two types of configurations:

- Stand-alone
- High Availability (HA)

#### **Stand-alone configuration**

The stand-alone configuration contains a management network, intranet network, and one or more security zones. Each of the Secure Multimedia Zone (SMZ) networks requires a unique port on the SMC device and an IP address.

The management network needs two IP addresses in the stand-alone configuration. The first address is the host IP address, which is the IP address for the SMC. The second IP address is the cluster Management IP (MIP) address. The host IP address and the cluster MIP address must reside in the same subnet.

### ATTENTION

In a stand-alone configuration, the equipment residing on the SMZs uses the SMC Interface IP addresses as their gateway address. For example, a CS 1000 Signaling Server TLAN Gateway address is the SMC TLAN IP address

# High Availability (HA) configuration

In the HA configuration, each SMZ requires three IP addresses: one IP address for each physical SMC interface and a Virtual Router Redundancy Protocol (VRRP) address. The VRRP address is hosted by the VRRP master and floats to the backup if the master fails. For more information about VRRP, see "VRRP overview" (page 137).

# ATTENTION

In a High Availability configuration, the equipment residing on the SMZs uses the SMC Virtual IP addresses as their gateway address.

When upgrading from a stand-along SMC to a High Availability SMC installation, review carefully the IP addressing scheme so that the equipment in the SMZs do not need the gateway addresses changed.

For example, when upgrading from stand-alone to a High Availability configuration, change the IP addressing so the existing SMC interface IP addresses are used as the Virtual IP addresses when the HA config is implemented.

# SMC network engineering worksheets

Table 9 " SMC network engineering worksheet for first/stand-alone SMC" (page 56) and Table 10 " SMC network engineering worksheet for second SMC in a HA configuration" (page 57) provides SMC network engineering worksheets for configuring the first SMC (or a stand-alone SMC) and the second SMC in a HA configuration. You can print these pages and use them to plan the IP addressing for the SMC configuration.

| Table 9 |
|---------|
|---------|

#### SMC network engineering worksheet for first/stand-alone SMC

| First / Stand-alone SMC Configuration |            |            |      |          | High Availat | oility VRRP          |
|---------------------------------------|------------|------------|------|----------|--------------|----------------------|
| SMC<br>Port                           | Zone       | IP Address | Mask | Gateway  | Virtual IP   | Virtual<br>Router ID |
| 1                                     | Management |            |      | n/a      |              |                      |
| 2                                     | Intranet   | See note   |      | See note | See note     |                      |
| 3                                     |            |            |      | n/a      |              |                      |
| 4                                     |            |            |      | n/a      |              |                      |

# Table 9 SMC network engineering worksheet for first/stand-alone SMC (cont'd.)

| First / Stand-alone SMC Configuration |      |            |      |         | High Availat | oility VRRP          |
|---------------------------------------|------|------------|------|---------|--------------|----------------------|
| SMC<br>Port                           | Zone | IP Address | Mask | Gateway | Virtual IP   | Virtual<br>Router ID |
| 5                                     |      |            |      | n/a     |              |                      |
| 6                                     |      |            |      | n/a     |              |                      |

**Note:** A static route may be required on the gateway router so packets from the Intranet (IP clients and Administrators) are routed to the SMC, which routes to the correct SMZ. In a stand-alone configuration, the static route points to the Intranet IP address. In a High Availability configuration, the static route points to the Intranet Virtual IP address.

Table 10SMC network engineering worksheet for second SMC in a HA configuration

| SMC<br>Port  | Zone       | IP Address           | Mask             | Gateway              | Virtual IP           | Virtual<br>Router ID |
|--------------|------------|----------------------|------------------|----------------------|----------------------|----------------------|
| 1            | Management |                      |                  | same as<br>first SMC | same as<br>first SMC |                      |
| MIP add ress | Management | same as first<br>SMC | same as<br>above | same as<br>first SMC | n/a                  | n/a                  |
| 2            | Intranet   |                      |                  | same as<br>first SMC | same as<br>first SMC |                      |
| 3            |            |                      |                  | same as<br>first SMC | same as<br>first SMC |                      |
| 4            |            |                      |                  | same as<br>first SMC | same as<br>first SMC |                      |
| 5            |            |                      |                  | same as<br>first SMC | same as<br>first SMC |                      |
| 6            |            |                      |                  | same as<br>first SMC | same as<br>first SMC |                      |

Table 11 "Other important addresses and networks" (page 57) provides a worksheet to identify other important IP addresses.

# Table 11Other important addresses and networks

| Item                   | IP Address | Mask | Notes                    |
|------------------------|------------|------|--------------------------|
| SMC Admin<br>PC/Subnet |            |      | Used in SMC Access List  |
| CS 1000 Node IP        |            | n/a  | Unistim Clients          |
| MCS-5100 IPCM          |            | n/a  | MCS-5100 Unistim clients |

### Table 11

Other important addresses and networks (cont'd.)

| Item                   | IP Address | Mask | Notes                          |
|------------------------|------------|------|--------------------------------|
| MCS-5100 App<br>Server |            | n/a  | MCS-5100 Soft Clients          |
| SNMP Server            |            | n/a  | System Monitoring              |
| SYSLOG Server          |            | n/a  | System Monitoring              |
| FTP Server             |            | n/a  | Backup and Upgrade procedures  |
| TFTP Server            |            | n/a  | Backup and Upgrade procedures  |
| RADIUS Server          |            | n/a  | SMC Admin access authorization |

# **Port mappings**

Ports are located on the back of the SMC and have the numbering scheme shown in Figure 14 "SMC port mappings" (page 58).

#### Figure 14 SMC port mappings

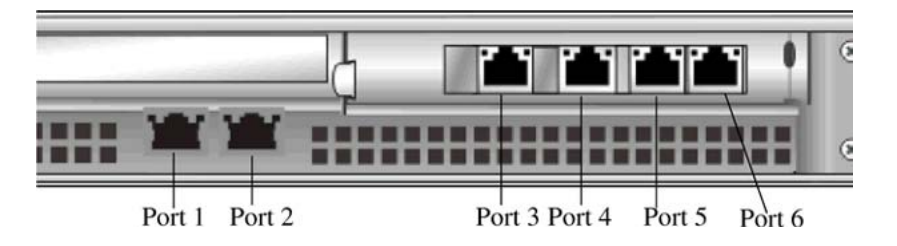

# Port recommendations

Nortel recommends that port 1 be used for the management subnet, port 2 for the intranet subnet, and ports 3 through 6 for the secure multimedia zones.

# Configuring the initial SMC

To configure the initial SMC, you must use the Command Line Interface (CLI). The CLI is a text-based administrative and configuration tool, which is accessed using a basic terminal. After initial configuration, you can use either the Web User Interface (UI) or the CLI for administration and maintenance tasks; however, the Web UI is the preferred tool.

For more information about the administrative tools, see "The Command Line Interface (CLI)" (page 143) or "Web User Interface (UI)" (page 153).

# ATTENTION

Note the following CLI conventions:

- The CLI is case-sensitive; therefore, type the commands as capitalized in this document.
- You can accept the default value in a command by pressing <Enter> on the keyboard.
- Use the backspace key to correct any errors you make before pressing <Enter> to execute a command.

Use this procedure to configure a stand-alone SMC or the first SMC in a High Availability configuration.

Procedure 2 Configuring the initial SMC

| Step | Action                                                                                                    |
|------|----------------------------------------------------------------------------------------------------|
| 1    | Disconnect the ethernet cable on all SMC ports except the management port.                                                                                                    |
| 2    | Apply power to the SMC.                                                                                                    |
|      | The SMC boots from the factory-installed software. The boot process takes approximately 5 minutes.                                                                                                    |
| 3    | Connect the console cable to the SMC.                                                                                                    |
|      | Connect the console cable from the serial port on the SMC to the serial port of a computer that runs terminal emulation software. Nortel recommends that you use VT100 for emulation and 9600-8-N-1 for the communication port speed on the terminal connection. |
| 4    | Start a console terminal.                                                                                                    |
| 5    | Press <enter> on the console terminal to establish the connection.</enter>                                                                                                    |
|      | The SMC login prompt appears.                                                                                                    |
| 6    | Enter admin for the default login name.                                                                                                    |
| 7    | Enter admin for the default password.                                                                                                    |
|      | The Setup prompt (>> Setup#) is displayed. If the Main prompt (>> main#) appears, the SMC is already configured. If you want to reset the SMC to factory defaults, see "SMC software upgrades" (page 127).                                                       |
| 8    | At the Setup prompt, enter new to set up a new configuration.                                                                                                    |
|      | <b>ATTENTION</b><br>If you make an error after step 8 and need to restart the procedure, press Ctrl + C. The CLI redisplays the Setup prompt and you can begin again step 8.                                                                                     |

- 9 Initialize the management subnet.
  - **a** Enter the port number for the management subnet.
  - **b** Enter the IP address for this port.
  - **c** Enter the network mask for the entire management subnet.
  - d Enter the cluster Management IP (MIP) address information.

The cluster MIP address must reside in the same subnet as the IP address specified in step b.

*Note:* This is the IP address used to perform browser-based administration from the management subnet.

- **10** To configure the Web UI, choose one of the following:
  - **a** Enter yes to enable Web administration on the management subnet.
  - **b** Enter no to indicate you do not want to enable Web administration.
- 11 Initialize the intranet subnet.
  - **a** Enter the port number for the intranet subnet.
  - **b** Enter the IP address for the intranet subnet.
  - c Enter the network mask.
  - **d** Enter the gateway IP address.
- 12 Configure the cluster settings.
  - **a** Set the time zone.
    - i Select your continent or ocean.
    - ii Select your country.
    - iii Select your region.
  - **b** To set the current date, choose one of the following:
    - Enter the current date.
    - Press <Enter> to accept the default.
  - **c** To set the current time, choose one of the following:
    - Enter the current time.
    - Press yes to generate a new Secure Shell (SSH) host key.

*Note:* Nortel recommends that you generate a new SSH key to maintain a high level of security when connecting to the SMC using an SSH client. For more information about SSH, see "Using Secure Shell (SSH)" (page 145).

**d** Enter a password for the administrator.

*Note:* You can optionally enter a new password for the admin user or you can enter and keep the default password if desired, and then change the password when the SMC is operating as desired.

e Reenter the password.

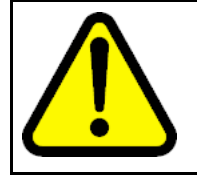

When you change the default password, Nortel strongly recommends that you record the new password. Passwords are not recoverable; if a password is lost, you must reinstall the SMC.

**13** Enter yes to run the quick setup wizard.

The quick setup wizard creates the ELAN subnet, TLAN subnet, and other networks, and adds the baseline rules. Each network is defined by a port, IP address, and subnet.

- 14 Choose one of the following:
  - Enter yes to indicate you have a CS 1000 setup.

WARNING

• Enter no to indicate you do not have a CS 1000 setup.

If you entered no, go to step 18.

- **15** Configure the CS 1000 ELAN subnet.
  - a Enter yes to configure the ELAN subnet.
  - **b** Enter the port number for the ELAN subnet.
  - c Enter the ELAN subnet IP address.
  - **d** Enter the ELAN subnet netmask.
- 16 Configure the CS 1000 TLAN subnet.
  - a Enter yes to configure the TLAN subnet.
  - **b** Enter the port number for the TLAN subnet.
  - c Enter the TLAN subnet IP address.
  - **d** Enter the TLAN subnet netmask.
- 17 Configure the CS 1000 Server LAN subnet.
  - a Enter yes to configure the Server LAN subnet.
  - **b** Enter the port number for the Server LAN subnet.
  - c Enter the Server LAN subnet IP address.
  - d Enter the Server LAN subnet netmask.
- **18** Choose one of the following:
  - Enter yes to indicate you have an MCS setup.

- a. Enter the port number for the intranet subnet.
- b. Enter the IP address for the intranet subnet.
- c. Enter the network mask.
- d. Enter the gateway IP address.
- Enter no to indicate you do not have an MCS setup.

--End--

**CS 1000 Result**: The system initializes and rules generate for the ELAN subnet, TLAN subnet, and Server LAN subnet. The system logs you out and you must log on again to continue management on the SMC.

**MCS Result: The** MCS filters are configured. The system logs you out and you must log on again to continue management on the SMC.

#### Accessing the SMC through the Web UI Allowing remote Intranet access

If you enabled Web administration in step 10 of Procedure 2 "Configuring the initial SMC" (page 59), the access list is updated automatically for Web browsers with IP addresses on the management subnet. If you chose not to enable Web administration, you must allow an Intranet client workstation remote access to the SMC.

In Procedure 3 "Allow remote Intranet access" (page 62), you add the IP address of an Intranet client workstation for remote management access such as Telnet, Web User Interface (UI), or SSH. Entering a 32-bit mask (255.255.255.255) limits access to only that particular IP address.

Procedure 3 Allow remote Intranet access

| Step | Α        | ction                                                                      |
|------|----------|----------------------------------------------------------------------------|
| 1    | lf<br>fo | you are not already logged on to the SMC, perform the llowing steps:       |
|      | а        | Press <enter> on the console terminal to establish the connection.</enter> |
|      |          | The SMC login prompt appears.                                              |
|      | b        | Enter the admin login name.                                                |
|      | С        | Enter the admin password.                                                  |
|      |          | The Main prompt (>> main#) is displayed.                                   |
| 2    | ۲        | tor /afa/not/if intranct/mamt                                              |

2 Enter /cfg/net/if intranet/mgmt

- 3 Enter y to allow Web UI administration through the intranet.
- 4 Enter /cfg/sys/acc/add
- 5 Enter the network IP address of client workstation or the client subnet that you want to have Web UI administration access to the SMC.

*Note:* If you specify a single IP address that is currently in use on a PC, the IP address may change on the PC due to DHCP usage.

6 Enter the network mask.

*Note:* A mask of 255.255.255.255 will allow only the single IP address identified in step 5 to access the SMC system.

The Access list prompt is (accesslist#) is displayed.

- 7 Enter apply to apply the configuration changes.
- 8 (Optional) Repeat steps 4 through 7 to add more workstations.

--End--

**Result:** Using a PC with the IP address identified in step 5 or address on the subnet, you can use a web browser to reach the SMC. For example, if the SMC intranet interface address was 10.1.1.2, you would browse to <a href="http://10.1.1.2">http://10.1.1.2</a>. On a HA system, browse to the VRRP address shared on the intranet interfaces.

#### Enabling secure HTTP

You can enable the Web UI for HTTP and/or HTTPS access. By default, the Web UI is enabled for HTTP access and disabled for HTTPS access.

**Note:** HTTP is not a secure protocol. All data (including passwords) between an HTTP client and the SMC is not encrypted and is subject only to weak authentication. If secure remote access is required, use HTTPS.

#### Procedure 4 Enabling the Web UI

| Step | Action                                              |
|------|-----------------------------------------------------|
| 1    | Access the CLI. See "Accessing the CLI" (page 143). |
| 2    | Choose one of the following:                        |

- To enable HTTP access, enter >> # /cfg/sys/adm/web/http/ena.
- To enable HTTPS access using SSL, enter >> # /cfg/sys/adm/web/ssl/ena.
- **3** Generate a temporary certificate (if using HTTPS).

An SSL server certificate is required for HTTPS access to the Web UI. The SMC can generate a temporary, self-signed certificate.

**a** Enter >> SSL configuration# certs/serv/gen <Name> <Country code> <Key size>.

where Name is the common name that appears on the certificate, Country code is a two-letter code (US for the United States of America, CA for Canada, JP for Japan, and so on), and Key size is 512, 1024, or 2048 bits.

For a list of country codes, refer to the International Standards Organization (ISO) website for the ISO 3166 standard for two-letter country codes.

For example:

>> SSL configuration# certs/serv/gen Nortel US 1024

**b** Enter Y to verify that you want to generate a self-signed certificate with the generated key.

**Note:** When you log on to the Web UI with the temporary certificate, you are warned that the certificate is not signed or authenticated. Permit the use of the temporary certificate only during initial configuration, when the system is not attached to active networks that could be a source of attack. Install a signed and authenticated certificate prior to connecting any untrusted network.

4 Enter apply to apply the changes.

--End--

**Result**: Secure HTTP is now enabled and a certificate is generated. A PC on the Intranet can now use HTTP to access the Web UI on the SMC.

#### Defining the remote access list

You can remotely manage the SMC using Telnet, SSH, or the Web UI. For security purposes, access to these features is restricted through the remote access list.

Using the remote access list, you can specify IP addresses or address ranges that are permitted remote access to the system. There is only one remote access list, which is shared by all remote management features.

If a client whose IP address is not on the list requests remote management access, the request is dropped. By default, the access list is empty, meaning that all remote management access is initially blocked.

#### ATTENTION

Nortel recommends that you add trusted management clients to the access list when initially enabling any remote management feature. It is also vital that you review the access list regularly and keep it up to date.

#### Displaying the access list

The following CLI command is used to view the access list:

>> # /cfg/sys/accesslist/list

#### Adding items to the access list Procedure 5 Adding items to the access list

| Step | Action                                                                                                    |
|------|----------------------------------------------------------------------------------------------------|
| 1    | Start a console terminal.                                                                                                    |
| 2    | Press <enter> on the console terminal to establish the connection.</enter>                                                                                                    |
|      | The SMC login prompt appears.                                                                                                    |
| 3    | Enter admin for the login name.                                                                                                    |
| 4    | Enter the Admin user password.                                                                                                    |
| 5    | Enter /cfg/sys/accesslist to select the Access List menu.                                                                                                    |
|      | You can repeat the add command to add more remote clients as required. For example, to allow IP addresses 201.10.14.7 and 214.139.0.0/24 to access remote management features, use the following commands:               |
|      | <pre>&gt;&gt; # /cfg/sys/accesslist(Select access list menu) &gt;&gt; Access List# add 201.10.14.7 255.255.255.255(Add single address) &gt;&gt; Access List# add 214.139.0.0 255.255.255.0(Add range of addresses)</pre> |

6 Enter <base IP address to permit > <network mask for range > to add a trusted remote IP address to the list.

*Note:* Although you can enable and disable each remote management feature (Telnet, SSH, and Web UI) independently, all share the same access list. All addresses on the access list are permitted to access any enabled management feature. You cannot enable SSH for some and Telnet for others.

7 Enter apply to apply the changes.

--End--

**Result**: The access list is defined. You can now log on to the SMC at any workstation whose IP address is on the access list. Using the Web UI, you can continue configuration of the SMC system.

#### Setting up the Web browser

By default, most Web browsers work with JavaScript and require no additional setup. Check the features and configuration of your Web browser to make sure JavaScript is enabled.

# Starting the Web UI

Procedure 6 Starting the Web UI

| Step | Action                                                                                                    |  |
|------|----------------------------------------------------------------------------------------------------|--|
| 1    | Start a Web browser on a PC that is using an IP address included in the Access List created in Procedure 5 "Adding items to the access list" (page 65). |  |
| 2    | Enter one of the following in the Address field of the Web browser:                                                                                     |  |
|      | host IP address                                                                                                    |  |
|      | <ul> <li>host IP address as a name, provided that the IP address is<br/>assigned a name on the local domain name server</li> </ul>                      |  |
|      | cluster MIP address                                                                                                    |  |
|      | <ul> <li>virtual IP address.</li> </ul>                                                                                                    |  |

The SMC login window appears.

#### Figure 15 SMC Web UI login page

| >SECURE MULTIMEDIA CONTROLLER |                  |
|-------------------------------|------------------|
|                               | >THIS IS NORTEL. |
|                               | User ID:         |
|                               | Login Reset      |

**3** To log on, enter the account name and password for the system administrator or operator account. For more login and password information, see "Users and passwords" (page 126).

*Note:* Expect a delay of a few seconds while the default page collects data from all of the cluster components. Do not stop the browser while loading is in progress.

--End--

**Result**: You are logged on to the Web UI. To continue the deployment process, you must continue as follows:

- For a stand-alone configuration, continue with "Firewall deployment" (page 77).
- To set up a High Availability configuration, continue with "Installing the redundant SMC" (page 73).

The following sections provide useful information that can help you as you continue the deployment process:

- For an overview of Web UI tasks, see "Global command buttons" (page 68).
- To learn how to save and restore the SMC configuration, see "Saving and restoring the SMC configuration" (page 70).

#### **Global command buttons**

The global command buttons are always available at the top of each form. These commands summon forms used for:

- saving, examining, or canceling configuration changes
- logging out

Figure 16 "SMC Web UI components" (page 68) identifies the location of the global command buttons.

#### Figure 16 SMC Web UI components

| NORTEL                                                                                                    | SECURE MULTIMEDIA CONT                                                                          | ROLLER Apply   Dift   Revert   Logout   Help |
|----------------------------------------------------------------------------------------------------|-------------------------------------------------------------------------------------------------|----------------------------------------------|
| - <u>Britem</u><br>• Wizards<br>• Cluster                                                                 | Managing: smc-1.4.8.36 (192.168.249.82)<br>System<br>Monitor System                             | Î                                            |
| Hetwork     Multimedia Security     Administration     Statistics     Logs     Operation     Disconcetics | Warning: GUI is carrenity not locked.<br>Lock information is available on Ydministration->Month | Global command buttons                       |
| - magnosuca                                                                                               | Go To Lock Pape                                                                                 | <u>.</u>                                     |

# Web UI task summary

In general, you would perform Web UI tasks in the following order:

- Create a configuration. See Procedure 7 "Creating a configuration" (page 68).
- 2. View pending changes. See Procedure 8 "Viewing pending changes" (page 69).
- 3. (Optional) Clear pending changes. See Procedure 9 "Clearing pending changes" (page 69).
- 4. Submitting changes. See Procedure 10 "Submitting changes" (page 69).

## Procedure 7 Creating a configuration

| Step | Action                                                |  |
|------|-------------------------------------------------------|--|
| 1    | Select the appropriate menu item and sub-page.        |  |
| 2    | Modify fields in the appropriate forms display areas. |  |

3 Click **Update** to submit the changes to the pending configuration.

--End--

# Procedure 8 Viewing pending changes

| Step | Action                                           |
|------|--------------------------------------------------|
| 1    | Click the global <b>Diff</b> button.             |
| 2    | View the <b>Diff</b> form.                       |
| 3    | Click <b>Back</b> to return to the current form. |
|      | End                                              |

#### Procedure 9 Clearing pending changes

| Step             | Action                                                                                                    |
|------------------|----------------------------------------------------------------------------------------------------|
| 1                | Click the global <b>Revert</b> button.                                                                                                    |
|                  | <i>Note:</i> You cannot use the global Revert command to restore the previous configuration after you use the Apply command.                                                                                                    |
| 2                | Close the browser.                                                                                                    |
|                  | End                                                                                                    |
| Proced<br>Submit | ure 10<br>ting changes                                                                                                    |
| Step             | Action                                                                                                    |
| 1                | Click the global <b>Apply</b> button.                                                                                                    |
|                  | <b>Note:</b> Using the Apply command, you can put updates on multiple forms into effect all at once. The Apply function validates the changes to the configuration before applying them, and Apply fails if invalid settings are used. To prevent conflicts, any user logged on as administrator can take control of the GUI lock before changing or creating a configuration. |
| 2                | Click Submit.                                                                                                    |
|                  | End                                                                                                    |

# Saving and restoring the SMC configuration

Periodically, it is necessary to upgrade or reinstall the SMC software. Before doing so, Nortel recommends that you save the existing configuration using the either the Web UI or the CLI.

Procedure 11 Saving the current configuration using the Web UI

| Step | Action                                                                                                    |
|------|----------------------------------------------------------------------------------------------------|
| 1    | Using a Web browser, enter the URL to the Web management interface.                                                                                         |
|      | The SMC login prompt appears.                                                                                                    |
| 2    | Enter the administrator account and password.                                                                                                    |
| 3    | Enter admin for the default login name.                                                                                                    |
| 4    | Enter the Admin user password.                                                                                                    |
| 5    | On the left side of page, click <b>Operation</b> .                                                                                                    |
|      | The Operation Menu expands                                                                                                    |
| 6    | Click <b>Configuration</b> .                                                                                                    |
|      | The Export Cluster Configuration section of the page contains the configuration data.                                                                       |
| 7    | Enter a password to be used to encrypt sensitive data in the configuration file. You will need this password to be able to restore the configuration later. |
|      | <i>Note:</i> Nortel recommends that you record the password used to encrypt sections of the configuration file.                                             |
| 8    | Click <b>Export</b> .                                                                                                    |
|      | The File dialog box is displayed.                                                                                                    |
| 9    | Select the location to store the file.                                                                                                    |
| 10   | Specify a file name.                                                                                                    |
| 11   | Click <b>Ok</b> .                                                                                                    |
|      |                                                                                                    |

--End--

**Result**: The configuration is downloaded and saved in the file at location specified. You can view the configuration using a standard text editor.

TFTP and FTP are disabled by default. If you want to use TFTP or FTP to save or restore the configuration, the TFTP ALG needs to be enabled.

#### Procedure 12 Enabling TFTP

| Step | Action                             |
|------|------------------------------------|
| 1    | Enter /cfg/smc/settings/alg/tftp y |
|      | End                                |

**Result**: The TFTP ALG is enabled. The Web UI does not use TFTP; however, you can turn on the TFTP ALG in the Web UI at the **Multimedia Security > Security Settings > ALG > TFTP** page.

Procedure 13 Saving the current configuration using the CLI

| Step | Action                                                                                                    |
|------|----------------------------------------------------------------------------------------------------|
| 1    | Enter /cfg/ptcfg to start the save (put) configuration wizard.                                                 |
| 2    | Select the protocol when prompted. The default is TFTP.                                                        |
|      | The protocol options are: TFTP, FTP, SCP, or SFTP.                                                             |
| 3    | Enter the hostname or IP address of the server.                                                                |
| 4    | Enter the filename on the server for the uploaded configuration.                                               |
| 5    | Enter a password for selected data in the configuration file.                                                  |
|      | Secure parameters such as passwords are encrypted with this value. The password must be at least 4 characters. |
|      | End                                                                                                    |

**Result**: The configuration is downloaded and saved in the file at location specified. You can view the configuration using a standard text editor.

Procedure 14 Restoring the current configuration using the Web UI

| Step | Action                                             |  |
|------|----------------------------------------------------|--|
| 1    | Using a Web browser, enter the URL to the Web UI.  |  |
|      | The SMC login prompt appears.                      |  |
| 2    | Enter the administrator account and password.      |  |
| 3    | On the left side of page, click <b>Operation</b> . |  |
|      | The Operation Menu expands                         |  |
| 4    | Click <b>Configuration</b> .                       |  |

- **5** In the Import Cluster Configuration section of the page, enter the key to encrypt the data.
- 6 Choose one of the following:
  - Enter the full path to the configuration file.
  - Click **Browse** and navigate to the file.
- 7 Enter the secret key that you used to export the configuration.
- 8 Click Import.

```
The following warning is displayed:
Importing a configuration will restart the Web
server. Are you sure you want to continue?
```

- 9 Click Ok.
   The Web session is logged off and you are returned to logon page.
- **10** Log on to the SMC again.

--End--

**Result**: The restored/imported configuration is now active.

Procedure 15 Restoring the current configuration using the CLI

| Step | Action                                                                                                    |
|------|----------------------------------------------------------------------------------------------------|
| 1    | In the CLI, enter /cfg/gtcfg to start the restore (get) configuration wizard.                                        |
| 2    | Select the protocol when prompted. The default is TFTP.                                                              |
|      | The protocol options are: TFTP, FTP, SCP, or SFTP.                                                                   |
| 3    | Enter the hostname or IP address of the server.                                                                      |
| 4    | Enter the filename on the server for the uploaded configuration.                                                     |
| 5    | Enter a password for selected data in the configuration file. This password was entered when configuration was saved |
|      | End                                                                                                    |

Result: The restored/imported configuration is now active.
# Installing the redundant SMC

To set up a High Availability SMC cluster using a redundant SMC, the following conditions are required:

- Install and configure the primary SMC with basic parameters, as described in Procedure 2 "Configuring the initial SMC" (page 59), and then running through any additional setup.
- Fill in the "SMC network engineering worksheets" (page 56).
- Make sure the second SMC has the same hardware and software image as the first SMC. You cannot mix different models or software versions in the same cluster. All ports and security zones must also match across each device.
- Set the redundant SMC to factory default configuration. If the SMC is new, or was just installed from an .ISO or an .IMG file, it is already in factory default mode. You can tell that an SMC is in factory default mode if when you log on as "admin", the menu displays the following command choices: new or join.
- Make sure that the layer 2 switch connecting the different networks between the two SMCs provides redundant network feeds to both SMCs. The switch or hub must also be able to forward multicast packets. The layer 2 switch must not run Spanning Tree Protocol (STP) because STP interferes with the VRRP processes.
- Connect each of the SMC management ports to each other by a single cable.
- Make sure an access list entry is present for the management/cluster network. Otherwise, when the new SMC tries to join with the existing one, it does not have network access. To view the access list:
  - CLI: /cfg/sys/accesslist
  - Web UI: Administration > Access List

#### Procedure 16 Installing the redundant SMC

| Step | Action                                                                                                    |
|------|----------------------------------------------------------------------------------------------------|
| 1    | Make sure that the first SMC is on and operational.                                                                                     |
| 2    | Rack-mount the redundant SMC hardware. See "Hardware installation" (page 43).                                                           |
| 3    | Connect the power cable for the redundant SMC, but do not turn it on yet. See "Hardware installation" (page 43).                        |
|      | <i>Note:</i> Be sure to connect each network to the same port/interface on both SMCs. Each SMC must have identical network connections. |

- 4
- Connect the ports of both SMCs to their respective subnets. See "Hardware installation" (page 43).

It is often helpful to pre-configure the first SMC with the IP addresses used on the second SMC prior to adding the second to the cluster. Preconfiguration allows the second SMC to immediately set the IP addresses after the two SMCs join and limits the number of error messages generated when the device starts up.

In a HA configuration, three IP addresses are used for each cluster interface. One IP address per interface is defined for each SMC device in the cluster, and a third is a floating Virtual IP used by the routers for directing traffic. You can specify these values and apply prior to actually joining the second device to the cluster. These additional values are ignored until High Availability is turned on.

#### Procedure 17 Preconfiguring the first SMC

| Step | Action                                                                                                    |
|------|----------------------------------------------------------------------------------------------------|
| 1    | On the first SMC, start a console terminal and login as admin.                                                                                                    |
| 2    | For each Interface in the cluster, except management, specify<br>two additional IP addresses one for the physical interface<br>on the second SMC, and a second as a virtual router IP. The<br>example in this procedures shows how to set the IP address<br>of the physical interfaces and virtual IP on the intranet zone.<br>All three addresses need to be in the same subnet. Each zone<br>further needs to have a unique virtual router id. |
|      | <ul> <li>CLI command sequence:<br/>/cfg/net/if intranet/ip2 n.n.n.n<br/>/cfg/net/if intranet/vrrp/vip n.n.n.n<br/>/cfg/net/if intranet/vrrp/vrid 1</li> </ul>                                                                                                    |
|      | <ul> <li>Web UI command sequence:<br/>Multimedia Security &gt; Security Zones &gt; intranet &gt;<br/>Interface &gt; IP Address for Host 2<br/>Multimedia Security &gt; Security Zones &gt; intranet &gt;<br/>Interface &gt; Virtual IP<br/>Multimedia Security &gt; Security Zones &gt; intranet &gt;<br/>Interface &gt; Virtual Router ID</li> </ul>                                                                                            |
|      | <i>Note:</i> Each virtual router interface gets a unique vrid, which is used to generate the virtual router MAC address.                                                                                                    |
| 3    | Repeat the command in step 2 for the TLAN, ELAN, MSCLAN, and Server LAN subnets as configured.                                                                                                    |

- 4 Apply the changes:
  - CLI: Enter apply
  - Web UI: Click apply.

**Result:** The first SMC is preconfigured. You can now join the two SMCs.

#### Procedure 18 Joining the second SMC

| Step | Action                                                                                                    |
|------|----------------------------------------------------------------------------------------------------|
| 1    | Power on the redundant SMC.                                                                                   |
| 2    | Start a console terminal.                                                                                     |
| 3    | Press <enter> on the console terminal to establish the connection.</enter>                                    |
|      | Result: The SMC login prompt appears.                                                                         |
| 4    | Enter admin for the default login name.                                                                       |
| 5    | Enter admin for the default password.                                                                         |
| 6    | Enter join                                                                                                    |
| 7    | Enter the basic configuration parameters as requested. The join process can take several minutes to complete. |

--End--

**Result**: The SMCs are joined. Because the system is now an SMC cluster, all configuration is shared across both SMCs. So redundant SMC now has the same configuration as first SMC. Modifying one SMC propagates changes to the other SMC automatically.

To complete the High Availability installation, you must now enable the VRRP processes.

#### Procedure 19 Enabling High Availability

| Step | Action                                               |
|------|------------------------------------------------------|
| 1    | Log on to either the first SMC or the redundant SMC. |
| 2    | Turn on High Availability.                           |

- CLI: /cfg/net/vrrp/ha y
- Web UI: Network > VRRP > High Availability
- **3** Apply the changes:
  - CLI: Enter apply
  - Web UI: Click apply.
- 4 Validate that the cluster is running VRRP.
  - CLI: /info/net/vrrp/status
  - Web UI: Main System Page at the top of left-hand menu

**Result:**The SMC cluster is now in High Availability Mode. All packets are now being directed to the Virtual IP addresses.

To continue the deployment process, continue to "Firewall deployment" (page 77).

# **Firewall deployment**

# Contents

This chapter contains information about the following topics:

"Introduction" (page 77)

"Network placement" (page 77)

"Custom firewall rules" (page 87)

"Extensible firewall rule templates" (page 88)

"Configuring CallPilot desktop messaging" (page 89)

"Configuring Symposium multicast" (page 91)

"voip\_users and voip\_admins" (page 92)

# Introduction

This chapter provides information for both a stand alone and a HA configuration, although the diagrams show a HA system. See "High Availability (HA) configuration" (page 25) to review the configuration required to set up a High Availability cluster. Additional chapters in this document detail advanced SMC architectures such as geographic redundancy and campus redundancy.

# **Network placement**

The SMC is a layer-3 device in the path of traffic between the insecure intranet and the Secure Multimedia Zones (SMZ), which is where the CS 1000 and MCS multimedia equipment resides. The SMC supports six subnets: two mandatory subnets (management and intranet) and up to four optional subnets used for the SMZs.

For more information about subnets, see "Overview of the deployment process" (page 13).

# **Routing updates**

When you integrate an SMC into a network, you may need to update the routing tables on the devices on either side of the SMC so that traffic is directed through the SMC. The routing updates affect the VoIP equipment in the multimedia zones and the router that interfaces to the intranet.

Figure 17 "Routing updates" (page 78) illustrates the devices that require routing updates.

Figure 17 Routing updates

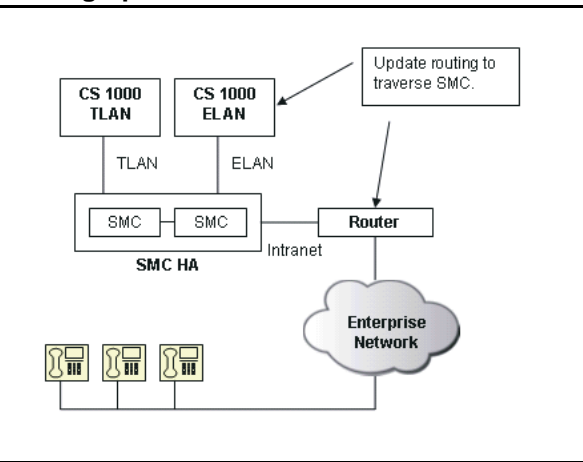

# Unhooking the firewall

Prior to placing the SMC into full service, disable (or unhook) the firewall and allow all traffic to flow through the SMC. Nortel recommends that the SMC be brought into service and utilized for a period of time in the unhooked state to ensure all network issues have been resolved.

# ATTENTION

When the firewall is unhooked:

- SMC firewall protection is disabled
- Secure UNIStim capability is disabled
- Users may experience performance degradation when large number of media packets are traversing through the SMC

## Procedure 20 Unhooking the firewall

| Step | Action                |  |  |  |  |  |
|------|-----------------------|--|--|--|--|--|
| 1    | Log on to the Web UI. |  |  |  |  |  |

*Note:* This procedure cannot be performed using the CLI.

# 2 Navigate to the Multimedia Security > Security Settings > Status page.

- **3** Unhook the firewall.
- 4 In a High Availability configuration, select the second SMC device from the IP address drop-down list and unhook its firewall.

--End--

# Validating unhook

To validate that the firewalls are unhooked, view the firewall status on the initial System page of the Web UI.

**Note:** You can add and update firewall rules while the firewall is unhooked; however, the rules do not go into effect until the firewall is reactivated (hooked).

## ATTENTION

When the firewall is unhooked, all traffic flows through the SMC unchecked or rate limited. Unhooking the firewall is recommended only for initial installation and debugging purposes.

## ATTENTION

If the firewall is hooked or unhooked while UNIStim security is enabled and the IP Phones are communicating through a proxied server, current UNIStim sessions are disrupted. UNIStim communication re-establishes and all existing calls drop. Insecure sessions—sessions that are not currently running through the Secure UNIStim proxy—are not affected.

## Network integration

After the firewall is unhooked, you can add the SMC to the network and update the routing on the connected devices. Current services are not disrupted after configuration is complete. Packets are routed to and from the SMZs and the presence of the SMC does not affect current network functionality.

#### Hooking the firewall

After you verify the SMC placement, you can turn the firewall on. If the firewall rules are properly configured, the traffic and services continue through the SMC as they did prior to SMC integration.

Nortel strongly recommends that you hook the firewall during a maintenance window.

| Procedure 21<br>Hooking the firewall                      |                                                                                                    |  |  |  |  |  |
|-----------------------------------------------------------|----------------------------------------------------------------------------------------------------|--|--|--|--|--|
| Step                                                      | Action                                                                                                    |  |  |  |  |  |
| 1                                                         | Log on to the Web UI.                                                                                                    |  |  |  |  |  |
|                                                           | Note: This procedure cannot be performed using the CLI.                                                                                                    |  |  |  |  |  |
| 2                                                         | Navigate to the <b>Multimedia Security &gt; Security Settings &gt;</b><br>Status page.                                                                                                    |  |  |  |  |  |
| 3                                                         | Hook the firewall.                                                                                                    |  |  |  |  |  |
| 4                                                         | In a High Availability configuration, select the second SMC device from the IP address drop-down list and hook its firewall.                                                                    |  |  |  |  |  |
|                                                           | End                                                                                                    |  |  |  |  |  |
| ATTE<br>The SM<br>Commu<br>traffic is                     | <b>NTION</b><br><i>I</i> C is a stateful firewall; therefore, it requires Transmission<br>unication Protocol (TCP) connections to establish a session before the<br>s allowed. This means that: |  |  |  |  |  |
| <ul> <li>Current</li> <li>OTM</li> <li>thermal</li> </ul> | rrent TCP connections flowing through the SMC, such as CallPilot or M sessions, are terminated and required to recreate a session even if re is an applicable rule for the connection.          |  |  |  |  |  |
| • Cur<br>requ                                             | rrent Telnet and Secure Shell (SSH) connections are terminated and<br>uired to re-establish communication.                                                                                      |  |  |  |  |  |
| <ul> <li>Use<br/>UNI<br/>are</li> </ul>                   | er Datagram Protocol (UDP) sessions may not be affected. Current<br>Stim calls, including media, continue to flow as previously because they<br>based on UDP.                                   |  |  |  |  |  |

# ATTENTION

H.225 connections used in H.323 communication, such as IP Peer Trunks, are based on TCP and have a timeout value of 15 minutes when interrupted. Trunk calls can be blocked. The SMC supports a port bypass for the H.225 protocol, which runs on port 1720. With a bypass, the SMC does not firewall the traffic; therefore, the traffic is not interrupted when the firewall is hooked or during failover. The H.225 port bypass is added automatically when you generate TLAN rules at initial configuration.

# **Troubleshooting firewall policies**

After you hook the firewall, any problems, such as services no longer working, are generally caused by the firewall blocking traffic that should be allowed through. These problems are likely due to missing firewall policies. You can troubleshoot the firewall policies by first determining what traffic is denied and then adding an appropriate policy for the relevant SMZ.

Figure 18 "HTTPS and UNIStim traffic flow" (page 81) shows HTTPS and UNIStim traffic flowing correctly through the SMC. Note that the RPC traffic is blocked by the firewall because a rule for the RPC protocol is not included in the default TLAN rule set.

## Figure 18 HTTPS and UNIStim traffic flow

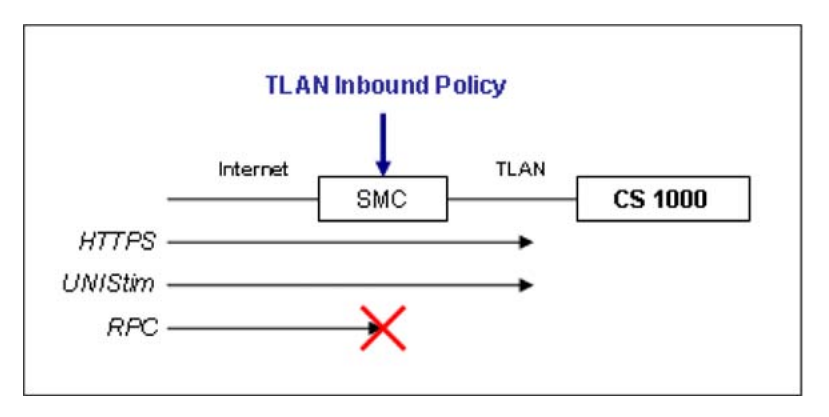

Use the following methods to troubleshoot firewall problems:

## Allowing ping

If end-to-end connectivity between the client and the server is in question, it is helpful to allow ping to pass through the SMC so the client can validate that packets are correctly routed to and from the server.

By default, ping is not allowed through the firewall for security reasons. To allow ICMP packets to flow through the SMC and thereby enable ping, add an inbound rule to the appropriate Security Zone and choose ICMP as a custom service. The Security Zone should be the one in which the accessed server is located.

In this procedure, the TLAN security zone is used as an example.

#### Procedure 22 Allowing ping

| Action                                                                   |
|--------------------------------------------------------------------------|
| Log on to the Web UI.                                                    |
| Navigate to Multimedia Security > Security Zones > tlan > Inbound Rules. |
| Click Add.                                                               |
| Select <b>Custom</b> as the service.                                     |
| Select <b>ICMP</b> as the protocol.                                      |
|                                                                          |

- **6** Select the appropriate Source and Destination for the client and server.
- 7 Set Action to allow.
- 8 Click Update.
- 9 The rule will be added to the end of the current list.
- **10** Click **Apply** to save the current configuration.

**Result**: You can ping the server through the SMC. If you allowed pinging, and the SMC is still blocking the traffic, verify connectivity between the client and the SMC, and between the SMC and the server. Nortel recommends that you disable the ICMP rule when not in use.

# **Firewall logs**

Using the Web UI, you can view firewall logs by stepping through the logs in chronological order or view a specific log by specifying an appropriate search string, such as the IP address of the problem machine. Viewing the firewall logs is the best method to troubleshoot packets that are not traversing the SMC.

# ATTENTION

When the SMC starts up for the first time, firewall logging is limited to prevent the generation of too many log messages. For troubleshooting purposes, increase the number logging messages and then turn them off when troubleshooting is completed. The two most useful messages not sent by default are:

- log messages associated with a specific rule
- log messages associated with Unavailable policies, which are logged when a packet does not map to any policy in the rule list and is dropped.

#### Procedure 23 Viewing firewall logs

| Step | Action                                                               |
|------|----------------------------------------------------------------------|
| 1    | Log on to the Web UI.                                                |
| 2    | Navigate to Logs > Security Log.                                     |
| 3    | Click Search.                                                        |
|      | The latest firewall log messages are displayed.                      |
| 4    | Enter the IP address of the client or server of the problem machine. |

5 Click Search.

--End--

Result: All logs for that machine are now listed.

# Unavailable policy logging

When a packet hits the firewall and there is not a rule to match it, it is silently dropped without logging a message. These dropped packets may be from services that are failing when the SMC is placed within the path of the traffic; therefore, logging these messages (called unavailable policies) is critical to determining which additional rules are required for a particular installation.

## Procedure 24

Enabling unavailable policy logging

| Step | Action                                                                                   |
|------|------------------------------------------------------------------------------------------|
| 1    | Log on to the Web UI.                                                                    |
| 2    | Navigate to <b>Multimedia Security &gt; Security Settings &gt; Log &gt;</b><br>Messages. |
| 3    | Enable Unavailable Policies.                                                             |
| 4    | Click <b>Apply</b> .                                                                     |
|      | End                                                                                      |

**Result**: The firewall logs now list additional packets that were dropped. These packets can be correlated to the IP addresses of the client to determine which ones are being dropped.

An example of an unavailable policy entry:

Mar 1 13:01:37 127.0.0.1 id=firewall time="2006-03-01 13:01:37"
fw=a10-10-10 pri=4 proto=6(tcp) src=2.2.2.100 : 32802
dst=3.3.3.200 : 22 mid=2076 mtp=10 msg="Access Policy not found,
dropping packet from ext n/w" agent=Firewall

## Mapping rule IDs in the firewall log

Log messages are assigned a rule ID, which represents the dynamic identifier of this rule entry within the running firewall. You can use rule IDs to determine the exact rule that mapped the dropped packet.

### ATTENTION

To generate log messages for specific firewall rules, you must enable logging for each rule and Allow/Deny log messages must be enabled in the **Multimedia Security > Security Settings > Log > Messages** page.

Rule IDs are not assigned to log entries for unavailable policies, because unavailable policies do not map to a particular rule.

The rule ID is different than the numerical identifier assigned to a rule during firewall configuration. The numerical identifier is used only for ordering the rules.

# ATTENTION

Because the entries in the Applied Rules list are dynamic, their rule IDs may change when the SMC is restarted; therefore, it is important to map the entries in the firewall log with those in the running SMC.

A sample firewall message generated when a Deny rule is hit by a packet:

Mar 1 13:21:14 127.0.0.1 id=firewall time="2006-03-01 13:21:14" fw=a10-10-10 pri=1 proto=6(tcp) src=2.2.2.100: 32808 dst=3.3.3.200: 22 mid=2077 mtp=7 msg="Deny access policy matched, dropping packet from ext n/w" ruleid=44 agent=Firewall

Note that logging was previously enabled for this rule within the configuration. The rule ID is 44. Figure 19 "Rule 44 mapping to TCP protocol 22 (SSH)" (page 85) shows that rule 44 maps to TCP protocol 22 (SSH).

## Figure 19 Rule 44 mapping to TCP protocol 22 (SSH)

| 🏟 • 🏟 • 🔗 🖸 😚                                              | http://  | 10.10.10.10/index.p | shp      |             |              |            | . 0 .                  | GL        |             |
|------------------------------------------------------------|----------|---------------------|----------|-------------|--------------|------------|------------------------|-----------|-------------|
| SickDeals met [Home] - Your Daily                          | Searce f | SMC                 |          | Cas         | C Port - Goo | gle Search |                        |           | 1           |
| NØRTEL                                                     | SEC      | URE MUL             | TIMED    | ACONTR      | OLLE         | R          | Apply   Diff   Re-     | rent i Lo | pout   Help |
|                                                            | 24       | Ban.                | Inbound  | vop_admins  | ANY          | \$an       | service fip            | TCP       | Permit      |
| System                                                     | 25       | tian                | Inbound  | voip_admins | ANY          | \$an       | service.telnet         | TOP       | Permit      |
| Cluster                                                    | 26       | ti an               | Inbound  | voip_admins | ANY          | 1an        | service.http           | TCP       | Permit      |
| Network                                                    | 27       | tian                | Inbound  | voip_admins | ANY          | \$an       | service rlogin         | TCP       | Permit      |
| Multimedia Security                                        | 28       | tiim                | Inbound  | voip_admins | ANY          | #an        | service snmp           | UDP       | Permit      |
| Administration                                             | 29       | then                | Inbound  | voip_users  | ANY          | ten        | 1718-1719              | UDP       | Permit      |
| Statistics                                                 | 30       | tian                | Inbound  | voip_users  | ANY          | 1an        | 1720                   | TCP       | Permit      |
| - System Loo                                               | 31       | tian                | Inbound  | voip_users  | ANY          | ten        | service:sip_tcp        | TOP       | Permit      |
| - Security Log                                             | 32       | tian                | Inbound  | voip_users  | ANY          | tan        | service:sip_udp        | UDP       | Permit      |
| <ul> <li>UNIBII Prov Log</li> </ul>                        | 33       | tian                | Inbound  | voip_users  | ANY          | \$an       | service.ttp            | UDP       | Permit      |
| Operation                                                  | 34       | than                | Inbound  | voip_users  | ANY          | tan        | service:unistim_cs1000 | UDP       | Permit      |
| Diagnostics                                                | 35       | tian                | Inbound  | voip_users  | ANY          | tan        | 5105                   | UDP       | Permit      |
| - Support Logs                                             | 36       | 5an                 | Inbound  | voip_users  | ANY          | tan        | 10000                  | UDP       | Permit      |
| - Events                                                   | 37       | tian                | Inbound  | voip_users  | ANY          | tan        | 12800                  | TCP       | Permit      |
| - Audit Log                                                | 38       | tian                | Inbound  | voip_users  | ANY          | fan        | 16500 - 16501          | TOP       | Permit      |
| <ul> <li>Tech Support Dump</li> <li>Maintenante</li> </ul> | 39       | tian                | Inbound  | voip_users  | ANY          | fan        | 16500 - 16501          | UDP       | Permit      |
| System Commands                                            | 40       | tian.               | Inbound  | voip_users  | ANY          | 1an        | 20480                  | UDP       | Permit      |
| a faren e anna a                                           | 41       | tian .              | Inbound  | voip_users  | ANY          | \$an       | 20482                  | UDP       | Permit      |
|                                                            | 42       | tian                | Inbound  | voip_users  | ANY          | fan        | ANY                    |           | Permit      |
|                                                            | 44       | tian                | Inbound  | voip_users  | ANY          | fan        | 22                     | TOP       | Deny        |
|                                                            | 43       | ttan                | Outbound | tian        | ANY          | Her        | ANY                    | ALL       | Permit      |
| /                                                          |          | management          | Inbound  | ANY         | ANY          | self       | 123                    | UDP       | Permit      |
| /                                                          | 10       | management          | Inbound  | ANY         | ANY          | petr       | 161                    | UDP       | Permit      |
| /                                                          | 11       | management          | Inbound: | ANY         | ANT          | self       | ANY                    | UDP       | Deny        |
| /                                                          | 13       | management          | Incound  | ANY         | ANY          | self       | ANY                    | ALL       | Permit      |
| /                                                          | 12       | management          | Outbound | sel         | ANT          | ART        | ANY                    | ALL       | Permit      |
|                                                            | 19       | then                | Integand | ANY         | ANY          | sett       | 123                    | UDP       | Permit      |
|                                                            | 20       | tian                | Inbound  | ANY         | ANY          | set        | 161                    | UDP       | Permit      |

### Procedure 25 Viewing applied rules

| Step | Action                                                                                                    |
|------|----------------------------------------------------------------------------------------------------|
| 1    | Log on to the Web UI.                                                                                                    |
| 2    | Navigate to <b>Diagnostics &gt; Applied Rules</b> .                                                                                                    |
|      | <i>Note:</i> The Applied Rules page defines all currently applied rules on the firewall, not just the rules specified in the configuration inbound/outbound lists. Additional rules are listed for secure UNIStim server traffic and self traffic, which is traffic to and from the SMC device. The basic firewall rules do not map to the configuration rules perfectly (for example, duplicate rules are removed). |
| 3    | Search for the appropriate rule ID.                                                                                                    |
| 4    | Determine the details of the mule                                                                                                    |

4 Determine the details of the rule.

--End--

# Downloadable firewall rules from WebUI

Log messages reference the ruleids defined by the firewall. To parse log messages the user must map the ruleids to the rules being applied on the firewall.

To view and download the rules being applied on the firewall, navigate to the Diagnostics > **Applied Rules** page of the Web UI. From this page of the Web UI, the firewall rules can be searched by ruleid and selected zone. Color codes are used on this page to distinguish user defined rules from auto-generated rules.

## System log

To determine why particular traffic is not traversing an SMC, you can explore the current system logs to make sure there are no system-level failures affecting connectivity.

#### Procedure 26 Viewing the system log

| Step | Action                                                   |
|------|----------------------------------------------------------|
| 1    | Log on to the Web UI.                                    |
| 2    | Navigate to Logs > System Log.                           |
| 3    | Click <b>Search</b> .                                    |
| 4    | Click <b>Next Page</b> to step through the log messages. |
|      | End                                                      |

#### System and host status

You can view the system status for each SMC in the cluster.

#### Procedure 27

Viewing system and host status

| Step | Action                                                                                                    |
|------|----------------------------------------------------------------------------------------------------|
| 1    | Log on to the Web UI.                                                                                                    |
| 2    | Navigate to the <b>Administration &gt; Monitor &gt; System</b> page to see the status of the Secure UNIStim security, current alarms and the overall status of each host in the cluster. |
| 3    | Navigate to <b>Administration &gt; Monitor &gt; SMC Hosts</b> to view host and application status.                                                                                       |
|      | End                                                                                                    |

# Advanced networking

To view the UNIX-based IP configuration and ARP tables, navigate to the **Diagnostics > System Commands** page.

# **Custom firewall rules**

If you determine that specific traffic is dropped by the SMC because an appropriate firewall rule does not exist, you can add a custom inbound rule to allow this traffic through. The rule should map the source and destination networks for the traffic, the protocol (either TCP, UDP, SVP, or ICMP), and the port (if not ICMP or SVP).

#### Procedure 28

#### Create a customer inbound rule

| Step | Action                                                                                      |
|------|---------------------------------------------------------------------------------------------|
| 1    | Log on to the Web UI.                                                                       |
| 2    | Navigate to <b>Multimedia Security &gt; Security Zones &gt; tlan &gt;</b><br>Inbound Rules. |
| 3    | Click Add.                                                                                  |
| 4    | Designate Service as <b>Custom</b> with the appropriate protocol.                           |
| 5    | Select the <b>Source</b> and <b>Destination</b> for the client and server networks.         |
| 6    | Set Action to <b>allow</b> .                                                                |
| 7    | Click <b>Update</b> .                                                                       |
| 8    | Click <b>Apply</b> to save the current configuration.                                       |
|      |                                                                                             |

--End--

**Result**: The rule is added to the end of the current list. It is usually helpful to turn on logging for new rules, at least until you are sure they are working appropriately.

## ATTENTION

Firewall rules are evaluated in top-down fashion. The rules with lower IDs have precedence over rules with higher IDs. You can reorder rules to customize the order in which they are evaluated.

# **IPsec traffic**

To specify IPsec ESP and IPsec AH as custom protocols while creating firewall rules, navigate to the **Multimedia Security > Security Zones > mcslan > Inbound Rules** page of the Web UI.

# Extensible firewall rule templates

The SMC has a set of default XML files (rule templates) that it uses in rule generation when firewall inbound/outbound policies are created for a Security Zone.

The user can

- view and download the rule templates.
- edit, extend and enhance the rule templates.

To use this functionality navigate to the **Multimedia Security > Security Settings > Automatic Rules** section of the Web UI. From this section of the Web UI the user can

- list all the current Automatic Rule XML files on the system
- View, Download and Delete the XML files
- view and download the XML Schema used in creating the XML files used in Automatic Rule Generation.

## Example usage of extensible firewall rule templates

See Procedure 29 "Add new port information for MCP and Provision Manager to MCS LAN firewall rules" (page 88) for an example usage of the extensible firewall rule templates. To incorporate changes from MCS 3.x to MCS 4.x, in Procedure 29 "Add new port information for MCP and Provision Manager to MCS LAN firewall rules" (page 88) the firewall rules are modified for the MCS LAN to add MCP ports 12120 and 12121, and to add Provision Manager port 8443.

#### **Procedure 29**

Add new port information for MCP and Provision Manager to MCS LAN firewall rules

| Step | Action                                                                                |  |  |  |  |  |
|------|---------------------------------------------------------------------------------------|--|--|--|--|--|
| 1    | Log on to the Web UI.                                                                 |  |  |  |  |  |
| 2    | Navigate to Multimedia Security > Security Settings ><br>Automatic Rules > XML Files. |  |  |  |  |  |
| 3    | Download the SMC rules file for MCS LAN.                                              |  |  |  |  |  |
| 4    | Edit the saved file and add the following text within the <inbound></inbound> tag:    |  |  |  |  |  |
|      | <rule></rule>                                                                         |  |  |  |  |  |
|      | <comment>MCP</comment>                                                                |  |  |  |  |  |
|      | <source/> user                                                                        |  |  |  |  |  |
|      |                                                                                       |  |  |  |  |  |

<destination>zone</destination>

<cservice>

- <minport>12120</minport>
- <maxport>12121</maxport>
- <protocol>tcp</protocol>
- </cservice>

<action>allow</action>

</rule>

<rule>

- <comment>Provision Manager</comment>
- <source>user</source>
- <destination>zone</destination>

<cservice>

- <minport>8443</minport>
- <maxport>8443</maxport>
- <protocol>tcp</protocol>
- </cservice>
- <action>allow</action>

</rule>

5

Import the updated file from the **Multimedia Security > Security Settings > Automatic Rules > XML Files** Web UI page.

*Note:* The update will be applied and the changes will be reflected automatically in the SMC upon successful import of the updated XML file.

--End--

# Configuring CallPilot desktop messaging

CallPilot Desktop Messaging requires ICMP packets to be exchanged between the Desktop Messaging Client and the CallPilot Server, which is normally present in the Server LAN. SMC rule auto-generation does not include an explicit ICMP rule; you must add ICMP support manually using the CallPilot Desktop Messaging Wizard.

Using the CallPilot Desktop Messaging Wizard, you can specify an ICMP rule to allow the Desktop Messaging Client to communicate with the CallPilot Server. Flow control is used to limit the number of ICMP packets transmitted per second.

Before starting, gather the following information:

- Approximate number of Desktop Messaging Clients
- IP address of the CallPilot Server(s)

#### Procedure 30 Configuring CallPilot Desktop Messaging

| Step | Action                                                                                                    |  |  |  |  |  |
|------|----------------------------------------------------------------------------------------------------|--|--|--|--|--|
| 1    | Log on to the Web UI.                                                                                                    |  |  |  |  |  |
| 2    | Navigate to Wizards > Firewall > CallPilot Desktop<br>Messaging.                                                                                                    |  |  |  |  |  |
| 3    | Specify a client network accessing the CallPilot servers.                                                                                                    |  |  |  |  |  |
|      | In the default configuration, the client network is the voip_users network.                                                                                                    |  |  |  |  |  |
| 4    | Specify the security zone in which the CallPilot servers exist.                                                                                                    |  |  |  |  |  |
|      | If servers are present in more than one security zone, then the Wizard must be run for each zone.                                                                                                    |  |  |  |  |  |
| 5    | Click Next.                                                                                                    |  |  |  |  |  |
| 6    | Specify an ICMP rate limit for this rule.                                                                                                    |  |  |  |  |  |
|      | CallPilot Desktop Messaging requires ICMP to flow between<br>clients and servers. Since this potentially could lead to ICMP<br>flooding, the rule requires a rate-limiting flow. The packet limit<br>can be approximated by estimating approximately 5 packets per<br>second per CallPilot Desktop Messaging Client divided by 10,<br>to represent 10% of clients connecting simultaneously. You can<br>either use a pre-existing flow on this page, or have one created<br>for you. |  |  |  |  |  |
| 7    | Click Next.                                                                                                    |  |  |  |  |  |
| 8    | Specify the IP addresses of the CallPilot Servers.                                                                                                    |  |  |  |  |  |
|      | At this page, you can add servers and tie them to a network.                                                                                                    |  |  |  |  |  |
| 9    | Click Finish.                                                                                                    |  |  |  |  |  |
| 10   | Click Apply.                                                                                                    |  |  |  |  |  |
|      |                                                                                                    |  |  |  |  |  |

--End--

**Result**: The CallPilot Desktop Messaging Wizard creates a new network for the Desktop Messaging Servers and adds an appropriate rule to the designated Security Zone. If a new flow was created, it would be added to the list of flows as well. Note that the allow rule will be appended to

the end of the current Inbound Rule list for the Security Zone. If you have added an explicit deny rule for this traffic prior to this rule, then the rules position may need to be altered before the ICMP traffic is allowed.

# **Configuring Symposium multicast**

Symposium uses multicast to send Real Time Data (RTD) to the Symposium Web Client (SWC) Server and the SWC Server uses multicast to send RTD to Web Clients. The Web Clients use HTTP (Port 80) or HTTPS (Port 443) to connect to the SWC Server. These components of Symposium can be in the same network or across multiple networks. If these components are across multiple networks, all the routers in between these individual components need to support multicast routing. The SMC is one of the routers that can be deployed in between these Symposium components.

The ports and multicast addresses used by symposium components are:

- A configurable multicast address on SWC Servers (SWC Server to Web Clients for RTD)
- Port numbers 7020 to 7130 in increments of 10
- A configurable multicast address on Symposium Server (Symposium Server to SWC Server for RTD)
- Port numbers 6020 to 6130 in increments of 10(Symposium Server to SWC Server for RTD)

**Note 1:** If the deployment has a single Symposium Server and single SWC Server, they are generally collocated. Some deployments have multiple Symposium Servers use a single SWC Server.

**Note 2:** Optionally, Symposium components can use unicast in place of multicast for Real Time Data.

As SMC does not support multicast, SMC can be configured to bridge specific multicast traffic. The support for bridging is limited to only multicast packets. Wizards are provided to help configure the SMC to support the Symposium components that use multicast for RTD.

Procedure 31 Configuring Symposium multicast

| Step | Action                                     |
|------|--------------------------------------------|
| 1    | Log on the Web UI.                         |
| 2    | Navigate to Wizards > Symposium Multicast. |
| 3    | Select one of the following options:       |

- Communication between the SWC Server and Web Client
- Communication between the Symposium Server to the SWC Server
- 4 Click Next.
- **5** Specify the source and destination security zones.

The source security zone is where the multicast traffic originates, such as the SWC Server or the Symposium Server. The multicast IP address is also defined on this page.

- 6 Select Finish.
- 7 Click Apply.

--End--

**Result**: Multicast bypass is enabled and an entry is made into the Multicast Bypass List located in the Web UI at: Multimedia Security > Multicast Bypass.

# voip\_users and voip\_admins

*voip\_users* and *voip\_admins* are default networks added when the SMC is initially configured. These default networks are placeholder networks used in rule creation. The networks are fully customizable and have no relevance other than as placeholders.

# voip\_users

The voip\_users network refers to user-level access; that is, access by IP Phones and other devices that use the multimedia services of the CS 1000 or MCS installations. By default, this network maps to all IP addresses. You can either constrain this definition to suit the internal network or redefine it as needed.

## voip\_admins

The voip\_admins network refers to management-level access by subnets/IP addresses that can launch management applications on the VoIP/Multimedia equipment. By default, the voip\_admins network defines no subnets and provides no access to these interfaces. You must update this network with specific management IP addresses or subnets before any auto-generated rules containing the network will be accessible.

# Secure UNIStim deployment

# Contents

This chapter contains information about the following topics:

"Introduction" (page 94)

"Security policy" (page 94)

"First-time deployment" (page 99)

"Configuring Secure UNIStim" (page 100)

"Troubleshooting Secure UNIStim" (page 104)

"Configuring the IP Phones" (page 106)

"Managing the keys" (page 113)

"Secure UNIStim rules" (page 114)

"Signaling Servers" (page 114)

"IP client firmware management" (page 116)

"Private key updates" (page 119)

"Licensing" (page 120)

"Troubleshooting" (page 120)

"Scenarios" (page 121)

"Client policy and client firmware policy issues" (page 121)

# Introduction

UNIStim is a Nortel-proprietary signaling protocol used within the MCS and CS 1000 product lines. Using UNIStim, a UNIStim IP Phone communicates with a UNIStim server (TPS) using the User Datagram Protocol (UDP).

*Note:* The SMC currently supports Secure UNIStim for the CS 1000 but not for the MCS 5100.

The SMC acts as a Secure UNIStim proxy; it terminates the Secure UNIStim handshake from the UNIStim client and then communicates with the back-end server using insecure UNIStim. The proxy is transparent, meaning that neither the client nor the server recognize the SMC is handling the connection. The client talks directly to the server, and the server communicates with the client. Figure 20 "Secure UNIStim overview" (page 94) illustrates Secure UNIStim.

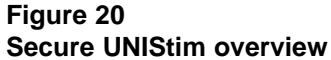

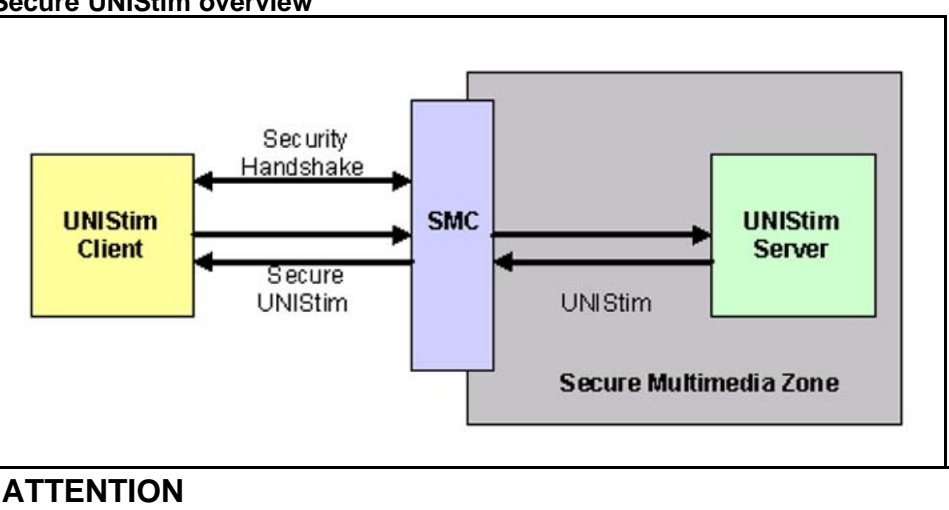

Because the SMC is a transparent proxy, you do not need to change the server IP address that you specified during client configuration when you added the SMC to the network. The client continues to communicate with the server as it previously did.

# Security policy

By default, the SMC defines a security policy for all clients. This is not visible in the Secure UNIStim configuration wizard but you can change or enhance the security policy from the **Multimedia Security > UNIStim Security > Client > Policy** page of the Web UI.

Each policy is tied to a subnet or a set of subnets upon which the clients reside. You can specify a single client with a 32-bit mask. You can associate different policies to individual client groups.

SMC 2450 Secure Multimedia Controller 1.1 Fundamentals NN43001-325 03.03 2 March 2010

Configuration options for security policies:

- Upgrade to secure session: Tries to convert an insecure session to a secure session.
- Require client security: Allows only secure sessions and denies all insecure sessions.
- Enable session caching: Provides a quicker handshake if the phone restarts. Nortel recommends session caching.
- Key renewal: Specifies renewal intervals for the different keys used in the handshake.
- Firmware check: Enables the SMC to consult the IP Client Firmware table to confirm that the IP Phones support UNIStim security for new connections. Nortel recommends firmware checking if you have a heterogeneous mix of IP Phones, including IP Phones that do not support security.
- Automatic fingerprint update: Updates the fingerprint on clients that were never configured for security. Automatic fingerprint updating runs when the SMC is first inserted into a network so that you do not need to manually configure the IP clients.
- Security in External Redirections: Maintains the current security level in redirections to external servers,.

By default, the SMC keeps all IP client in an insecure mode. This allows the administrator to control the Secure Unistim roll-out so that licences are not exceeded.

## ATTENTION

To add enhanced security for all IP Phones protected by a given policy, client security is required. UNIStim phones with firmware that does not support security, such as the IP Softphone 2050 and the WLAN handsets 2210 and 2211, needs a policy that does not require UNIStim security. See "Security policy example" (page 96) for an example of how security policies work.

For these phones, set the policy to **Required Security = false**. These unsupported IP Phones are then allowed to pass through as unsecure, even though the SMC tries to upgrade them. For more information about unsupported IP Phone firmware, see "IP client firmware management" (page 116).

When the SMC is first installed, three standard policies are created:

- insecure: does not try to upgrade phones to Secure UNIStim or push the key fingerprints to the IP Phones.
- secure: tries to upgrade IP Phones that are not configured for security to Secure UNIStim and push the key fingerprint of the primary key to

the IP Phone. Any IP Phones that do not support security are allowed to access the Signaling Server using normal UNIStim.

 maxsecure: this policy works the same as secure, except that IP Phones that cannot be upgraded to security are denied access to the Signaling Server.

The default rule in the SMC maps a network called voip\_users to a nonsecure Policy. The Client Rules can be viewed in the Web UI at:**Multimedia Security > UNIStim Security > Client > Rules.** 

## Security policy example

In this example, the Finance Network requires a high level of security (the secure policy), while Sales requires less security (the nonsecure policy).

Figure 21 "Security policy diagram" (page 96) illustrates a group of IP clients, the subnet they are on, and the SMC network name that has been given to those clients. Figure 22 "Sample policy page" (page 97) shows, in the Web UI, how the IP client network is tied to the policy and Figure 23 "Sample rules page" (page 97) shows group of IP clients that does not support secure UNIStim.

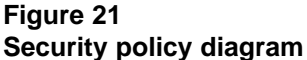

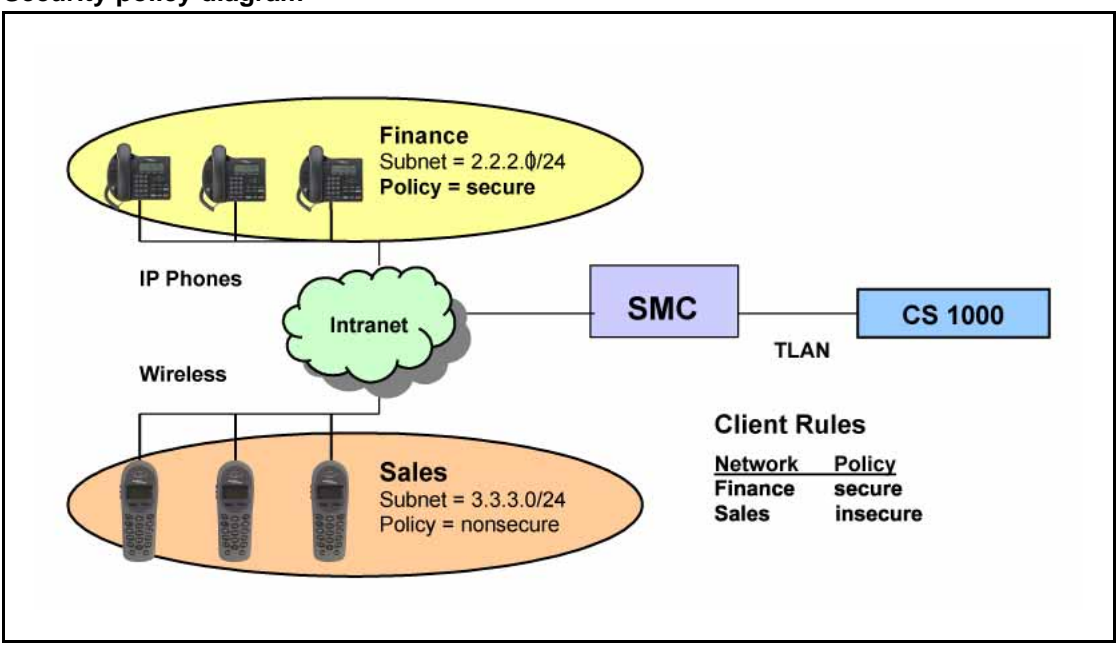

# Figure 22 Sample policy page

| 🔮 SME - Mozilla Firefox                                                                                        |                                                                                                    | A              |                                                                                                    | 4. N.              |                                                                                                    |                                                                                                    |                      |                      |            |        | _0×      |
|----------------------------------------------------------------------------------------------------|----------------------------------------------------------------------------------------------------|----------------|----------------------------------------------------------------------------------------------------|--------------------|----------------------------------------------------------------------------------------------------|----------------------------------------------------------------------------------------------------|----------------------|----------------------|------------|--------|----------|
| Be Edit Yew Go Bookmarks Iools Belo 🔿                                                                          |                                                                                                    |                |                                                                                                    |                    |                                                                                                    |                                                                                                    |                      |                      |            |        |          |
| 🕼 • 🧼 - 💋 🔕 🕎 🗋 Http://10.10.10.10/index.php 💽 🖸 60 🔀                                                          |                                                                                                    |                |                                                                                                    |                    |                                                                                                    |                                                                                                    |                      |                      |            |        |          |
| NØRTEL                                                                                                    | SE                                                                                                    | CURE           | MULTIM                                                                                                    | EDIA C             | ONTRO                                                                                                    | LLER                                                                                                    | As                   | phy   Di             | f   Revert | Logou  | I Help   |
| - System<br>• Wizards<br>• Cluster                                                                             | Cli                                                                                                    | ent Polic      | 10.10.10.10)<br>Security > UNS                                                                                                    | tin Security >     | Client » Policy                                                                                                    |                                                                                                    |                      |                      |            |        |          |
| Hetwork     Mutimedia Security     Security Zones     UNIStim Security     Status     Private Keys             | CHERT POINCY Secure UNISIEm phones can have different policies applied to their traffic. The policy menu allows users to generate collections of security methods that can be reused and applied to many different clients. |                |                                                                                                    |                    |                                                                                                    |                                                                                                    |                      |                      |            |        |          |
| UNIStim Servers     Client                                                                                     |                                                                                                    | dd Edit        | Delete                                                                                                    |                    |                                                                                                    |                                                                                                    |                      |                      |            | Ref    | resh     |
| - Policy                                                                                                    |                                                                                                    |                |                                                                                                    |                    |                                                                                                    |                                                                                                    |                      |                      | Key Ro     | newal  |          |
| - RSA Throthing                                                                                                |                                                                                                    |                |                                                                                                    |                    |                                                                                                    |                                                                                                    |                      | Ma                   | aster      | Se     | sion     |
| <ul> <li>IP Client Firmware</li> <li>Security Settings</li> <li>Networks</li> </ul>                            | Е                                                                                                    | Pelicy<br>Name | Secure<br>Session                                                                                                    | Security<br>Forced | Caching<br>Enabled                                                                                                    | Fingerprint<br>Update                                                                                                    | Firmware             | Status               | Interval   | Status | Interval |
| <ul> <li>Services</li> <li>Flow Management</li> </ul>                                                          |                                                                                                    | nonsecure      | ×                                                                                                    | ×                  | <ul> <li>Image: A second second s</li></ul> | ×                                                                                                    | ×                    | × .                  | 2880       | × .    | 1440     |
| Administration     Statistics                                                                                  |                                                                                                    | secure         | <ul> <li>Image: A second second s</li></ul> | ×                  | <ul> <li></li> </ul>                                                                                                    | <ul> <li>Image: A second second s</li></ul> | <ul> <li></li> </ul> | <ul> <li></li> </ul> | 2880       | × .    | 1440     |
| - Jugo<br>- System Log<br>- System Log<br>- Security Log<br>- OutSime Prov Log<br>- Operation<br>- Diagnostics | Cop                                                                                                    | maxsecure      | 006 Nortel Netwo                                                                                                    | rks. Al rights     | reserved.                                                                                                    | ·                                                                                                    |                      | •                    | 2000       | •      | 1440     |
| Done                                                                                                    | -                                                                                                    |                |                                                                                                    |                    |                                                                                                    |                                                                                                    |                      |                      |            |        | 1.       |

# Figure 23 Sample rules page

| 💱 SMC - Mozilla Firefox                                                                                                    |                                                                                                    |         | <u>_0 ×</u>                          |  |  |  |
|----------------------------------------------------------------------------------------------------|----------------------------------------------------------------------------------------------------|---------|--------------------------------------|--|--|--|
| the Eak Yew So Bookmans I                                                                                                    | con Reb                                                                                                    |         |                                      |  |  |  |
| A                                                                                                    | http://10.10.10.10/index.php                                                                                                    |         | • 0 60   <b>G</b> ,                  |  |  |  |
| NØRTEL                                                                                                    | SECURE MULTIMEDIA CO                                                                                                    |         | oply   Diff   Revert   Logout   Help |  |  |  |
| - System<br>• Wizards<br>• Cluster<br>- Network<br>- DNS<br>• Routes<br>- NOPD0                                                                                                    | Munopy sure.24(18.15.18.19)<br>Million Security - UNIOn Security - Clert - Rules                                                                                                 |         |                                      |  |  |  |
| Status     Multimedia Security                                                                                                    | Houses in essence map cheres to porcies, specific cliences (specified by a network) are mapped to a poncy that desaits the security<br>parameters of their UNISEm communication. |         |                                      |  |  |  |
| <ul> <li>Security Zones</li> <li>UNIStim Security</li> </ul>                                                                                                    | Add Edit Delete                                                                                                    |         | Refresh                              |  |  |  |
| <ul> <li>Status</li> <li>Private Keys</li> </ul>                                                                                                    | Network                                                                                                    | Policy  | Priority                             |  |  |  |
| UNIStim Servers     Client                                                                                                    | E Finance                                                                                                    | secure  |                                      |  |  |  |
| Policy     Policy     Policy     Policy     Policy     Policy     Scurft Settings     Scurft Settings     Policy     Policy | Copyright © 2001-3008 Notes Helworks, All rights re                                                                                                    | served. |                                      |  |  |  |
| Done                                                                                                    |                                                                                                    |         | 4                                    |  |  |  |

## Security in External Redirections feature

When an IP Phone is redirected to a server that is not located in an SMZ protected by the current SMC, the Security in External Redirections feature determines how the action byte is set. If the action byte is 1 (insecure), the IP Phone is redirected insecurely. If the action byte is 6 (secure), the phone is redirected securely.

#### Table 12 "Default Security in External Redirection settings" (page

98) identifies the default Security in External Redirection settings for a new SMC installation.

| Policy        | Default setting |
|---------------|-----------------|
| nonsecure     | disabled        |
| secure        | disabled        |
| maxsecure     | enabled         |
| custom policy | enabled         |

# Table 12 Default Security in External Redirection settings

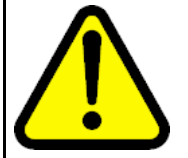

#### WARNING

Disabling the Security in External Redirections feature on a custom policy leaves the IP Phone open to a man-in-the-middle attack.

## Security in External Redirections feature in Virtual Office

The Security in External Redirections feature is important for features such as Virtual Office. If the Security in External Redirections feature is enabled and the phone is connected securely, the IP Phone is prompted when it is redirected to make a secure connection to the external server. If the external server is not protected by an SMC, the phone connection fails with a security error.

As illustrated in Figure 24 "Virtual Office redirection scenario" (page 99), if the phones are communicating securely with CS 1000 Local and then are securely redirected to CS 1000 Remote, the IP Phone connections fail because the CS 1000 Remote is not protected by an SMC and therefore does not support security.

#### Figure 24 Virtual Office redirection scenario

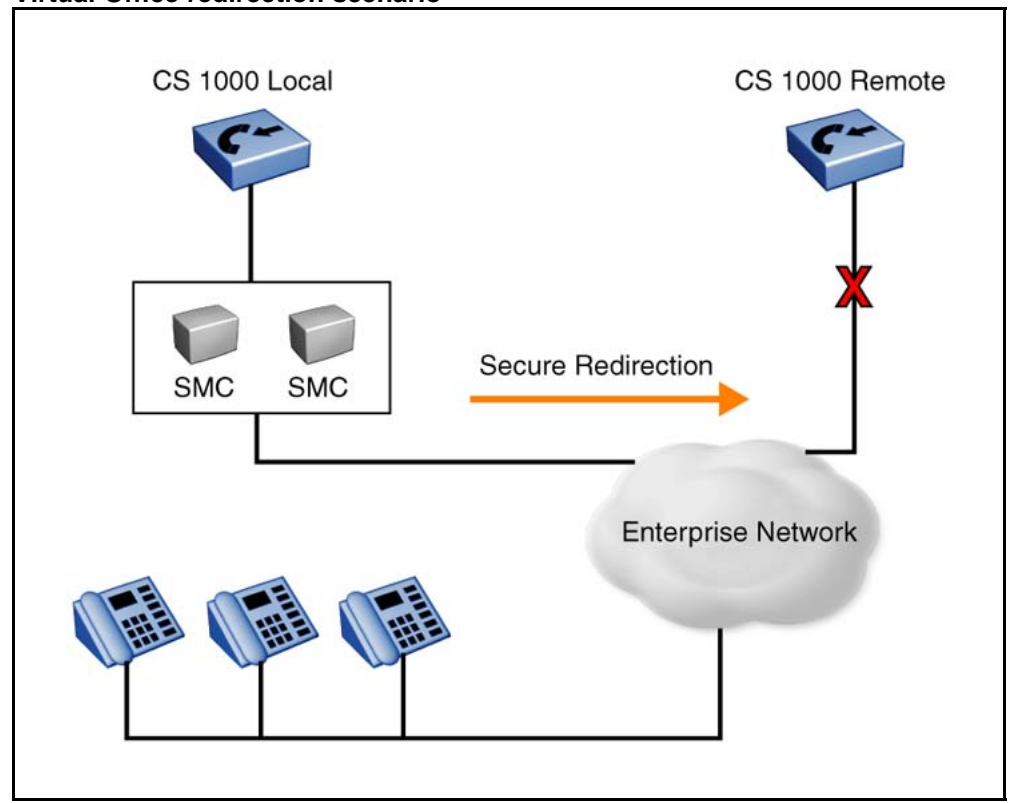

**Note:** Even if both servers are protected by SMCs, the redirection may still fail if the IP Phone does not have a fingerprint that matches the second server.

# ATTENTION

In a Virtual Office configuration configuration in which all Signaling Servers are not protected by an SMC, Nortel recommends that you disable the Security in External Redirections feature so that the IP Phones are redirected insecurely to CS 1000 Remote and they can establish connectivity; however, this methodology is not fully secure.

To support a fully secure Virtual Office installation, you must install SMC devices in front of each CS 1000 Signaling Server and enable the Security in External Redirections feature for all IP clients. Furthermore, the keys on each SMC device must be the same, so the IP clients can establish connectivity.

# First-time deployment

Nortel recommends that Secure UNIStim be enabled on a small group of target users first to ensure the process is understood. After operation has been confirmed for a couple of days, the Policies or Network definitions can be changed to include additional IP clients.

## ATTENTION

Prior to deploying Secure UNIStim, install the supported firmware image on all IP Phones served by the SMC.

Turn on the default Secure UNIStim policies for an initial deployment. The policies try to upgrade IP Phones to security (but does not require it) and automatically add the public key fingerprint to any phones were never configured for security.

When Secure UNIStim is turned on the first time, all proxied secure and insecure UNIStim connections are re-established and their current calls are dropped.

# **Configuring Secure UNIStim**

The Secure UNIStim wizard in the Web UI guides you through the baseline procedure to enable UNIStim security, create a private key for encryption, select the policy, and specify the UNIStim servers to be proxied.

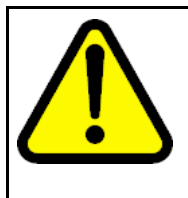

#### WARNING

Enabling Secure UNIStim causes all phones communicating with configured UNIStim servers to reset and reconnect through the SMC. Because of this, enable Secure UNIStim only during a maintenance window. It generally takes between 3 to 5 minutes for phones to reset.

#### Procedure 32 Configuring Secure UNIStim

| Step | Action                                                                                                    |  |  |  |  |  |
|------|----------------------------------------------------------------------------------------------------|--|--|--|--|--|
| 1    | Login to the Web UI.                                                                                                    |  |  |  |  |  |
| 2    | Navigate to the following page:                                                                                                    |  |  |  |  |  |
|      | Wizards > Configure > Secure UNIStim                                                                                                    |  |  |  |  |  |
|      | The Secure UNIStim Wizard page is displayed.                                                                                                    |  |  |  |  |  |
| 3    | Read Wizard instructions on page.                                                                                                    |  |  |  |  |  |
| 4    | Select Yes to enable Secure UNIStim.                                                                                                    |  |  |  |  |  |
|      | <i>Note:</i> Turning on Secure UNIStim causes all IP Phones using Secure UNIStim proxied servers to reset and re-establish connectivity.                                                       |  |  |  |  |  |
| 5    | Click <b>Next</b> .                                                                                                    |  |  |  |  |  |
| 6    | Select <b>Yes</b> to create the primary key.                                                                                                    |  |  |  |  |  |
| 7    | Enter a name for the private key.                                                                                                    |  |  |  |  |  |
|      | This name is used in the configuration to define the primary<br>key. Key names must start with a letter and consist of letters<br>and numbers. Since the fingerprint for this key is stored on |  |  |  |  |  |

all IP Phones, export and store this key after the wizard has completed.

- 8 Click Next.
- 9 Select Yes to add UNIStim servers.
- 10 Add the servers.

*Note:* Currently only CS 1000 Signaling Servers are supported. You can add up to five servers on this page. You can add more servers as part of the standard SMC configuration.

- 11 Click **Finish**.
- **12** View the final page.

Note the key fingerprint displayed on the screen. This fingerprint needs to be stored on the IP Phones before they can communicate with the SMC. You can key the fingerprint into the IP Phone manually or the fingerprints can be automatically set on the IP Phones by the SMC if automatic key update is enabled in the Client Policy.

**13** Add the UNIStim Rule to upgrade phones to security.

By default, the voip\_users network matches all subnets so all traffic flowing through the SMC is insecure. To segment out a particular network for security, you must perform the following steps:

- Add a network for the subnet(s) you want to secure.
   Networks are added in the Web UI at the Multimedia
   Security > Networks page.
- **b** Create a rule by associating the network to a policy. Rules are applied in order of display and since the default rule matches all networks, it is always called if it is first in the list. You will need to re-order the Rule list to place the new more restrictive Rule first.
- **14** Extract the private key to a secure location.
  - a Navigate to the Multimedia Security > UNIStim Security
     > Private Keys page.
  - **b** Select the key to display.
  - c Click Display Private Key/Public Key/Fingerprint.
  - d Click Private Key.

You are prompted to specify a password. The password is optional but recommended since this key is critical for communication with all Secure UNIStim phones proxied by the SMC. This password is required when the key is imported back into the SMC.

- e Specify a password.
- f Cut and paste the key into a file for storage.

# ATTENTION

Maintain the private key in a safe location. It may be needed for another SMC install.

### 15 Click Apply.

Now the SMC is ready to transparently proxy connections from a UNIStim IP Phone to the primary servers entered within the wizard. It may take one minute for the SMC to start handling connections in an HA environment.

## ATTENTION

If any phones on secure subnets do not explicitly support Secure UNIStim, enable Firmware Checking in the policy. See "Firmware checking" (page 118).

16 To verify that the servers are added correctly, navigate to the Administration > Monitor > UNIStim Security > Server page.

This page displays both primary servers and secondary servers separately for each SMC in a HA cluster.

#### ATTENTION

If all servers are not present on server page, the SMC is unable to find a route for them. Examine the System Log (Logs > System Log). See "System Log" (page 161).

- 17 To examine the clients, navigate to the Administration > UNIStim Security > Clients page.
- **18** Prime the SMC using an IP Client.

## ATTENTION

Because most phones are currently communicating with secondary servers, the secondary servers need to be added to the SMC dynamically. Phones that currently maintain sessions to these secondary Servers do not use the SMC proxy unless these servers are added to the secondary server database. This is done by initiating requests to each of the primary servers and then allowing the SMC to auto-discover the secondary servers.

In this step, an IP Client is programmed to communicate with each Primary UNIStim server in the servers list. When this IP Client is redirected to the various secondary servers, those servers are added to the SMC Dynamic Servers list.

*Note:* In some installations, load balancing is used in the server redirections. Load balancing makes the servers non-deterministic and the client may not be able to prime the system with all secondary servers in a single run.

If, after 3 to 5 minutes, all known servers are added and there are still IP Phones that have not been redirected through the SMC, you should reset the phones from the Element Manager for the Signaling Server. This reset forces them to start from the initial primary servers, and all redirection pathways are captured by the SMC.

You can monitor the server additions through the UNIStim Servers page.

**19** Examine the IP Clients after priming the Secondary Servers.

The UNIStim Clients page has additional entries. Each entry details whether the client is secure, how many redirections it has experienced, and a listing of the client firmware type.

## ATTENTION

You can troubleshoot problems with IP Client connectivity by examining the Secure UNIStim log in the Web UI at: Logs > UNIStim Proxy Log.

The UNIStim Proxy Log page displays critical security errors and allows you to search for individual clients by entering the client IP address into the search field.

**20** Update the License.

If you have not yet added additional licenses to the SMC, you can add them while the SMC is running. Each device in a HA cluster requires a separate license.

a Obtain the MAC address of the SMC from the Cluster > Host(s) > License page.

Each host in a HA cluster will have a different MAC address. The MAC address internally maps to port 1.

- **b** Obtain the license from Nortel.
- c Paste the license into the **New License** window and save it. Repeat this step for each SMC for each host in a HA cluster. It takes approximately 30 seconds before the license goes into effect.

--End--

Result: Secure UNIStim is enabled on the SMC.

### Viewing the security keys

Using the Web UI, you can view the public key/private key/ public key fingerprint for a generated key.

## Procedure 33 Viewing the security keys

| Step | Action                                                                                                    |  |  |  |  |
|------|----------------------------------------------------------------------------------------------------|--|--|--|--|
| 1    | Log on the Web UI.                                                                                                    |  |  |  |  |
| 2    | Navigate to the Multimedia Security > UNIStim Security > Private Keys >Display private key/public key/fingerprint page. |  |  |  |  |
| 3    | Select one of the following options to display the generated keys:                                                      |  |  |  |  |
|      | Private Key                                                                                                    |  |  |  |  |
|      |                                                                                                    |  |  |  |  |
|      | Public key fingerprint                                                                                                  |  |  |  |  |
|      | End                                                                                                    |  |  |  |  |

Result: The security key is displayed.

## Verifying the IP Phone connection

Using the Web UI, you can check whether a phone is connected in secure or non-secure mode.

#### Procedure 34 Verifying the IP Phone connection

| Step | Action                                                                     |
|------|----------------------------------------------------------------------------|
| 1    | Log on the Web UI.                                                         |
| 2    | Navigate to the Administration > Monitor > Unistim Security > Client page. |
|      |                                                                            |

**Result**: The page displays all the connected phones with IP addresses, firmware details, and whether it is in secure or non-secure mode.

# **Troubleshooting Secure UNIStim**

When Secure Unistim is enabled on the SMC, the change of IP Clients from insecure to secure does not happen immediately. You can view the IP client security status at the **Administration > Monitor > UNIStim Security > Client** page in the Web UI.

The following section explains why Secure UNISTIM reregistration can be delayed and how to speed the process up.

When an insecure IP Client is rebooted, it goes through the following process:

- 1. The phone communicates to the CS 1000 Node IP address on port 4100.
- 2. The Node TPS redirects the IP Client to either:
  - the TLAN IP of the same Node TPS
  - another TPS device TLAN address (load balancing process)
- 3. The IP Client communicates to the TPS TLAN IP at the supplied address on port 7300
- 4. After registration completes, the IP client communicates to the same TPS as "step 3" (page 105) on TLAN IP port 5100

The IP Client is now registered and ready to operate.

*Note:* The 4100/7300/5100 port numbers are factory default.

When secure UNIStim is disabled and phones are operating normally, the phones operate in the final state, as identified in "step 4" (page 105).

When security is enabled, the SMC firewall is designed to do the following for both secure and insecure IP Clients:

- recognize that an IP Client is communicating to the CS 1000 Node address on port 4100. During the configuration of the Secure UNIStim feature on the SMC, the TPS server IP address is provided.
- watch IP client communications move to the assigned TPS TLAN address using port 7300
- watch the IP client finish registration on port 5100
- track this activity using a firewall-based client table

When secure UNIStim is enabled on the SMC, the phones are most likely still in "step 4" (page 105); therefore, the firewall does not get the opportunity to track the IP client through the registration process.

How to speed up the transition from insecure to secure UNIStim:

 if the CS 1000 has a single TPS, reboot an IP Phone. This reboot creates a firewall entry that has:
 <Node-IP:4100>-<TLAN-IP:7300>-<TLAN-IP:5100>. This causes all other telephones registered to <TLAN-IP:5100> to reconnect to the SMC in secure mode.

- if the CS 1000 has multiple TPS servers, reboot multiple phones that are load shared across multiple TPS servers. Through load sharing, the various TPS servers are discovered.
- to push all phones immediately during a maintenance window, reset all phones through Element Manager on all TPS servers.

# **Configuring the IP Phones**

Table 13 "Supported IP Phones" (page 106) lists the IP Phones supported by the SMC and identifies whether they are supported by the Secure UNIStim Proxy. Unsupported IP Phones need to traverse the SMC insecurely using a policy that does not require security.

| IP Phone                      | Secure UNISti<br>m | Insecure<br>UNIStim |
|-------------------------------|--------------------|---------------------|
| IP Phone 2001 (Phase 2)       | Yes                | Yes                 |
| IP Phone 2002 (Phase 2)       | Yes                | Yes                 |
| IP Phone 2004 (Phase 2)       | Yes                | Yes                 |
| IP Phone 2007 (Phase 2)       | Yes                | Yes                 |
| IP Phone 1110                 | Yes                | Yes                 |
| IP Phone 1120E                | Yes                | Yes                 |
| IP Phone 1140E                | Yes                | Yes                 |
| IP Softphone 2050             | Yes                | Yes                 |
| WLAN handset 2210             | No                 | Yes                 |
| WLAN handset 2211             | No                 | Yes                 |
| IP Audioconference Phone 2033 | Yes                | Yes                 |

#### Table 13 Supported IP Phones

# ATTENTION

All IP clients protected by a Secure UNIStim policy that necessitates security must have an appropriate firmware image. Some older images have incomplete support for security and, while they can run with secure UNIStim, they may not work as intended.

See the release notes for the current supported images. For release notes, click the Technical Documentation link under Support & Training on the Nortel home page:

http://www.nortel.com/

## **Enable security**

By default, IP Phones run in an insecure state. To manually enable security, you must turn security on using the phone keypad on each IP Phone. This is not practical when there are many IP Phones in the enterprise. In large installations, Nortel recommends the server auto-update. The following section describes the manual configuration of security.

## Enable security on the SMC

Enable security on the SMC for the server to which the client connects. For more information about UNIStim, see "Secure UNIStim deployment" (page 93).

# Configure the IP Phones for security

#### Procedure 35

Configuring the IP Phone 2001, IP Phone 2002, or IP Phone 2004 for security

| Step | Action                                                                                                    |
|------|----------------------------------------------------------------------------------------------------|
| 1    | Choose one of the following:                                                                                                    |
|      | • For the IP Phone 2001, IP Phone 2002, or IP Phone 2004, turn on or reboot the IP Phone and then press the four soft tabs at the bottom of the screen, once each from left to right, to enter the configuration menu.                                                                                                    |
|      | <ul> <li>For the IP Phone 2007, click the Setting button on the left<br/>corner of the screen and then select Network Configuration</li> </ul>                                                                                                    |
| 2    | Press the <b>OK</b> softkey to bypass many entries until the first Action Byte prompt appears.                                                                                                    |
| 3    | Change the action byte from 1 (insecure) to 6 (secure).                                                                                                    |
| 4    | Set the RSA public key fingerprint using the 16-byte fingerprint corresponding to the public/private key pair stored on the SMC.                                                                                                    |
|      | <b>Note:</b> The Fingerprint prompt (S1 PK) is only presented if the action byte is 6. The RSA public key fingerprint is retrieved from the Web UI or CLI and is associated with the primary key of the server. It consists of sixteen hexadecimal digits $(0 - 9 \text{ and } a - f)$ . You must manually enter the RSA public key fingerprint into the IP Phone. An example 16-character fingerprint is: 8a166e6cc08be496. Key in the numerals $(0 - 9)$ using the phone keypad. Key in the letters using the convention of the pound key (#) plus the corresponding number. For example, #1 = a and #6 = f. |
| 5    | If the ID Phone can register to an alternate conver (\$2 ID)                                                                                                    |

If the IP Phone can register to an alternate server (S2 IP), change the action byte and key fingerprint as required for S2.

6

Press the **Apply and Reset** button.

--End--

## ATTENTION

For Phase 2 IP Phone 2001/IP Phone 2002/IP Phone 2004, you can set the RSA public key fingerprint after the action byte is set to 6 for either the S1 or S2 servers. The key fingerprints, however, are not tied to either of the S1 or S2 servers even though it may appear this way during the configuration. Instead, the two allowed fingerprints are treated as a pool of fingerprints; either one can authenticate S1 or S2

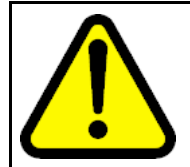

#### WARNING

The automatic update feature is available for IP Phones that do not have security configured. After the RSA public key fingerprint or the action byte is set, the initial key automatic update directed by the SMC no longer works.

Automatic update is different than the fingerprint update in that the automatic update occurs when the back-end SMC changes its primary key to a secondary key. In fingerprint update, the current fingerprint on the IP Phone, which corresponds to the secondary key, is overwritten with the new fingerprint of the primary key.

# ATTENTION Timing information

There are approximately 45 seconds between plugging in the IP Phone power adapter and the appearance of the text Nortel. When you see the text Nortel on the phone, you have 1 second to respond by pressing the four soft keys at the bottom of the display in sequence from left to right, one at a time. If you miss the 1-second response time, the IP Phone attempts to locate the connect server. You can begin the power-up sequence again, or you can double-press the Services key to open the Local diagnostic utilities to access the IP Phone settings.

If you are prompted to enter a password when you double-press the Services key, password protection is enabled.

#### Procedure 36

Configuring the IP Phone 1140E and IP Phone 1120E for security

Step Action
- **1** If configuring the first time, power on the IP Phone.
- 2 When the Nortel logo appears in the middle of the display, immediately press the four soft keys at the bottom of the display in sequence from left to right. The **3. Network Configuration** menu opens.

Press the **Apply&Reset** soft key to save the following settings and to reset the IP Phone. Press the **Exit** soft key to exit the menu without saving any changes and return to the **3. Network Configuration** menu.

- 3 Use the **Right** navigation key to scroll and highlight **S1 Action**. Press the **Enter** key to start the edit mode. Use the dialpad to fill in the information. Choose one of the following:
  - for TPS only, enter 1
  - for TPS and Secure Multimedia Controller, enter 6 or 1
- 4 To change the action byte from 1 (insecure) to 6 (secure), press the **Enter** key, enter 6, and then press the **Enter** key again
- 5 Use the **Right** navigation key to scroll and highlight **Retry**. Press the **Enter** key to start the edit mode. Use the dialpad to fill in the information:

Retry—the number of times the IP Phone attempts to connect to the server.

6 Use the Right navigation key to scroll and highlight **S1 PK**.

S1 PK—the Private key of the Secure Multimedia Controller to which the IP Phone connects.

7 Press the **Enter** key to start the edit mode.

To manually configure the S1 PK, set DHCP to Partial or None. S1 PK Default is fffffffffffff.

Set the RSA public key fingerprint using the 16-byte fingerprint corresponding to the public/private key pair stored on the SMC.

The RSA public key fingerprint is retrieved from the Web UI or CLI and is associated with the primary key of the server. It consists of sixteen hexadecimal digits (0 - 9 and a - f). You must manually enter the RSA public key fingerprint into the IP Phone. An example 16-character fingerprint is: 8a166e6cc08be496.

To enter ALPHA hexadecimal digits, use the IP Phone dialpad to enter the following:

- # 1 = A
- # 2 = B
- # 3 = C

# 4 = D

# 5 = E

# 6 = F

- 8 Press the **Apply&Reset** soft key.
- **9** Use the **Right** navigation key to scroll and highlight **S2 IP.** Press the **Enter** key to start the edit mode. Use the dialpad to fill in the information:

S2 IP—the secondary CS 1000 node IP address for the IP Phone.

The IP Phone can support a primary (S1) and secondary (S1) connect server. If you require IP Phones to register on multiple nodes, see *Signaling Server IP Line Applications Fundamentals* (NN43001-125).

- **10** Use the **Right** navigation key to scroll and highlight **S2 Action**. Press the **Enter** key to start the edit mode. Use the dialpad to fill in the information. Choose one of the following:
  - for TPS only, enter 1
  - for TPS and Secure Multimedia Controller, enter 6 or 1
- **11** To change the action byte from 1 (insecure) to 6 (secure), press the **Enter** key, enter 6, and then press the **Enter** key again
- 12 Use the **Right** navigation key to scroll and highlight **Retry**. Press the **Enter** key to start the edit mode. Use the dialpad to fill in the information:

Retry-same as S1.

13 Use the Right navigation key to scroll and highlight **S2 PK**.

S2 PK—the Private key of the alternate Secure Multimedia Controller to which the IP Phone connects.

14 Press the **Enter** key to start the edit mode.

To manually configure the S2 PK, set DHCP to Partial or None. S2 PK Default is ffffffffffffff.

Set the RSA public key fingerprint using the 16-byte fingerprint corresponding to the public/private key pair stored on the alternate SMC.

The RSA public key fingerprint is retrieved from the Web UI or CLI and is associated with the primary key of the server. It consists of sixteen hexadecimal digits (0 - 9 and a - f). You must manually enter the RSA public key fingerprint into the IP Phone. An example 16-character fingerprint is: 8a166e6cc08be496.

To enter ALPHA hexadecimal digits, use the IP Phone dialpad to enter the following:

| # 1 = A                         |
|---------------------------------|
| # 2 = B                         |
| # 3 = C                         |
| # 4 = D                         |
| # 5 = E                         |
| # 6 = F                         |
| Press the Apply&Reset soft key. |

--End--

**Note:** If you used automatic fingerprint update and the IP Phones have default configuration value for fingerprint as ffffffffff and action byte 1 and you want to check whether correct fingerprint was written to the IP Phones by the SMC, you have to enter the network configuration.

For IP Phone 2002 and IP Phone 2004, you must change the action byte to 6 and then go to the fingerprint menu item. For IP Phone 1140E, IP Phone 1120E and IP Phone 2007, you can look at the fingerprint by scrolling down the configuration menu.

#### Automatic fingerprint update

15

For IP Phones running in insecure mode with default security settings, the SMC can automatically update/populate the public key fingerprint on the phone and turn on security. For the automatic update feature to work, you must enable the following two secure UNIStim policy items:

- Upgrade secure session
- Automatic fingerprint update

To disallow the connection if the IP Phone cannot convert to security, enable the *Require security* policy.

#### ATTENTION

Automatic fingerprint update can occur only once: when the IP Phone has the factory default FFFFFFFFFFFFFFFFF fingerprint and the Action Byte is 1. To change the fingerprints on the IP Phone a second time, use the SMC private key update feature. This feature generates a connection using the previous fingerprint and then writes the new fingerprint to the phone memory.

#### ATTENTION

Nortel recommends that you export the current SMC private key to a secure location. Encrypt the key when you export it from the SMC. This private key is required for fingerprint updating of the current IP Phones when the primary key changes. Key updating can occur only after a secure session is initiated using the previous key and fingerprint.

For IP Phones that support two fingerprints (such as the phase 2 IP Phones), both fingerprint locations are overwritten with the new key.

Fingerprints on the IP Phones are not tied to the S1 or S2 IP addresses. Instead if one of the two available fingerprints match, the matching fingerprint is used for the handshake. On a fingerprint update directed by the SMC, the fingerprint currently in use is overwritten.

#### DHCP

Using DHCP, you can initially configure IP Phones and then the IP Phones dynamically retrieve their configuration when they are turned on. You can use DHCP to specify the action byte for the communication. An action byte of 1 means insecure connection and an action byte of 6 means secure connection.

The public key fingerprint cannot be set dynamically through DHCP; however, you can manually set the fingerprint through the phone keypad or automatically set the fingerprint using the SMC automatic fingerprint update feature.

#### ATTENTION

For Automatic fingerprint update to work, the DHCP server must first send an Action Byte of 1. After the SMC pushes the fingerprint to the phone and the SMC shows the phones connecting in Secure mode, the DHCP server can be changed to provide an Action Byte of 6.

**Note:** Full DHCP provides the capability to change the Action Byte used by the IP Phone. Partial DHCP configures only the IP address, mask, and gateway for the IP Phones and therefore is limited in flexibility.

#### **DHCP** recommendations

Nortel recommends that you:

- initially keep the action byte at 1 in DHCP and on the IP Phones so that the automatic fingerprint update can work correctly and push the correct fingerprint to new IP Phones.
- change the default action byte to 6 only when the automatic fingerprint update is no longer needed.

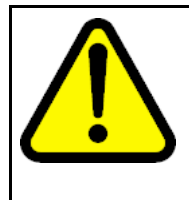

#### WARNING

If you do not use the automatic update and upgrade features in the Client Policy, but have Require Security in the Client Policy, ensure the DHCP action byte setting is changed to 6 so the IP Phone *always* communicates in secure mode.

#### Managing the keys

If you have already enabled Secure UNIStim and generated keys using the wizard in Procedure 2 "Configuring the initial SMC" (page 59), the keys are already generated and you do not need to perform the Procedure 37 "Generating or importing the private key" (page 113) and Procedure 38 "Exporting the private key" (page 114).

Before you enable UNIStim security, generate a private key and store it on the SMC. This key, which has a public key associated with it, is used during the security handshake.

For more information about Secure UNIStim keys, see "Key management" (page 30)

Using the Web UI, you can generate private keys on the SMC device or import private keys. The SMC supports 1024-bit RSA keys. Import of the key is facilitated by the use of PEM encoding, which includes encryption of the key.

Procedure 37 Generating or importing the private key

| Step | Action                                                                                                    |
|------|----------------------------------------------------------------------------------------------------|
| 1    | Log on the Web UI.                                                                                                    |
| 2    | Navigate to the <b>Multimedia Security &gt; UNIStim Security &gt;</b><br>Private Keys > Generate/Set Private Key page. |
| 3    | Choose one of the following:                                                                                           |
|      | Click Generate.                                                                                                    |
|      | • Click <b>Import</b> and enter the password if prompted.                                                              |
|      | <i>Note:</i> This is a unique password and is not associated with the root, admin, or any other password.              |

--End--

You can export private keys, corresponding public keys, and public key fingerprints from the SMC to a file for storage or transfer to another SMC cluster.

#### Procedure 38 Exporting the private key

| Step | Action                                                                                                    |
|------|----------------------------------------------------------------------------------------------------|
| 1    | Log on to the Web UI.                                                                                                    |
| 2    | Navigate to the <b>Multimedia Security &gt; UNIStim Security &gt;</b><br>Private Keys > Display Private Key/Public Key/Fingerprint<br>page. |
| 3    | Specify a password to encrypt an exported private key.                                                                                      |
|      | End                                                                                                    |

#### Secure UNIStim rules

The SMC auto-generates firewall rules for the different security zones that it protects; however, you can customize the firewall rules.

By default, the autogenerated rules allow UNIStim traffic through the SMC for both the CS 1000 and the MCS 5100, enabling insecure UNIStim phones to work by default.

#### **Signaling Servers**

CS 1000 signaling sessions typically involve a connection to an initial server, termed *primary* in this document, followed by automatic redirections to *secondary* servers. The primary server typically uses port 4100 and the secondary servers, which can be the same device, typically uses ports 7300 and 5100. In this context, a server is a combination of an IP address and a port. Figure 25 "CS 1000 standard redirection" (page 114) illustrates a standard redirection in a CS 1000 system.

#### Figure 25

CS 1000 standard redirection

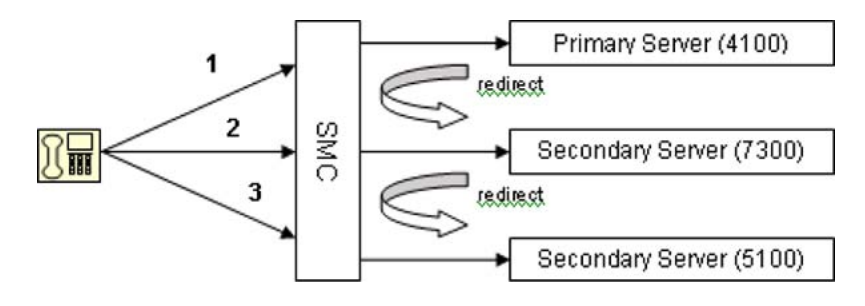

#### **Configure primary server**

Only the initial primary server is configured in the SMC. The two secondary servers are automatically discovered and stored persistently in the configuration as dynamic servers. This discovery occurs during the server redirection; if the redirection does not occur, the SMC does not discover these servers.

#### ATTENTION

Only primary servers are configured in the SMC; all secondary servers must be auto-discovered.

*Note:* Secondary servers can be either additional media cards or Signaling Servers that perform load balancing such as TPS.

#### Update server database

When secure UNIStim is enabled in an environment with IP Phones already communicating on port 5100 through a firewall rule, there are no appropriate secondary servers to redirect these existing UNIStim sessions.

To assist in automatically populating the secondary servers, reboot a phone to allow the SMC to auto-generate the secondary servers (for ports 7300 and 5100) during redirections. When the server corresponding to the traffic on port 5100 is added to the system, all port 5100 traffic is redirected through the SMC proxy, causing the IP Phones to reset and reconnect according to the SMC security policy.

#### ATTENTION

Secondary servers are propagated to the backup SMC (HA configuration) and stored persistently. The initial database priming is performed only at installation or when the internal server mappings change.

Secondary servers are displayed in the Web UI. You can delete secondary servers but you can not add them. Deleting these servers is discouraged unless the server is not longer in use.

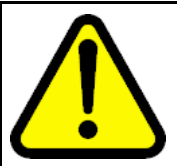

# **WARNING** After you add the primary servers to the SMC, the IP Phones currently attached to those servers reset and redirect their signaling pathways through the Secure UNIStim transparent proxy. If redirection does not happen in three to five minutes, it can mean that not all secondary servers are added to the SMC configuration. Perhaps the server priming is not complete or the redirection pathways are non-deterministic, such is the case when one server re-directs to multiple other servers, such as

SMC 2450 Secure Multimedia Controller 1.1 Fundamentals NN43001-325 03.03 2 March 2010

for load balancing.

| If the IP Phones have not been registered with the SMC, Nortel recommends that you reset the IP Phones directly through the Signaling Server using its management interfaces. The reset redirects the IP Phone back through a primary server and the SMC captures any missed redirections and adds them to its database. Since the servers remain in the database throughout restarts, you only need to reset the IP Phones once when Secure UNIStim is first turned on. |
|----------------------------------------------------------------------------------------------------|
| <i>Note:</i> An alternative method is to add the missed Signaling Servers directly to the configuration as Primary Servers.                                                                                                    |
| You can monitor the current state of Secure UNIStim servers and clients in the Web UI at the following pages:                                                                                                    |
| <ul> <li>Primary and Secondary UNIStim Servers: Administration &gt;<br/>Monitor &gt; UNIStim Security &gt; Server</li> </ul>                                                                                                    |
| <ul> <li>IP Phones: Administration &gt; Monitor &gt; UNIStim Security</li> <li>&gt; Client</li> </ul>                                                                                                    |

#### **Deleting primary servers**

Deleted primary servers are automatically converted into secondary servers to maintain any current connections that exist. To completely remove these servers, you must either restart the SMC or individually remove the servers using the Servers page (Administration > Monitor > UNIStim Security > Servers) page in the Web UI. On the monitoring page, you can see how many connections are currently associated with a particular server. These associated connection are terminated when the server is deleted.

#### IP client firmware management

The SMC operates in a heterogeneous environment with many different phone types. Some versions of the IP Phone images either support UNIStim security in a limited fashion or do not support UNIStim security at all. Nortel highly recommends that all IP Phones in the SMC-protected network have appropriate Secure UNIStim images.

In some environments, however, Secure UNIStim upgrade is not possible or the current IP Phone image UNIStim security support is present but limited. To protect against IP Phone firmware issues, you can specify which firmware types fully support Secure UNIStim and what level that support includes. You can specify this optional firmware checking in the IP Phone policy.

See the release notes for a listing of supported IP Phone firmware. For release notes, click the **Technical Documentation** link under **Support & Training** on the Nortel home page:

#### http://www.nortel.com/

#### No firmware checking

If firmware checking is not defined within the IP Phone policy, all IP Phones on the network with signaling that traverses the SMC are treated as if they support security. The SMC handles all IP Phones equally. If upgrade to UNIStim security is enabled, as illustrated in Figure 26 "No firmware checking" (page 117), all insecure connections generate an upgrade attempt and all secure connections are available for session caching. If the IP Phone images do not support Secure UNIStim features, attempts by the SMC are ignored and the IP Phones continue to connect insecurely.

#### Figure 26

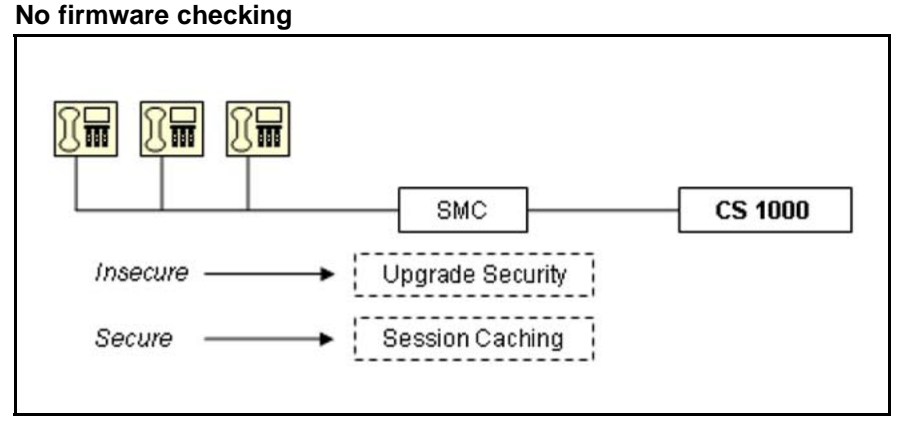

#### ATTENTION

Without firmware checking, older firmware images that support security in a limited fashion are upgraded along with IP Phones running the officially supported IP Phone firmware. Nortel recommends you disable firmware checking only if no legacy Secure UNIStim phones exist on the network.

See Figure 27 "Sample policies" (page 118) for examples of the required policies

Figure 27 Sample policies

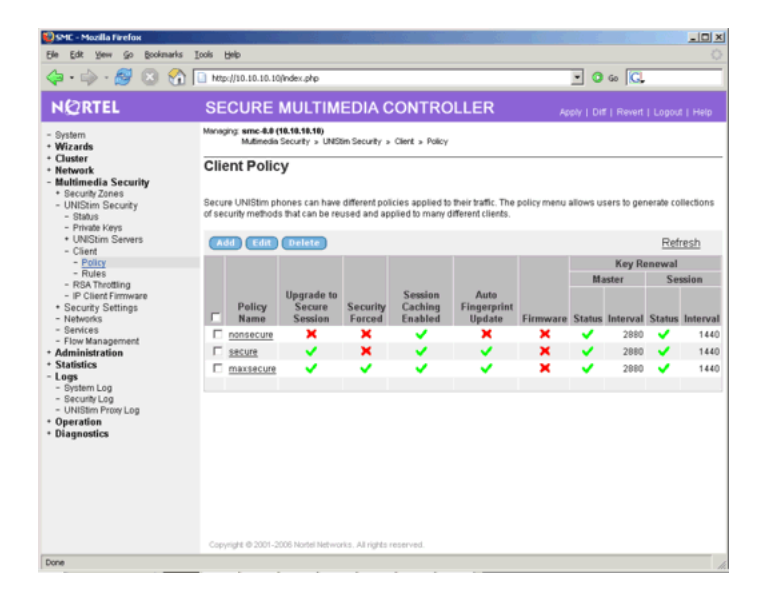

#### **Firmware checking**

You set the firmware checking feature in the Secure UNIStim client policy. You can view the IP Phone firmware table in the Web UI at the following page: Multimedia Security > UNIStim Security > IP Client Firmware.

Using the firmware checking feature, the SMC validates that the IP Phone firmware accurately supports the Secure UNIStim protocol. The SMC handles new IP Phone requests as before the firmware check. However before upgrading the IP Phone to Secure UNIStim or turning on session caching, the SMC checks the IP Phone firmware to make sure the firmware is supported. If not, the IP Phone request proceeds without intervention by the SMC. See Figure 28 "Firmware checking" (page 119).

#### Figure 28 Firmware checking

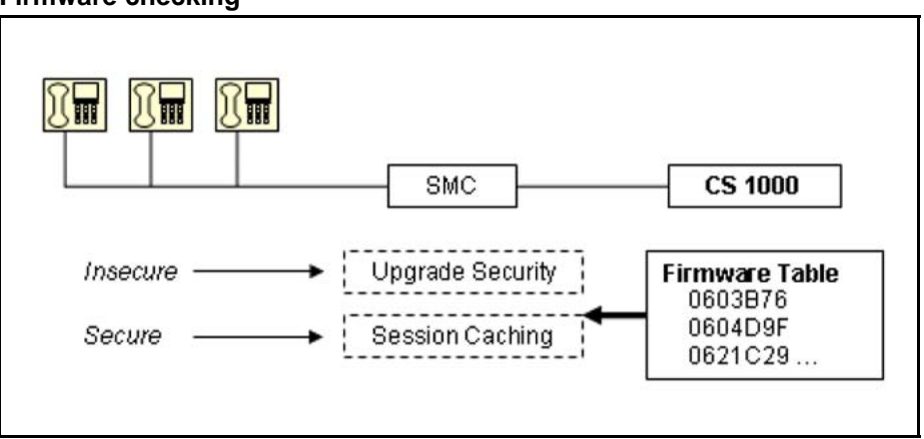

#### ATTENTION

IP Phones with images that do not support security are allowed through the SMC only if they match a policy that does not require security.

All IP Phones that generate secure connections to the SMC are allowed to connect securely, whether or not their firmware is supported in the table. The SMC consults the table to determine whether session caching is supported for these connections; however, it does not deny an initial secure request because the IP Phone firmware is not matched within the table.

#### Private key updates

You rarely need to perform a private key update. Private key updates are required if a key has been compromised or as part of standard security policy to limit the period an individual key is in use. After a private key update, all IP Phones must be transitioned to the new key fingerprint within a bounded period of time. Within five minutes of a key update, the SMC automatically updates the private key for IP Phones currently connected to the device. However, additional IP Phones that may be offline at the time of the transition, this update occurs at a later time, after they re-establish connectivity.

Because of the possibility of delayed private key updating, Nortel recommends that the primary and secondary keys co-exist for the length of time equal to the maximum session timeout plus the master key timeout. The phones using session caching do not touch the key when they reconnect and, therefore, are not updated). They will, however, have their fingerprints replaced when they change their session keys.

#### Licensing

The SMC requires a license to support the total number of Secure UNIStim users. Without a license key, the SMC supports 50 Secure UNIStim users. However, you can purchase licenses for 250, 500, 1000, 3000, and 5000 simultaneous users. There is no license limitation on non-secure UNIStim users or other traffic that traverses the SMC.

#### WARNING

When the license is exceeded and the policy does not require security, additional IP Phones are allowed through insecurely. If the policy requires security, the license prevents any additional phones from connecting insecurely.

Using the MAC address of the first Ethernet port, licensing is defined separately for each SMC. In a HA configuration, a license is required for each SMC. Licenses can be additive; if the same Mac address is specified when the keycode is supplied, additional licenses can be added to an existing system.

You can apply purchased licenses to the system using either the BBI or the CLI:

- In the BBI, navigate to the Cluster > Host > License page.
- In the CLI, type /cfg/sys/cluster/host <n> /license, where <n> is the host number.

#### Troubleshooting

#### **Current servers**

View the number of primary and secondary servers on the System page or at the **Administration > Monitor > UNIStim Security > Servers** page in the Web UI.

#### **Current clients**

View the number of secure and insecure UNIStim sessions on the System page or at the **Administration > Monitor > UNIStim Security > Servers** page. Note that clients that are not associated with a proxied server and that pass through the firewall insecurely using a firewall rule are not included in these counts.

#### **Statistics**

View the UNIStim proxy statistics at the **Statistics > UNIStim Proxy** page.

#### ATTENTION

Secure UNIStim statistics only count clients that connect to proxied servers. That is, those that are actively served by the Secure UNIStim transparent proxy. Clients to non-proxied servers communicate directly through the firewall and are not counted in these statistics.

#### **Scenarios**

This section details selected Secure UNIStim deployment scenarios.

#### Disabling Secure UNIStim

When you disable Secure UNIStim, all currently proxied sessions are reset and their calls are dropped. The IP Phones reconnect to the Signaling Server using insecure UNIStim, provided the action byte is not set to 6 in the IP Phone configuration or through DHCP.

#### ATTENTION

IP Phones that are already running Secure UNIStim have a key fingerprint installed on them. This prevents them from connecting securely with another SMC that doesn't support the same private key, either as a primary or a secondary key.

#### **Reenabling Secure UNIStim**

When Secure UNIStim is turned on again in an installation that is already primed with **IP Phone** fingerprints, the **IP Phones** reconnect using the fingerprints already installed on the IP Phones.

#### Client policy and client firmware policy issues

The client subnet consists of IP Phones with and without the capabilities to run secure UNIStim. The IP Phone 2050 is an example of an IP Phone that does not support secure UNIStim.

SMC provides options to configure **IP Phone** firmware policies based on the **IP Phone** firmware version and client policies based on client IP address and subnet information. These policies impact **IP Phone** connectivity in the following ways:

- allow or deny a IP Phone non-secure register request
- force an **IP Phone** to upgrade from non-secure to secure UNIStim
- allow or deny IP Phone fingerprint update based on client address information
- allow or deny **IP Phone** fingerprint update based on **IP Phone** firmware version

- allow or deny IP Phone session caching based on client address information
- allow or deny IP Phone session caching based on IP Phone firmware version

This section provides specific examples to clarify how to apply these policies to serve your specific needs.

#### Example 1

In this example, use the default policy to control the access so that IP Phones with secure capability connect in secure mode and IP Phones without secure capability connect in insecure mode.

#### **Policy setting:**

upgrade = y

Security = n

#### Example 2

In this example, use the default policy to control the access so that IP Phones with secure capability connect in secure mode and IP Phones without secure capability get rejected.

#### **Policy setting:**

upgrade = y

Security = y

#### Example 3

The client subnet consists of IP Phones running the newer firmware as well as the older firmware. Older firmware, such as the 0602B76, sometimes enables session caching and causes the **IP Phone** to lose the Terminal Number (TN)/Directory Number (DN) information. To optimize performance, all IP Phones on the client subnet should utilize the session caching feature. Disable session caching on the older firmware. You can achieve this goal with the following policies:

#### **Policy setting:**

upgrade = y

Security = (y or n)

cache = y

#### Add a firmware policy for 0602B75:

cache = deny

#### ATTENTION

Once firmware checking is enabled, you must ensure that all firmware versions that need to run secure UNIStim are present in the firmware database. The SMC assumes that if the firmware is not in the database, it does not have secure UNIStim capabilities.

## Maintenance

#### Contents

This chapter contains information about the following topics:

"Introduction" (page 125)

"Management tools" (page 125)

"Users and passwords" (page 126)

"SMC software upgrades" (page 127)

"Resetting the SMC to factory defaults" (page 135)

"VRRP overview" (page 137)

#### Introduction

This chapter contains information about how to access system management features on the SMC. Management access is required for collecting system information, configuring system parameters beyond initial setup, establishing security policies, and monitoring policy effectiveness.

#### Management tools

The SMC provides the following system management tools:

Command Line Interface (CLI)

The CLI offers a text-based menu system for collecting system information and configuring system parameters. Use of the CLI is required for initial setup of the system. You can access the CLI accessed locally at the SMC or remotely through Telnet or Secure Shell (SSH) after access is granted. See "Defining the remote access list" (page 64).

Web User Interface (UI)

After initial setup is complete, enable Web UI access through the CLI. Using the Web UI, you can manage the SMC through a Web browser.

The Web UI provides a richly featured graphical user interface that enables routine configuration and data collection.

#### Users and passwords

Access to system functions is controlled through the use of unique usernames and passwords. Once you are connected to the system through the local console, Telnet, SSH, or Web browser, you are prompted to enter a password. To enable better administration and user accountability, four levels of user access are implemented on the SMC. The default usernames and password for each access level are listed in Table 14 "User access levels" (page 126). Usernames and passwords are case sensitive.

*Note:* Nortel recommends that you change all the default passwords after initial configuration and as regularly as required under your network security policies.

| -        |          |                                                                                                    |
|----------|----------|----------------------------------------------------------------------------------------------------|
| Username | Password | Description and Tasks Performed                                                                                                    |
| oper     | oper     | The operator login is available through the CLI and Web UI. The operator has no direct responsibility for administration. The operator can view all configuration information and operating statistics, but cannot make any configuration changes.                      |
| admin    | admin    | The administrator login is available through the CLI and Web UI.<br>The administrator has complete access to all menus, information,<br>and configuration commands on the system, including the ability to<br>add users and change passwords.                           |
| boot     | ForgetMe | The boot login is available only through a local console terminal.<br>The boot user can reinstall the SMC software. To ensure that one<br>avenue of access is always available in case all passwords are<br>changed and lost, the boot user password cannot be changed. |
| root     | ForgetMe | The root login is available only through a local console terminal. The root user has complete internal access to the operating system and software. Root access is NOT RECOMMENDED unless under the direction of Nortel support personnel.                              |

Table 14User access levels

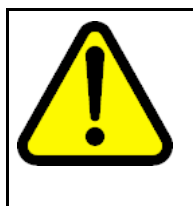

#### WARNING

**Service Interruption** 

The root login on this system is only intended for debugging and emergency repair, typically under the direction of support personnel. All modifications to the system, including configuration changes of any kind, must be made through the CLI available for the admin login. Modifications made using the root login can cause serious malfunction of the system, and also can be reversed by the system at any time.

#### SMC software upgrades

The SMC software can be upgraded using the following methods:

- Package upgrade: Using the CLI or Web UI (preferred), a single file is pushed to the SMC, unpacked, and then activated by an automated reboot. This is the recommended upgrade process. The package upgrade retains the current SMC configuration. The SMC can hold two package files on the system, so you can revert back to the original if required.
- Image upgrade: Using the CLI, a single file is loaded from CD-ROM (ISO install CD) or through FTP/TFTP to the SMC. The file is then unpacked and activated. This upgrade process DOES NOT retain the current configuration, so the configuration must be saved prior to the upgrade. Use this upgrade when there is concern that the SMC application software is corrupt but the Operating System is intact.
- ISO install CD: Using the CLI, the SMC is booted with the Install CD-ROM. The hard drive on the SMC is reformatted and all software is reinstalled. The configuration must be saved prior to the ISO install because the configuration is lost during the install. This process is used to restore the SMC to the factory default state.

The upgrade files are provided on the Nortel web site. The package files have a .PKG extension, and the ISO Install CD has an .ISO extension.

#### **ATTENTION**

Nortel recommends that you perform software upgrades during a maintenance window since the upgrade can impact service.

#### Upgrading SMC software

Prior to upgrading the SMC software, save the configuration and the keys. See "Saving and restoring the SMC configuration" (page 70).

#### ATTENTION

Nortel recommends that you perform software upgrades during a maintenance window since the upgrade can impact service.

#### Upgrading SMC software using a package upgrade (Web UI) Procedure 39

Upgrading SMC software using a package upgrade (Web UI)

| Step | Action                                                                                                    |
|------|----------------------------------------------------------------------------------------------------|
| 1    | Using a Web browser, enter the URL to the Web management interface.                                                                                                    |
|      | The SMC login prompt appears.                                                                                                    |
| 2    | Enter Web UI admin account and password.                                                                                                    |
| 3    | On the left hand side of the page, click <b>Operation &gt;</b><br>ImageUpdate.                                                                                                    |
|      | Two options are displayed: Packages or Patches.                                                                                                    |
| 4    | Click <b>Packages</b> .                                                                                                    |
|      | A screen appears listing the Installed Packages and providing an option to upload the new package.                                                                                                 |
| 5    | Click <b>Browse</b> to locate the package you wish to upload to SMC.                                                                                                    |
|      | <i>Note:</i> The package file is already downloaded from the Nortel Web site and saved onto the PC. Package files end with the extension .PKG.                                                     |
| 6    | Select the package to upload.                                                                                                    |
| 7    | Click Submit.                                                                                                    |
|      | <i>Note:</i> The upload time depends upon the speed of the Internet connection. Slow connections can take many minutes.                                                                            |
|      | Once the package is uploaded, the Installed Packages section of<br>the page shows the package with a status of "Unpacked". Two<br>options are displayed in the Action column: Activate and Delete. |
| 8    | Click Activate.                                                                                                    |
|      | A confirmation dialog appears and displays the following message: Are you sure you want to activate this image?                                                                                    |
|      | Activating a Package requires the SMC to reboot itself.                                                                                                    |
| 9    | Click <b>Ok</b> .                                                                                                    |
|      | The page refreshes and the package is marked as old.                                                                                                    |
| 10   | Click <b>Activate</b> again.                                                                                                    |

The SMC installs the package and then reboots. The reboot can take up to 5 minutes to complete.

- 11 Log back on with the admin username and password.
- 12 Click **Operations > Image Update > Package** to verify that the desired package is activated.

--End--

**Result:** The new package has a status of *permanent* indicating that it is now the active version. The pervious package has a status of old with an Activate button in the Actions column of the page. The Activate button provides the option to revert to the previous package, if needed.

#### Upgrading SMC software using a package upgrade (CLI)

To install a package upgrade on the SMC, you need the following:

- CLI access to the SMC host through a local console terminal or a remote Telnet or SSH connection.
- The IP address of the FTP/TFTP/SCP/SFTP server that is operating on the network and has been loaded with the package file to load onto the SMC.
- This process assumes that FTP, TFTP, or both are enabled on the SMC. See Procedure 12 "Enabling TFTP" (page 71) for information.

Telnet and SSH connections are disabled by default; therefore, you must enable them after you set up the SMC. For more information about enabling Telnet and SSH connections, see "The Command Line Interface (CLI)" (page 143).

#### Procedure 40

Upgrading SMC software using a package upgrade (CLI)

| Step | Action                                                                     |
|------|----------------------------------------------------------------------------|
| 1    | Start a console terminal.                                                  |
| 2    | Press <enter> on the console terminal to establish the connection.</enter> |
|      | Result: The SMC login prompt appears.                                      |
| 3    | Log on with the admin user and password.                                   |
| 4    | Enter $\operatorname{cur}$ to verify the current versions of the software. |
| 5    | Choose one of the following:                                               |

#### lf

FTP or TFTP download

**CD-ROM** download

#### Then

- 1. Enter /boot/software/ download.
- 2. Enter ftp.
- Enter the IP address of server.
- 4. Enter the filename on server.

**Result:** The software is downloaded onto the SMC.

- 1. Enter /boot/software/ cdrom.
- 2. Insert the installation CD-ROM.

*Note:* For this command to be accepted, the CD-ROM tray must be closed.

3. Press <Enter>.

**Result:** The software is downloaded onto the SMC.

- 6 Enter cur to verify the current versions of the software.
- 7
- Verify that the version you downloaded has a status of unpacked.

The software versions are marked with one out of four possible status values. The meaning of each status value is described in Table 15 "Software status values" (page 130).

| Table 15 |        |        |
|----------|--------|--------|
| Software | status | values |

| Status    | Meaning                                                                                                    |
|-----------|----------------------------------------------------------------------------------------------------|
| unpacked  | The software upgrade package is downloaded and automatically decompressed.                                                                                                    |
| current   | A software version previously marked as old or<br>unpacked is activated. After the system performs the<br>necessary health checks, the current status changes to<br>permanent. |
| permanent | The software is operational and can survive a reboot of the system.                                                                                                    |
| old       | The software version is not currently operational.                                                                                                    |

After the upgrade is loaded, you must activate the software. The process is slightly different for a stand-alone configuration. See "Activating the software" (page 131).

--End--

#### Activating the software

The SMC can hold up to two versions of the same major software release simultaneously. To view the current software status, use the /boot/software/cur command.

When a new version of the software is downloaded to the SMC, the software package is automatically decompressed and marked as unpacked. After you activate the unpacked software version, which causes the SMC to reboot, the software version is marked as permanent. The software version previously marked as permanent is then marked as old.

For this procedure, it is assumed that you already logged on and loaded the SMC software.

Procedure 41 Activating the software for a stand-alone upgrade

| Step | Action                                                                                                    |
|------|----------------------------------------------------------------------------------------------------|
| 1    | Enter /boot/software/cur to inspect the status of the software package.                                                                                                    |
| 2    | Enter /boot/software/activate n.n.n.n, where n.n.n.n is the software version, to activate the new software package.                                                                                                    |
| 3    | Enter $\mathbf{y}$ to confirm you want to activate the software.                                                                                                    |
| 4    | Log in with the admin user and password.                                                                                                    |
|      | Wait for the SMC to restart and initialize all system components.<br>When the SMC restarts, wait a few more minutes. Do not disturb<br>the system until it responds with the Login prompt and then wait<br>two more minutes for the SMC to be reinitialized. |
| 5    | Enter /info/clu to check that the SMC is running.                                                                                                    |
| 6    | Log on to the SMC.                                                                                                    |
| 7    | Enter /boot/software/cur to check the software status.                                                                                                    |
|      | The software version that was previously marked as permanent is now marked as old. The new software version is marked as permanent.                                                                                                    |

--End--

For this procedure, it is assumed that you already logged on and loaded the SMC software.

Procedure 42 Activating the software for a cluster upgrade

| Step | Action                                                                                                    |
|------|----------------------------------------------------------------------------------------------------|
| 1    | Enter /info/summary.                                                                                                    |
| 2    | Determine which SMC holds the cluster MIP.                                                                                                    |
|      | The SMC with the asterisk (*) in the cluster MIP column holds the cluster MIP.                                                                                                    |
| 3    | Log on to the SMC with the cluster MIP using the admin account through the console or Telnet/SSH.                                                                                                    |
| 4    | Enter /cfg/sys/accesslist/list to verify that an access<br>list exists that includes all addresses on the management<br>interface. If this entry does not exist, add it.                                                                                     |
| 5    | Enter /boot/software/cur to check the current version of the software.                                                                                                    |
| 6    | Enter /boot/software/activate n.n.n.n, where n.n.n.n is the software version, to activate the new software package.                                                                                                    |
| 7    | Enter $\mathbf{y}$ to confirm you want to activate the software.                                                                                                    |
|      | Wait for the SMC to restart and initialize all system components.<br>When the SMC restarts, wait a few more minutes. Do not disturb<br>the system until it responds with the Login prompt and then wait<br>two more minutes for the SMC to be reinitialized. |
|      | The software version that was previously marked as permanent is now marked as old. The new software version is marked as permanent.                                                                                                    |
| 8    | Wait for a few minutes for the SMCs to initialize all system components.                                                                                                    |
| 9    | Enter /info/net/vrrp/status to verify VRRP status.                                                                                                    |
|      |                                                                                                    |

--End--

**Result:** When the upgrade is completed, the configuration for at least one network interface must be added so the configuration can be downloaded using FTP/TFTP.

#### Reinstalling the software

Reinstalling the software is seldom required except after a serious malfunction. To reinstall software on the SMC, you must connect directly to the SMC serial port and log on as the boot user with the ForgetMe

password. When the reinstallation is performed, the new SMC is reset to factory default configuration. All previous configuration data and software is erased, including old software image versions or upgrade packages.

A reinstallation erases all configuration data, which includes installed keys, network settings, and certificates. Nortel recommends that you save all configuration data to a file on a TFTP/FTP/SCP/SFTP server using the ptcfg command. See "Saving and restoring the SMC configuration" (page 70).

Two methods are available for reinstalling software on the SMC:

- using the .ISO image of the software. See Procedure 43 "Reinstalling the software using the .ISO image" (page 133).
- using the .IMG image of the software. See Procedure 44 "Reinstall the software using the .IMG image" (page 135).

Nortel recommends this method to copy the .ISO version of the software on a CD-ROM and boot from it. This reinstall removes the current configuration and reimages the SMC.

**Procedure 43** 

Reinstalling the software using the .ISO image

| Step | Action                                                                                                    |
|------|----------------------------------------------------------------------------------------------------|
| 1    | Burn the .ISO file to a CD-ROM as an .ISO image.                                                                                                    |
| 2    | Make sure that the configuration and the keys are backed up.<br>See "Saving and restoring the SMC configuration" (page 70).                                                                                          |
| 3    | Insert the .ISO Image CD-ROM into the SMC.                                                                                                    |
| 4    | Restart the SMC to cause it to boot from the CD-ROM.                                                                                                    |
|      | If the CD-ROM is correctly burned and inserted, you will see the following message: Loading OS from CDROM.                                                                                                    |
| 5    | When prompted, log on to the console as the root user. No password is required.                                                                                                    |
|      | ATTENTION<br>If the SMC booted from the CD-ROM, the following prompt is<br>displayed: [root@localhost root] #. If the prompt is similar to<br>[root@a47-11-102-243 root] #, the SMC did not boot from the<br>CD-ROM. |
| 6    | Enter install-smc SMC-2450                                                                                                    |
| 7    | Wait 15 minutes for the installation script to finish.                                                                                                    |
|      | If the SMC doesn't report automatically, take the software                                                                                                    |

If the SMC doesn't reboot automatically, take the software CD-ROM out and reboot the SMC.

- 8 Log on with the admin user and password.
- **9** Proceed with Procedure 2 "Configuring the initial SMC" (page 59) to configuration the SMC.

*Note:* As a minimum, the management and intranet interfaces must be configured so that FTP/TFTP can be used to retrieve and restore the configuration from the server.

--End--

This method installs the IMG version of the software using TFTP or FTP. This reinstall overwrites the current configuration. In this procedure, you instruct the SMC to use a specific network interface and use a specific IP address to pull the Image file from the TFTP or FTP server.

To reinstall the software using FTP/SCP/SFTP, you need the following:

- Access to the SMC through a direct connection to its serial port. You
  cannot use remote Telnet or SSH connections for reinstalling software.
- An .IMG file loaded on a FTP/SCP/SFTP server on the network.
- The host name or IP address of the FTP/SCP/SFTP server.
- The name of the .IMG file.
- This process assumes that FTP and TFTP are enabled on the SMC. See Procedure 12 "Enabling TFTP" (page 71).

*Note:* You can press **Ctrl + C** to exit the reinstall process.

| Step | Action                                                                                                    |
|------|----------------------------------------------------------------------------------------------------|
| 1    | Back up the configuration and keys as required. See Procedure 11 "Saving the current configuration using the Web UI" (page 70). |
| 2    | Connect to the SMC through the serial port.                                                                                     |
| 3    | Log on as the boot user with the default password is ForgetMe.                                                                  |
| 4    | Enter y to continue.                                                                                                    |
| 5    | Choose one of the following:                                                                                                    |
| 6    | Select a network port.                                                                                                    |
|      | The interface mappings are as follows:                                                                                          |
|      | eth0 = motherboard port (SMC Port 1)<br>eth1 = motherboard port (SMC Port 2)<br>eth2 = NIC Card port 4 (SMC Port 3)             |

- eth3 = NIC Card port 3 (SMC Port 4) eth4 = NIC Card port 2 (SMC Port 5) eth5 = NIC Card port 1 (SMC Port 6)
- 7 Press <Enter> if the default is correct.

--End--

#### Procedure 44 Reinstall the software using the .IMG image

| Step | Action                                                                                                    |
|------|----------------------------------------------------------------------------------------------------|
| 1    | Enter the IP address to be used by the network interface.                                                      |
| 2    | Enter the network subnet mask.                                                                                 |
| 3    | Enter the gateway IP address.                                                                                  |
| 4    | Choose one of the following:                                                                                   |
|      | a Enter t to select TFTP.                                                                                      |
|      | <b>b</b> Enter <b>f</b> to select FTP.                                                                         |
| 5    | Enter the TFTP server IP address.                                                                              |
| 6    | Enter the filename of boot image.                                                                              |
| 7    | Log on as the boot user.                                                                                       |
| 8    | Enter the password.                                                                                            |
|      | After the new boot image is installed, the SMC reboots and you can log on again when the login prompt appears. |
| 9    | Enter $/cfg/gtcfg$ to restore the configuration from the TFTP server.                                          |
| 40   | Debest the OMO to enable the needened are formation (its                                                       |

**10** Reboot the SMC to apply the restored configuration file.

--End--

### Resetting the SMC to factory defaults

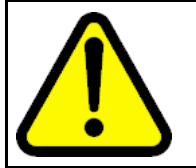

#### WARNING

Resetting the SMC to factory defaults halts all current operations on the SMC.

When you configure the SMC for the first time, the unit is already set to factory defaults; therefore, you can skip this procedure. However, if you wish to override the previous configuration, perform the following steps:

#### Procedure 45 Resetting the SMC to factory defaults

| Step | Α  | ction                                                                                                    |
|------|----|----------------------------------------------------------------------------------------------------|
| 1    | Do | o one of the following:                                                                                                    |
|      | ٠  | Reset a standalone SMC installation to factory default.                                                                                                    |
|      |    | — CLI: /cfg/sys/cluster/host 1/delete                                                                                                    |
|      |    | <ul> <li>Web UI: Operation &gt; SMC Host(s)</li> <li>Select the host you want to delete and then click Delete.</li> </ul>                                                         |
|      |    | WARNING<br>Deleting the host to which the Web UI is<br>connecting causes the browser to lose<br>connectivity.                                                                     |
|      | ٠  | Reset a High Availability SMC installation to factory default.                                                                                                    |
|      | а  | First determine which machine one is currently logged in to                                                                                                    |
|      |    | If one SMC is using one of the real IPs, the address is the<br>Real IP address. If one SMC is using the MIP, you can<br>determine which SMC owns the MIP in the following manner: |

- CLI: /info/summary
- Web UI: System page

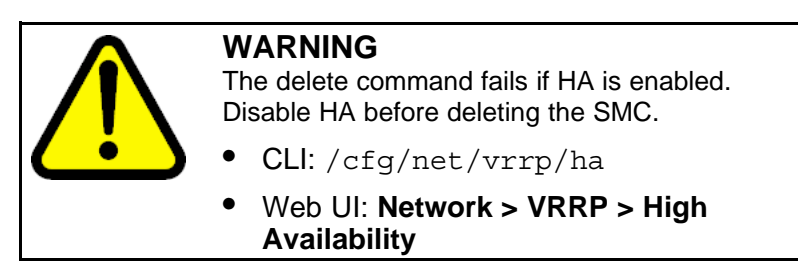

- **b** Delete the machine not currently logged on (connectivity is not lost).
  - ٠ CLI: /cfg/sys/cluster/host <n>/delete
  - Web UI: Operation -> SMC Hosts -> Delete

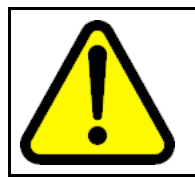

#### WARNING

When the second machine is deleted, Web UI / CLI access is lost; connectivity is only allowed through the Console

2

Restart the SMCs.

**3** Perform the initial setup procedure. See "Configuring the initial SMC" (page 58).

--End--

#### **VRRP** overview

The Virtual Router Redundancy Protocol (VRRP) eliminates single point of failure by dynamically assigning responsibility for a virtual router to one of the physical routers on a LAN. VRRP provides a higher availability default path without requiring configuration of dynamic routing or router discovery protocols on every end-host.

#### ATTENTION

VRRP is defined by RFC 2338; however, VRRP on the SMC is a custom implementation that deviates from RFC 2338 in the following ways:

- To verify a host is down before failover, VRRP uses its own checking mechanism.
- To limit the number of failovers when a device goes down and comes back up, VRRP does not support preferred master.

The SMC does not work with Spanning Tree Protocol (STP) because STP interferes with VRRP. When STP is enabled, the SMC host with the highest IP address always become master. This leads to two failovers if the master SMC fails: the first failover occurs when the master fails and the second failover occurs when it restarts. This double failover is due to a race condition between the VRRP advertisements and the reconverging STP. The rebooted machine may not receive the advertisements from the new master prior to its becoming master itself, thereby leading to a master-master election process.

*Note:* If any of the six SMC ports are connected to a Layer 2 switch, the master election process occurs when STP-enabled Layer 2 switch link is failed over. A single port pair behaving as previously described invokes the master election process behavior.

*Note:* In VRRP election, the only relevant IP address is the cluster MIP address.

The SMC that assumes the virtual router IP addresses is called the active master, and it forwards packets intended for these IP addresses. If the active master becomes unavailable, VRRP provides dynamic failover in the forwarding responsibility to a redundant VRRP router. This dynamic failover enables the end-hosts to use the virtual router IP addresses as the default first hop router, regardless of which VRRP router is active.

Two SMCs in a High Availability configuration communicate with each other *using VRRP packets*. The purpose of the VRRP packet is to communicate the state of the active SMC. VRRP packets are encapsulated in IP packets that are sent to the multicast group address (224.0.0.18) assigned to VRRP.

#### High Availability configuration

A cluster is created when a second SMC is added to the first SMC. Only two SMCs can reside in a cluster. The general procedure for joining the SMCs is presented in "Installing the redundant SMC" (page 73).

Clustered SMCs act as virtual routers in a redundant relationship using VRRP.

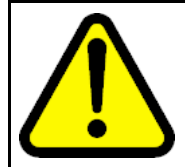

#### WARNING

In an active-standby (HA) configuration, only one SMC passes traffic, while the redundant SMC is a dedicated backup.

In all cases, the assumption of the active role is managed by the VRRP election process. Past the initialization stage, the role of active master is independent of the default condition. See "Active master determination" (page 138).

#### Active master determination

VRRP ensures that one virtual router or the other assumes the role of active master. VRRP election, the process that determines the active master, occurs during initialization (that is, when VRRP is enabled for the HA cluster) or during SMC start-up. VRRP failover occurs when the backup fails to receive advertisement packets at preset intervals from each interface on the active master. Both processes ensure that only one SMC is active at a time and that the active SMC can communicate on the LAN. VRRP election and VRRP failover are described on "VRRP election" (page 138).

#### VRRP election

At start-up, the virtual routers on both SMCs start in the backup state and then wait for advertisement packets. Only active masters broadcast advertisement packets. When no advertisement packets are received, each virtual router assumes the active master role and both virtual routers begin broadcasting advertisement packets. After the virtual router detects advertisement packets from the other SMC, the virtual router with the lower IP address (default backup) reverts to backup, leaving the virtual router with the higher IP address (default master) as the active master.

The active master continuously broadcasts advertisement packets at regular intervals as defined by the advertisement interval (adint) value. If advertisement packets are not received within the advertisement interval, VRRP failover begins on the backup.

Reasons why advertisement packets do not reach the backup include:

- the active link is down
- the port is down
- high traffic spreads advertisement packets beyond the specified adint interval
- a device on the virtual router LAN blocks the advertisement packets or Address Resolution Protocol (ARP) traffic

#### **VRRP** failover

VRRP failover occurs when the backup fails to receive advertisement packets at preset intervals from each interface on the active master.

If VRRP multicast advertisement packets to group address 224.0.0.18 are not received on any backup virtual router, each backup virtual router sends four ARP requests (one per second) to the active master virtual router IP addresses. This gives the active master ample opportunity to respond, enabling the backup virtual routers to confirm that it is down before going on to the next step:

- If ARP replies from the active master are not received, failover occurs.
- If ARP replies from the active master are received, no failover occurs.

**Note:** If VRRP multicast advertisement packets are not received on any backup router, the reason might be that the traffic on the active master is too heavy for it to send advertisement packets within the advertisement interval. If you believe this is the case, increase the advertisement interval value.

When a virtual router comes up from the fault state, it sends ARP requests for an active master. If the virtual router receives an ARP response, the virtual router assumes the role of backup. The backup continues sending ARP messages to the virtual router until it does not receive a response and then initiates the failover process.

#### VRRP failover based on links

Link failures decrement the internal priority value that VRRP maintains for both SMCs. A link failure is defined as a loss of link at the VRRP interface. At initialization, VRRP sets the priority value to 100 for both SMCs. When a physical link fails, VRRP reduces the priority value for that SMC by two. If that causes the SMC's priority value to fall below that of the other SMC, failover occurs.

When the link is restored, the priority value for that SMC is increased by two. This can cause both SMCs to have the same priority values. Nevertheless, the cluster status does not change until a link failure occurs on the backup and this causes VRRP to reduce its priority value by two and trigger a failover.

#### MAC address mapping

The active master uses its virtual router ID (vrid) to set a unique virtual router MAC address according to this formula: 0x00005E0001<vrid>. This is the address that the active master returns in response to end-host ARP requests and proxy ARP requests. Gratuitous ARP (GARP) messages also contain the active master's virtual router MAC address. Meanwhile, the backup retains its physical MAC address.

When the active master becomes the backup, it overwrites its virtual router MAC address with its physical MAC address. At the same time, the newly active master overwrites its physical MAC address with its unique virtual router MAC address.

**Note:** In practice, GARP messaging is usually the mechanism that informs switches and routers of MAC address changes.

#### VRRP router parameters

You can define VRRP router parameters globally using either the CLI or the Web UI. You can use the following parameters to configure VRRP:

- Active-Standby
- Advertisement interval
- Gratuitous ARP (GARP)
- VRRP interface
- Advanced failover check

#### Active-Standby

The active-standby parameter enables Active-Standby, which is also referred to as HA. You can apply Active-Standby only when there are two SMCs in the cluster.

#### Advertisement interval

The advertisement interval parameter sets the interval in seconds between advertisement messages, which are multicast to 224.0.0.18 from the active master's subaddress. See "VRRP interface" (page 141). If the backup does not receive advertisement messages at the specified interval, the VRRP failover process begins.

It can be necessary to increase the advertisement interval during high traffic periods that prevent the active SMC from issuing advertisement messages at the specified interval. Increasing the advertisement interval lowers the chance for unnecessary disruption of packet forwarding, but increases the length of service disruption in the event that the active master fails.

#### Gratuitous ARP (GARP)

After the backup detects a failure in the active master, the backup immediately flashes a Gratuitous ARP (GARP) message to the end-hosts on the virtual router interface.

The GARP, an unsolicited ARP response, forces end-hosts to update their ARP caches with the new MAC address and IP address mapping. Then the backup delays a period of time defined by the GARP delay value before sending continuous GARP messages at intervals defined by the Gratuitous Broadcast value. The GARP message shortens the time it takes an SMC to discover a lost backup. Continuous GARP messages prevent end-hosts from aging out their ARP entries for the virtual router.

Increasing the Gratuitous Broadcast value cuts down on the GARP traffic, but lengthens the interval between end-host ARP cache updates.

#### **VRRP** interface

Define the Virtual router network interface parameters per virtual router at the VRRP Interface Menu. Before you configure the virtual router network interface parameters, you must first configure the network interface IP parameters at the Interface Menu. Each virtual router interface requires the following parameters:

- a common virtual router IP address
- a common virtual router ID (vrid)
- two subaddresses (one representing each SMC host)
- a common port on each SMC

#### **Real router IP addresses**

The real router IP addresses are assigned to the physical SMC.

The IP addresses (ip1 and ip2) you enter at the Interface Menu become the real router IP addresses. You can also enter other real interface parameters, including the port.

#### Virtual router IP addresses

The virtual router IP addresses is a floating IP address is associated with the master SMC.

Define the vrid and virtual router IP addresses at the VRRP Interface menu on the same interface as the virtual router interface. The virtual router IP address and the subaddresses must be unique, but all three IP addresses must belong to the same subnet.

#### Advanced failover check

If Advanced Failover Check (AFC) is enabled, the system sends an ARP message before initiating a failover caused by missed VRRP advertisements.

## The Command Line Interface (CLI)

#### Contents

This chapter contains information about the following topics:

"Introduction" (page 143)

" Accessing the CLI" (page 143)

"Using the CLI" (page 147)

"RADIUS authentication" (page 151)

#### Introduction

The Command Line Interface (CLI) is the most direct method for viewing information about the Secure Multimedia Controller (SMC). In addition, you can use the CLI for performing all levels of system configuration.

You can view the text-based CLI using a basic terminal. The CLI commands are grouped into a series of menus and submenus. Each menu displays a list of commands and/or submenus, along with a summary of what each command does. Below each menu is a prompt in which you can enter any command appropriate to the current menu.

This chapter describes how to access the CLI locally through any SMC serial port, or remotely using a Telnet or Secure Shell (SSH) client. It also provides a list of commands and shortcuts that are commonly available from all the menus within the CLI.

**Note:** Before you can use the CLI, a minimum configuration must be entered as described in "Configuring the initial SMC" (page 58).

#### Accessing the CLI Using the local serial port

Any SMC serial port provides direct local access for managing the SMC. For details on attaching a console terminal to the serial port and establishing a connection, see "Hardware installation" (page 43).

After the connection is initiated, you are prompted to log on and enter a valid password. For more information about different access levels and initial passwords, see "Users and passwords" (page 126). When the login is validated, the Main Menu of the CLI appears.

#### Using remote access

#### Using Telnet

Using a Telnet connection, you can manage the SMC from any workstation connected to the network. Telnet access provides the same management options as those available through the local serial port.

By default, Telnet access is disabled and all remote access is restricted. Depending on the severity of the security policy, you can enable Telnet and permit remote access to one or more trusted client stations. See "Defining the remote access list" (page 64).

*Note:* Telnet is not a secure protocol. All data, including the password, between a Telnet client and the SMC is unencrypted and unauthenticated. If secure remote access is required, consider using Secure Shell (SSH). See "Using Secure Shell (SSH)" (page 145).

**Enabling Telnet access** For security purposes, Telnet is initially disabled. Before Telnet access is possible, you must first perform some configuration using the serial port.

Procedure 46 Enabling Telnet using the CLI

| Step | Action                                                                     |
|------|----------------------------------------------------------------------------|
| 1    | Start a console terminal.                                                  |
| 2    | Press <enter> on the console terminal to establish the connection.</enter> |
|      | The SMC login prompt appears.                                              |
| 3    | Enter the admin username and password.                                     |
| 4    | Enable Telnet.                                                             |
|      | 1. Enter /cfg/sys/adm/telnet/ena                                           |
|      | 2. Enter apply                                                             |
|      |                                                                            |
Use the access list to permit remote access to trusted clients. See "Defining the remote access list" (page 64).

*Note:* If you already configured the access list for SSH or the Web UI, there is no need to perform step 5.

--End--

**Starting the Telnet session** Remote Telnet access requires a workstation with Telnet client software.

To establish a Telnet session, run the Telnet client software and issue the Telnet command on the workstation:

telnet <host IP address>

5

**Connect to the SMC host IP address** Once the Telnet session is initiated, you are prompted to log on and enter a valid password. See "Users and passwords" (page 126).

When the login is validated, the Main Menu of the CLI appears.

#### Using Secure Shell (SSH)

Using an SSH connection, you can manage the SMC from any workstation connected to the network. SSH access provides the same management options as those available through the local serial port.

SSH access provides the following security benefits:

- server host authentication
- encryption of management messages
- encryption of passwords for user authentication

By default, SSH access is disabled and all remote access is restricted. Depending on the severity of the security policy, you may enable SSH and permit remote access to one or more trusted client stations. See "Defining the remote access list" (page 64).

#### Enabling Telnet or SSH using the Web UI Procedure 47 Enabling Telnet or SSH using the Web UI

Step Action

1 Using a Web browser, access the Web UI.

- 2 Log on using the administrator account and password.
- **3** Click Administration > Telnet-SSH.

A page is displayed that shows the state of Telnet and SSH access. Make sure the access method you wish to use is enabled.

- 4 If Telnet or SSH is not enabled, perform the following tasks:
  - Set the SSH state to **Enabled** and then click **Update**.
  - Set the Telnet state to **Enabled** and then click **Update**.
- 5 Click **Apply** in upper right hand part of the page.

The Apply Pending Configuration Changes page is displayed.

- 6 Select Apply Changes.
- 7 Click Submit.

--End--

You can log on to SMC using Telnet or SSH from any workstation whose IP address is included in the access list.

**Enabling SSH** Before SSH access is possible, you must first configure the SMC to allow SSH access.

#### Procedure 48 Enabling SSH using the CLI

| Step                                                                                | Action                                                                                                    |  |
|-------------------------------------------------------------------------------------|----------------------------------------------------------------------------------------------------|--|
| 1                                                                                   | Start a console terminal.                                                                                                |  |
| <b>2</b> Press <enter> on the console terminal to establish the connection.</enter> |                                                                                                    |  |
|                                                                                     | The SMC login prompt appears.                                                                                            |  |
| 3                                                                                   | Enter admin for the default login name.                                                                                  |  |
| 4                                                                                   | Enter admin for the default password.                                                                                    |  |
| 5                                                                                   | Check that the SMCs are configured with proper IP addresses.                                                             |  |
| 6                                                                                   | Enable SSH access.                                                                                                    |  |
|                                                                                     | 1. Enter /cfg/sys/adm/ssh/ena.                                                                                           |  |
|                                                                                     | 2. Enter apply.                                                                                                    |  |
| 7                                                                                   | Generate new SSH keys.                                                                                                   |  |
|                                                                                     | During the initial setup of the SMC, Nortel recommends that you select the option to generate new SSH host keys. This is |  |

required to maintain a high level of security when connecting to the SMC using an SSH client. If you fear that the SSH host keys are compromised, or at any time the security policy dictates, you can create new host keys.

When reconnecting to the SMC after generating new host keys, the SSH client displays a warning that the host identification (or host keys) is changed.

- 1. Enter /cfg/sys/adm/ssh/gensshkey.
- 2. Enter apply.
- 8 Use the access list to permit remote access to trusted clients. See "Defining the remote access list" (page 64).

*Note:* By default, administration access is only allowed through the management subnet. You need to add entries to the access list and then enable the Web UI, SSH, and Telnet. Users can access management only through the host IP address or the Master IP.

To access management capabilities using the Intranet IP address and the Intranet subnet, see Procedure 3 "Allow remote Intranet access" (page 62).

--End--

**Starting the SSH session** Remote SSH access requires a workstation with SSH client software, such as TTY.

*Note:* You cannot log on as boot or root using SSH.

After the SSH session is initiated, you are prompted to log on and enter a valid password. See "Users and passwords" (page 126). When the login is validated, the Main Menu of the CLI appears.

# Using the CLI

## Basic operation

Using the CLI, SMC administration is performed in the following manner:

- 1. From a series of menu and submenu items, modify parameters to create the desired configuration.
- 2. Use the global cur command to view the current settings for the commands in the current menu.
- 3. Use the global diff command to view pending changes before they are applied.

Most changes are considered pending and are not immediately put into effect or permanently saved. Only a few types of changes, such as changes to users and passwords, take effect when entered.

- 4. Use the global apply command to save changes and make them take effect.
- 5. Choose one of the following:
  - a. Use the global **revert** command to clear all pending changes and then continue the configuration session.
  - b. Use the global exit command to logout from the system. Closing the remote session also discards pending changes, though Nortel recommends that you close the remote session using the exit command.

#### The Main Menu

After initial system setup is complete and the user performs a successful connection and login, the Main Menu of the CLI appears.

#### Idle time-out

By default, the system disconnects the CLI session after 5 minutes of inactivity. This function is controlled by the idle time-out parameter as shown in the following command: >> # /cfg/sys/adm/idle <time-out period> where the time-out period is specified as an integer from 300 to 3600 seconds. Or you can specify time-out in minutes, from 5 minutes (5m) to 60 minutes (60m).

#### Multiple administration sessions

It is possible to have more than one CLI or Web UI administrator session open at a time. Although each concurrent administrator session is independent, the saved changes affect all users when configuration changes are saved. However, if multiple CLI or Web UI administrators apply changes to the same set of parameters concurrently, the latest applied changes take precedence.

#### **Global commands**

Some basic commands are recognized throughout the entire menu hierarchy. These commands are useful for obtaining online help, navigating through menus, and for applying and saving configuration changes.

| Table 16            |  |
|---------------------|--|
| Global CLI commands |  |

| Command                                                             | Description                                                                                                    |
|---------------------------------------------------------------------|----------------------------------------------------------------------------------------------------|
| help <command<br>&gt;</command<br>                                  | Provides more information about a specific command on the current menu.<br>When used without the command parameter, provides a summary of the<br>global commands.                                                                                                    |
| •                                                                   | Redisplays the current menu.                                                                                                    |
| or up                                                               | Goes up one level in the menu structure.                                                                                                    |
| /                                                                   | If placed at the beginning of a command, goes to the Main Menu. Otherwise, separates multiple commands placed on the same line.                                                                                                    |
| apply                                                               | Applies and saves pending configuration changes.                                                                                                    |
| diff                                                                | Shows any pending configuration changes.                                                                                                    |
| exit                                                                | Exits from the CLI and logs out.                                                                                                    |
| cur                                                                 | Displays the settings for the commands on the current menu. The output of the cur command is for viewing only. You cannot save and restore it later. If you wish to save the configuration for restoration later on, use the dump or ptcfg commands.                                       |
| validate                                                            | Validates the configuration.                                                                                                    |
| security                                                            | Displays the security status of the SMC.                                                                                                    |
| lines <n></n>                                                       | Sets the number of lines that display on the screen. The default value is 24 lines.                                                                                                    |
| nslookup<br><host name=""><br/><ip address=""></ip></host>          | Finds the IP address or host name of a network device.<br>To use this command, you must configure the SMC to use a DNS server. If<br>you did not specify a DNS server during the initial setup procedure, you can<br>add a DNS server at any time by using the /afg (sug (dag (add command |
| paste                                                               | Sets a password for restoring a saved configuration dump file that includes encrypted private keys.                                                                                                    |
| ping<br><address><br/><tries><br/><delay></delay></tries></address> | Verifies station-to-station connectivity across the network.                                                                                                    |
| pwd                                                                 | Displays the command path used to reach the current menu.                                                                                                    |
| revert                                                              | Cancels all pending configuration changes.                                                                                                    |

| Table 16                   |           |
|----------------------------|-----------|
| <b>Global CLI commands</b> | (cont'd.) |

| Command                                                                         | Description                                                                       |
|---------------------------------------------------------------------------------|-----------------------------------------------------------------------------------|
| traceroute<br><address><br/><max-hops><br/><delay></delay></max-hops></address> | Identifies the route used for station-to-station connectivity across the network. |
| verbose <n> Sets the level of information displayed on the screen:</n>          |                                                                                   |
|                                                                                 | 0 = Quiet: Nothing appears except errors—not even prompts.                        |
|                                                                                 | 1 = Normai: Prompts and requested output are snown, but no menus.                 |
|                                                                                 | 2 = Verbose: Everything is shown.                                                 |

## **Command Line history and editing**

Using the CLI history and editing commands, you can retrieve and modify previously entered commands with just a few keystrokes.

Table 17Command Line history and editing options

| Command                                      | Description                                                                                                    |
|----------------------------------------------|----------------------------------------------------------------------------------------------------|
| history                                      | Displays a numbered list of the last 10 previously entered commands.                                                                                 |
| !!                                           | Repeats the last entered command.                                                                                                    |
| ! <n></n>                                    | Repeats the nth command shown on the history list.                                                                                                   |
| <ctrl-p> or the up arrow key</ctrl-p>        | Recalls the previous command from the history list.<br>You can use this command multiple times to navigate<br>backward through the last 10 commands. |
| <ctrl-n> or the down arrow key.</ctrl-n>     | Recalls the next command from the history list. You can use this command multiple times to navigate forward through the last 10 commands.            |
| <ctrl-a></ctrl-a>                            | Moves the cursor to the beginning of command line.                                                                                                   |
| <ctrl-e></ctrl-e>                            | Moves cursor to the end of the command line.                                                                                                    |
| <ctrl-b> or the left arrow key</ctrl-b>      | Moves the cursor back one position to the left.                                                                                                    |
| <ctrl-f> or the right arrow<br/>key</ctrl-f> | Moves the cursor forward one position to the right.                                                                                                  |
| <backspace> or the Delete key</backspace>    | Erases one character to the left of the cursor position.                                                                                             |
| <ctrl-d></ctrl-d>                            | Deletes one character at the cursor position.                                                                                                    |
| <ctrl-k></ctrl-k>                            | Erases all characters from the cursor position to the end of the command line.                                                                       |

| Command                             | Description     |
|-------------------------------------|-----------------|
| Command Line history and editing op | tions (cont'd.) |
| Table 17                            |                 |

| Command           | Description                                    |
|-------------------|------------------------------------------------|
| <ctrl-l></ctrl-l> | Redraws the screen.                            |
| <ctrl-u></ctrl-u> | Clears the entire line.                        |
| Other keys        | Inserts new characters at the cursor position. |

## Command line shortcuts

.. . .-

#### Command stacking

As a shortcut, you can stack commands by typing multiple commands on a single line separated by forward slashes ( / ). You can connect as many commands as required to access the menu option that you want. For example, the command stack to access Access List menu from the Main# prompt is as follows:

>> Main# cfg/sys/accesslist

#### **Command abbreviation**

To abbreviate commands, enter the first characters that distinguish the command from the others in the same menu or submenu. For example, you can enter the preceding command as follows:

>> Main# c/s/acc

#### **Tab completion**

Enter the first letter of a command at any menu prompt and press <Tab> to display all commands in that menu beginning with the letter you typed. You can further refine the list of commands or options displayed by typing additional letters. If only one command matches the letters when <Tab> is pressed, that command is supplied on the command line. You can then execute the command by pressing <Enter>. If the <Tab> key is pressed without any input on the command line, the currently active menu appears.

## **RADIUS** authentication

SMC 2450 enables you to log on using RADIUS authentication. The RADIUS client on the SMC forwards the RADIUS message to a single or multiple RADIUS servers configured for authentication. RADIUS authentication applies to both stand-alone and cluster configurations.

#### Procedure 49 Configuring the SMC for RADIUS support

| Step | Action                    |  |
|------|---------------------------|--|
| 1    | Start a console terminal. |  |

**2** Press <Enter> on the console terminal to establish the connection.

**Result:** The SMC login prompt appears.

- 3 Enter admin for the default login name.
- 4 Enter admin for the default password.
- 5 Set a password.
  - 1. Enter edit xxxx, where xxx represents the name of the user.
  - 2. Enter password.
  - 3. Enter the current admin password.
  - 4. Enter new password for the user.
  - 5. Reenter the password to confirm it.

*Note:* The RADIUS server must have the same username and password that was configured in the CLI.

- 6 Enter apply to apply the changes.
- 7 Configure the RADIUS server.
  - 1. Enter /cfg/sys/adm/auth/servers.
  - 2. Enter add.
  - 3. Enter *nn.nn.nn*, where nn.nn.nn is the RADIUS IP address.
  - 4. Choose one of the following:
    - Enter the port number.
    - Press <Enter> to accept the default.
  - 5. Enter the shared secret value of the RADIUS server.
- 8 Enter ena to enable RADIUS authentication.
- **9** Enter apply to apply the configuration.

--End--

You can set the RADIUS server up in an HA configuration. The console session in the current master takes over and login is possible through the console and the Web UI. If failover occurs, the web session can log off and you must authenticate again.

# Web User Interface (UI)

### Contents

This chapter contains information about the following topics:

"Introduction" (page 153)

"Basics of the Web UI" (page 154)

### Introduction

This section explains how to enable the Web User Interface (UI), configure your web browser, and launch the Web UI to access the Secure Multimedia Controller (SMC) system-management features from your web browser.

#### Characteristics of the Web UI

Following are the characteristics of the Web UI:

- installation not required; the Web UI is part of the SMC operating system (OS) software
- upgrades with future software releases (as available)
- accessible through HTTP, or secure HTTPS using Secure Socket Layer (SSL)
- provides an intuitive user interface structure
- provides configuration and monitoring functions similar to those available through the Command Line Interface (CLI)
- supports up to ten simultaneous Web UI sessions

#### **Getting started**

Following are the requirements to enable the Web UI:

- installed SMC
- PC or workstation with network access to the SMC host IP address
- frame-capable web browser software, such as the following:

- Netscape Navigator 7.0 or higher
- Internet Explorer 5.5 or higher
- JavaScript enabled in your web browser

**Note:** JavaScript is not the same as Java. Ensure that JavaScript is enabled in your web browser.

Using the VRRP virtual IP address to access the SMC Web UI

To use the VRRP virtual IP address to access the SMC using the Web UI, you must first enable management support for the VRRP interface.

Use the following CLI command to enable management support for the VRRP interface:

/cfg/net/if #/mgmt/ena/apply

The virtual IP address is specified with the ip1 or ip2 command in the CLI menu.

#### Basics of the Web UI Interface components

The SMC Web UI main page has eight component areas. See Figure 29 "SMC Web UI main page" (page 154).

#### Figure 29 SMC Web UI main page

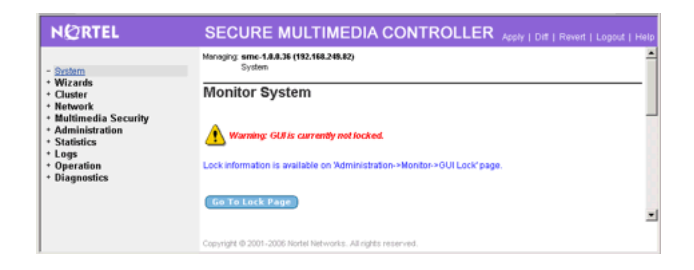

#### Main page tabs

Two main page tabs are available:

 Wizards: The Wizards tab provides access to wizards that guide users through the processes of initial configuration, interface and bridge addition, and routes and gateway configuration. To use the wizards, select Initial Configuration, Add, or Configure..., and follow

the instructions on the screen. Click the plus sign (+) adjacent to a selection to expand it and reveal its associated sub-categories.

 Config: The Config tab is the default tab for the Web UI main page and provides access to all of the monitoring and configuration functions.

#### SMC Config main menu tree

Each of the selections on the Config main menu tree represents a page, called a form, which provides a method to monitor or configure the SMC.

Each main menu category offers sub-categories, providing a further level of control or detailed information. Click the plus sign (+) adjacent to a selection to expand it and reveal its associated sub-categories.

#### Warning display area

The Warning display area provides important warnings for the user, such as information about CLI users logged on or the status of the GUI lock. Any user logged on as an administrator can activate the GUI lock before changing or creating a configuration.

#### ATTENTION

Lock the GUI before making changes.

#### Forms display area

The Forms display area contains fields that display information or allow you to specify information for configuring the system. The fields are different for each form.

#### **Global command buttons**

The global command buttons are always available at the top of each form. These commands summon forms used for:

- saving, examining, or canceling configuration changes
- logging out

#### Status icon

The Status icon for the SMC appears between the host IP address and cluster MIP. When the Status icon is green, the SMC is operating, and when the status icon is red, the SMC is offline.

#### **Current alarms status**

The Current alarms status provides the current status of all active alarms.

#### **Basic operation**

The SMC Web UI provides a variety of levels of control. To access the full functionality of the Web UI, you must log on as administrator.

The administration methods available in the Web UI are identified in Table 18 " SMC administration" (page 156).

Table 18 SMC administration

| SMC function           | Administration method                                         |
|------------------------|---------------------------------------------------------------|
| Create a configuration | Use the Config or Wizards tab                                 |
| Submit form changes    | Click the Update or Submit button on the form.                |
| View pending changes   | Click the global Diff button.                                 |
| Clear pending changes  | Click the global Revert button to cancel all pending changes. |
| Apply changes          | Click the global Apply button.                                |

Up to ten simultaneous Web UI sessions are allowed. When multiple CLI or Web UI sessions are open concurrently, only pending changes made during your current session are affected by use of the global Diff, Revert, or Logout commands. When multiple CLI or Web UI administrators apply changes to the same set of parameters concurrently, the latest applied changes take precedence.

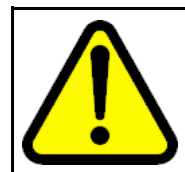

#### WARNING

To prevent conflicts, any user logged on as administrator can take control of the GUI lock before changing or creating a configuration.

#### Pending change exceptions

After submission, most changes are considered pending and are not immediately put into effect or permanently saved. However, changes to users, passwords, and date or time zone take effect when the form is submitted.

#### Lost changes

Changes are lost if a new form is selected or the session is ended without submitting the information to the pending configuration. Click the **Update** or **Submit** button on the form to submit changes to the pending configuration.

Pending changes are also discarded if they are not submitted before the inactivity timeout value on Web UI sessions elapses. The Web UI inactivity timeout value is five minutes and cannot be changed.

#### Global command forms

The global command buttons are always available at the top of each form.

These buttons display forms used to save, examine, or cancel configuration changes, and log off. Each global command form provides options to verify or cancel the command.

#### Apply

Use the global Apply form to check the validity of the pending configuration changes for the current session, and to save the configuration changes and put them into effect.

The global Apply form includes the following items:

- Apply Changes pull-down list: to use this menu, select one of the following commands and click the **Submit** button:
  - Apply Changes: When selected, this command updates the SMC with any pending configuration changes. Pending changes are first validated for correctness. If no problems are found, the changes are applied and put into effect. If problems are found, applicable warning and error messages are displayed. Warnings are allowed, and the changes are applied and put into effect. Errors are not allowed, and the changes are not applied. This command has no effect on pending changes in other open CLI or Web UI sessions. See Figure 29 "SMC Web UI main page" (page 154) for information about taking control of the GUI lock.
  - Validate Configuration: When selected, this option validates pending changes for the current session, but does not apply them. The pending configuration changes are examined to ensure that they are complete and consistent. If problems are found, the following types of messages are displayed:
    - Warnings are in yellow. Warnings identify conditions to consider, but which do not cause errors or prevent configuration application.
    - Errors are in red. Errors identify serious configuration problems that require correction. Uncorrected errors cause the Apply Changes command to fail. If the configuration is valid, select Apply Changes and click Submit to apply the changes.
  - Run a Security Audit: When selected, this command lists security information. Security information includes the status for remote management features such as Telnet, SSH, and the Web UI for the cluster. The IP addresses that access the remote management

features are also listed. The Run Security Audit command also lists users configured with default passwords that require change.

- Submit button: Click to perform the action selected in the Apply Changes pull-down list.
- Back button: Click to return to the previously viewed form without applying changes.

#### Diff

The global Diff form provides a list of the pending configuration changes for the current session.

The list displays a change record for each submitted update. Each record can consist of many modifications, depending upon the complexity of the form and changes submitted. Modifications are color coded as follows:

- Green: New items that are added to the configuration after the global Apply command is given and verified.
- Blue: Existing items to be modified.
- Red: Configuration items to be deleted.

The Diff list is cleared when configuration changes are applied or reverted, or when you log off or close the browser window.

**Note:** The Diff form does not include pending changes made in other concurrent CLI or Web UI sessions.

#### Revert

Use the global Revert form to cancel pending configuration changes.

The global Revert form includes the following items:

- Revert button: Click the Revert button to cancel the pending configuration changes for the current session. TIP: Applied changes are not affected. Pending changes made in other open CLI or Web UI sessions are not affected. See Figure 29 "SMC Web UI main page" (page 154), Administration/Monitor/GUI Lock form. To prevent conflicts, any user logged on as administrator can take control of the GUI lock before changing or creating a configuration.
- Back button: Click the Back button to return to the previously viewed form without canceling pending changes.

#### Logout

Use the global Logout form to terminate the current user session.

The global Logout form includes the following items:

- Logout button: Click the Logout button to terminate the current user session. TIP: Any un-applied configuration changes made during this session that are lost. This command has no effect on pending changes in other open CLI or Web UI sessions.
- Back button: Click the Back button to return to the previously viewed form without logging out.

The context-sensitive Help window consists of the following areas:

- Sub-page menu: Click Pages to display Help for the selected form. Click Tasks to activate the task-based Help system.
- Help topic menu: Select a new Help topic using the menu on the left side of the Help window. Each main menu item is listed, along with the sub-menu items under the current selection. Select a different menu item to display its sub-menu list. Select any sub-menu item to display Help for that form.
- Load: Click Load to display the form referenced on the bar.
- Forms area: This area displays detailed information about the selected topic.
- Close button: Click Close to close the context-sensitive Help window.

#### Task-based Help

Task-based Help directs the administrator through the steps of various common procedures. To access task-based Help, click the global Help button and then click the Tasks bar. The task Help menu appears in a new window with information appropriate for the current Web UI form (see Figure 30 "Task Help menu" (page 160)):

#### Figure 30 Task Help menu

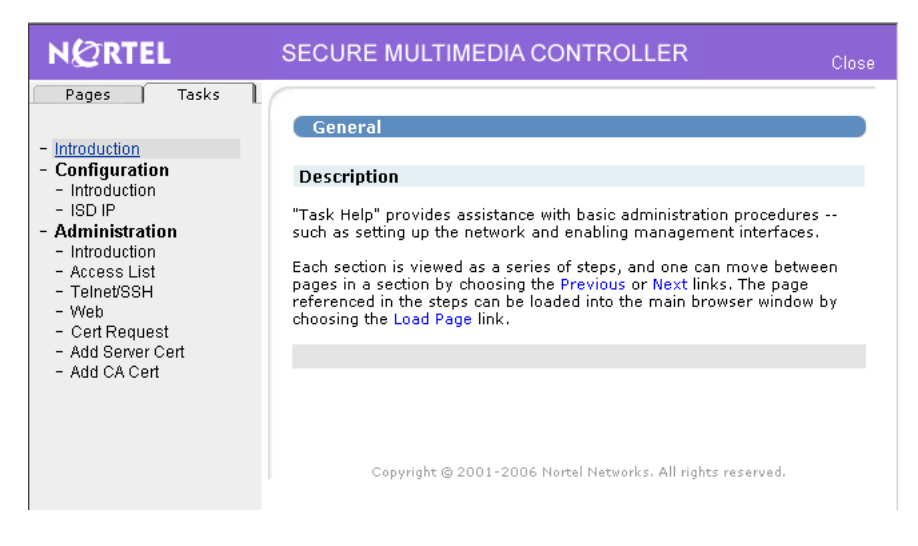

The task-based Help window consists of the following areas:

- Sub-page menu: Click Pages to display Help for the selected form. Click Tasks to activate the task-based Help system (see Figure 30 "Task Help menu" (page 160)).
- Task topic menu: Select from a list of tasks using the menu on the left side of the Help window. Each main task item is listed, along with the sub-tasks under the current selection. Select a different sub-task to reveal the steps required to complete it.
- Forms area: This area displays the steps required to complete the selected sub-task.
- Load Page link: Click Load Page to display the form referenced on the task topic menu. If the sub-task has more than one step, the steps are listed on the form.
- Click .. to display the information for the next sub-task.
- Click ..: to display the information for the previous sub-task.
- Close button: Click Close to close the task-based Help window.

# Logging

### Contents

This chapter contains information about the following topics:

- " Introduction" (page 161)
- " Log types" (page 161)
- " Log configuration" (page 162)
- "Security log rate-limiting" (page 162)
- "Security Log details" (page 163)

### Introduction

The SMC has an extensive logging infrastructure, which includes three primary types of logs: system, security, and UNIStim. This chapter discusses each type of log file and details how logging can potentially become a performance bottleneck and provides ways to avoid this bottleneck.

#### Log types

### System Log

The System Log contains general device-level status information and errors. You can view the contents of the System Log in the Web UI at the **Logs > System Log** page.

*Note:* Many System Log messages have Log IDs, such as LIBADMIN\_32 or USECPD\_16. In the Web UI log display page, you can search on these IDs and show additional information about the log message (and possible resolutions).

#### Security Log

The Security Log displays attack and packet-level information, including potential exploits and problem packets, logged from the SMC firewall. You can view the Security log in the Web UI at the **Logs > Security Log** page. Because the Security Log can log a message for every packet, it can quickly become a performance bottleneck.

#### ATTENTION

The Security Log can degrade SMC performance if it logs too many messages. See "Security log rate-limiting" (page 162) for more information about limiting the system effects of this log.

#### **UNIStim** log

The UNIStim Log contains basic UNIStim security information and errors generated by the Secure UNIStim proxy. You can view the UNIStim log in the Web UI at the Logs > UNIStim Proxy Log page.

## Log configuration

#### Remote logging

You can configure the System Log and the Security Log messages to forward to a remote system log server in real-time. To limit the amount of traffic, you can also configure a filter to trap for System Log messages by the message priority parameter. Configure Remote logging in the Web UI at the **Cluster > Logs** page.

#### Log archiving

Because logs can potentially become large and consume too much disk space, you can configure the SMC to rotate the logs either when they reach a certain size or after a specific interval of time. After log rotation, the logs are e-mailed to the specified external system. You can individually configure each of the different log types, depending upon expected log volume.

### Security log rate-limiting

The security log has the greatest risk of becoming large and/or consuming significant system resources. This can occur, for example, if a log message is generated for every packet that transmits to the SMC. To limit this risk, the SMC provides various levels of control over the number of generated log messages and their rate.

#### Features

#### Limit by message type

In the Web UI at the **Multimedia Security > Security Settings > Log > Messages** page, you can enable or disable logging for certain types of messages such as particular attacks, globally allowed packets, and globally denied packets.

#### ATTENTION

Logging for Unavailable Policies (that is, generating a log message for any traffic that does not match an existing policy) is disabled by default, because it has the potential of generating many messages in a new installation; however, logging for Unavailable Policies messages are helpful when debugging network communication problems by logging packets that are silently dropped by the firewall.

#### Limit by count

You can specify that logging only occurs for a limited number of messages in a given period of time. Limiting by count prevents the CPU from becoming over-used in managing log resources. However, it provides an inaccurate report of the state of the current system because log messages beyond the limit are dropped.

#### Limit by sampling

The SMC supports logging every nth message (for example, storing 1 out of every 10 messages). Limiting by sampling has the same problem as the previous option (not all messages are logged). However, because it uses sampling large blocks of messages are not discarded.

#### Logging thresholds

For better performance, you can configure the SMC firewall to buffer log messages before storing them; however, expect a delay between when the log is created and when the log is committed to disk. This delay can cause difficulties when troubleshooting in real-time.

#### **Policy-based logging**

You can enable or disable logging for each firewall policy. If enabled, all packets that match that policy generate a log message.

#### Security Log details

This section contains information about two aspects of using the log: the concept of self policies, and rule ID mappings. For information about Security Log details, see "SMC packet filter log messages" (page 199).

#### Self policies

The SMC has multiple levels of protection, such as self policies, for traffic addressed to itself. Self policies are included in the standard firewall rule base; these policies cannot be modified. Self policies can trap for certain messages and then send details to the Security Log.

#### Rule id mappings

Firewall log messages often map to a specific firewall rule, as defined by a rule ID listed in the log. An example follows:

Apr 29 20:06:48 172.16.7.225 id=firewall time="2004-04-29 14:49:48" fw= al0-10-10-10 pri=1 proto=6 (tcp) src=172.16.8.226 dst=172.16.7.224 mid=2077 mtp=128 msg="Deny access policy matched, dropping packet Src 45121 Dst 21 from ext n/w" ruleid=23 agent=Firewall

The mapping of rules to log messages is dynamic. Using the **Diagnostics** > **Applied Rules** page in the Web UI, you can map a particular rule ID to the type of traffic. You can view inbound, outbound, and self rules generated on this page.

**Note:** Adding a UNIStim server adds rules to the database as well. These rules are called autogenerated rules and are displayed in green on the rule mappings page.

# **Limits and Scaling**

### Contents

This section contains information about the following topics:

"Configuration limits" (page 165)

"Firewall limits" (page 165)

"Engineering limitations" (page 166)

"Secure UNIStim limitations" (page 166)

"Scaling beyond 10000 clients" (page 167)

# **Configuration limits**

| Parameter               | Limit |
|-------------------------|-------|
| Secure Multimedia Zones | 4     |
| Networks                | 512   |
| Services                | 512   |
| Flows                   | 32    |
| Keys                    | 8     |
| UNIStim Policies        | 64    |
| UNIStim Rules           | 512   |
| UNIStim Servers         | 32    |
| Firewall Rules          | 1024  |

## **Firewall limits**

| Parameter   | Limit                    |
|-------------|--------------------------|
| Connections | 700,000 across all zones |

### **Engineering limitations**

Because the hardware is a PC platform, small packet performance can be a limitation for high-end systems. The hardware provides at least 100 Mbps (Megabits per second) throughput for 128 byte packets or approximately 100,000 pps (100 Kpps) in each direction, with essentially zero packet loss. This throughput is sufficient to support approximately 1000 concurrent calls, assuming 50-100 pps/call in each direction.

It is important to note that this applies to packet traversal across the SMC, and in both directions (200 Mbps bidirectionally). In a typical deployment, call signaling is much less than 100 Mbps in each direction but the packet sizes are typically much smaller. It is possible to have RTP media traversing across the SMC at these bandwidths if IP phones communicate from one zone to another. In these cases, 100 Mbps of 128 byte packet size RTP media can traverse the SMC, bidirectionally, with zero percent packet loss. In addition, extended tests with peak 110 Mbps inflow + 40 Mbps outflow (150Mbps bidirectionally) with typical RTP codecs are run. PSQM and RTP media statistics are within acceptable limits.

Some of the typical codecs included the following:

- G.711u 20ms (approximately 214 byte packet size)
- G.711u 10ms (approximately 134 byte packet size)

#### Secure UNIStim limitations

Secure UNIStim limitations primarily deal with both secure UNIStim connection rate (connections per second) and secure UNIStim concurrent session load and capacity.

The secure UNIStim connection rate limitations are necessary to handle the CPU-intensive full RSA handshakes. If incoming secure UNIStim connections are above a certain limit, connections are dropped due to CPU over-utilization and SMC latency. If the sessions have a master key cached on the SMC, the full RSA handshake can be bypassed and the successful rate of incoming UNIStim connections increase accordingly. The SMC is tested for approximately 27 *non-cached* incoming connections/second. An SMC is able to support this connection rate with little or no loss in client registrations. In a VRRP scenario, the master keys are synchronized to the backup (that is, the master keys are cached on the backup SMC). The 27 connection rate per second is supported with no loss in client re-registration during a failover, given that the master keys in this scenario is already cached.

Secure UNIStim and general UNIStim proxy limitations include generic limitations of the UNIStim process itself. The UNIStim proxy process threads can be tied up (attacked) if packets are forged and sent at very

high rates (several Mbps). Note that these rates far exceed the rates that the UNIStim proxy is required to handle in a typical deployment. To "protect" the UNIStim proxy a full variety of rate limiting settings are available under the /maint/unistim/adv/flow menu. The UNIStim proxy is not designed to accommodate tens of Mbps of UNIStim control traffic.

Although not supported, the secure UNIStim proxy is tested at steady state capacities of over 12000 simultaneous secure UNIStim clients. If the ramp up rates are within specifications, the SMC can accommodate the steady state requirements of 10000+ secure UNIStim users. Around 3000 of the secure UNIStim client connections were performed with MCS and CS1000 tools which simulate real-life steady state signaling environments. The remainder of the connections were loaded using a different tool that cannot accurately simulate real-life steady state signaling conditions. The testing was performed with loads as high as 12500 simultaneous secure UNIStim connections when steady state was achieved.

Conservatively, the SMC can handle 10000 concurrent secure UNIStim connections in a real-life environment (that is, the SMC is not a limiting factor at steady state traffic loads). In this release, concurrent scaling beyond 10000 secure clients is not supported. Nonsecure clients have much less of an impact on the SMC CPU and as such, there is more latitude in the scaling capability of the SMC for nonsecure UNIStim clients.

### Scaling beyond 10000 clients

The maximum license for an SMC device is 10000 Secure UNIStim users. To support installations with requirements beyond 10000 users, load balancing of UNIStim traffic is required.

# Appendix Troubleshooting

## Contents

This appendix contains information about the following topics:

"VRRP/HA connectivity troubleshooting" (page 169)

"Security error and fingerprint update issues" (page 169)

"Server Unreachable error" (page 171)

## VRRP/HA connectivity troubleshooting

If VRRP configuration is added and enabled or an SMC is added to the cluster but not responding, perform the following:

- 1. Check the cabling and that all the ports have link/traffic LED indication as expected.
- 2. Log onto the initial SMC by the console.
- 3. Ping the initial SMC to the interface and Virtual IP addresses of the initial SMC.
- 4. Ping the initial SMC to the gateway IP address on the intranet.
- 5. Ping the initial SMC to the interface IP addresses on the second SMC. This assumes that the networks are connected through the Layer 2 device.

## Security error and fingerprint update issues

During the initial Secure UNIStim deployment, Security Error is a common error message seen on the IP Phone screen.

The cause of this error is typically the mismatch of the fingerprints. That is, the currently configured IP Phone fingerprint does not match either the primary or secondary fingerprint.

For more information about fingerprints, see "Managing the keys" (page 113).

To prevent this error, ensure the fingerprint on the IP Phone matches either the primary or the secondary fingerprint on the SMC. If the fingerprints do not match, further action may be required depending on how the IP Phone is currently configured as identified in Table 19 " Fingerprint update troubleshooting" (page 170)

| Table 19    |                        |
|-------------|------------------------|
| Fingerprint | update troubleshooting |

| IP Phone configuration                                                                 | Action                                                                                                    |  |  |  |  |
|----------------------------------------------------------------------------------------|----------------------------------------------------------------------------------------------------|--|--|--|--|
| IP Phone has preconfigured fingerprint                                                 | If the IP Phone is running secure UNIStim previously, it<br>may have a fingerprint already configured which is different<br>from both the current SMC primary key and secondary key<br>configurations.<br>To correct this error, manually delete the old fingerprint and |  |  |  |  |
|                                                                                        |                                                                                                    |  |  |  |  |
| IP Phone has empty fingerprint<br>or FFFFFFFFFFFFFFF as<br>the fingerprint and prefers | To configure the SMC to assign the correct fingerprint to this IP Phone, perform the following steps:                                                                                                    |  |  |  |  |
| auto-assignment                                                                        | 1. On the IP Phone, set the Action Byte to 1 for non-secure mode.                                                                                                    |  |  |  |  |
|                                                                                        | <ol> <li>On the SMC, configure a client policy default policy with the<br/>following rules: Upgrade = y, Security = y, and fprint = y.</li> </ol>                                                                                                    |  |  |  |  |
|                                                                                        | 3. Connect the IP Phone to the Call Server through the SMC.                                                                                                    |  |  |  |  |
|                                                                                        | During the connection handshake, the SMC writes a new fingerprint to the IP Phone and upgrades the IP Phone to secure UNIStim mode.                                                                                                    |  |  |  |  |
| Automatic fingerprint update                                                           | To update the primary RSA key and assign the corresponding<br>new fingerprint to all the IP Phones, perform the following steps<br>during a maintenance window:                                                                                                    |  |  |  |  |
|                                                                                        | <ol> <li>On the SMC, assign the current primary RSA key to the<br/>secondary key.<br/>This ensures that IP Phones with the old fingerprint can still<br/>register securely.</li> </ol>                                                                                   |  |  |  |  |
|                                                                                        | 2. Generate a new RSA key and attach it as the Primary RSA key.                                                                                                    |  |  |  |  |
|                                                                                        | The SMC automatically writes the new fingerprint to all the registered IP Phones.                                                                                                    |  |  |  |  |

## Server Unreachable error

Unsecure clients that reside in the same subnet as Secure UNIStim clients can fail if the SMC policy requires clients from this subnet to run Secure UNIStim. The failed clients receives a Service Unreachable error message.

To resolve this error, change SMC policy to Upgrade = y and Security = n. Then the policy upgrades clients with secure capabilities to run secure UNIStim and lets clients without secure UNIStim capabilities to run insecure mode even though these clients are mixed together in the same subnet.

### 172 Troubleshooting

SMC 2450 Secure Multimedia Controller 1.1 Fundamentals NN43001-325 03.03 2 March 2010

Copyright © 2008-2010 Nortel Networks. All Rights Reserved.

#### 173

# Appendix Specifications

## Contents

This appendix contains information about the following topics:

"Hardware and power supply specifications" (page 173)

"Regulatory specifications" (page 175)

## Hardware and power supply specifications

Table 20 "Hardware specifications" (page 173) lists hardware specifications for each characteristic of the SMC.

#### Table 20 Hardware specifications

| Characteristic  | Measurement                                                                 |
|-----------------|-----------------------------------------------------------------------------|
|                 |                                                                             |
| Chassis format  | 1U high custom base chassis                                                 |
| Motherboard     | Custom Network Engines motherboard                                          |
| CPU             | Intel Pentium-4, 2.8 GHz, 533MHz FSB                                        |
| Chipset         | ServerWorks GC-SL                                                           |
| Memory          | 512 MB DDR 200/266MHz, ECC Registered; motherboard supports up to 4GB total |
| LAN ports       | (2) 10/100/1000Base-TX (copper) ports on the motherboard                    |
| Expansion Slots | (2) Full-height 64-bit 133/100/66MHz PCI-X slots                            |
| PCI Card        | (1) Intel Dual Port Copper 10/100/1000 Base-TX GB-E IDE PCI card PWLA8492MT |
| Serial Port     | (1) Console port, DCE (DB9-F), RS-232C, 9600 Baud, 8-N-1                    |
| USB Port        | (2) USB 1.1 ports                                                           |

# Table 20Hardware specifications (cont'd.)

| Characteristic           | Measurement                                                                                                    |
|--------------------------|----------------------------------------------------------------------------------------------------|
| Drives                   | <ul> <li>(1) 40GB or 80GB IDE hard drive, 7200 RPM, ATA133, size depends on market availability</li> <li>(1) CD-ROM 24X slim-profile, optional support for one floppy drive (not presently installed)</li> </ul> |
| System Management        | CPU temperature/voltage monitoring, fan monitoring                                                                                                    |
| System LEDs              | Power (green)<br>HDD activity (green)<br>System status (amber)<br>• CPU fans 1–4                                                                                                    |
|                          | <ul> <li>system fans</li> </ul>                                                                                                    |
|                          | • +5V, +12V                                                                                                    |
|                          | CPU temperature                                                                                                    |
|                          | <ul> <li>motherboard ambient temperature</li> </ul>                                                                                                    |
| Power Supply             | 300W, 100–240VAC, 50–60Hz<br>Power consumption: 125W typical<br>BTU: 429 BTU/hr average                                                                                                    |
| Operating Conditions     | Temperature: 5–35 degrees C, 10%–90% humidity (non-condensing<br>)<br>Shock: 0-5G half sine, 2 ms                                                                                                    |
| Non-operating Conditions | Temperature: -20–80 degrees C, 10%–90% humidity<br>(non-condensing)<br>Shock: 0-50G half sine, 2 ms                                                                                                    |
| Acoustic Noise           | 35 DBA                                                                                                    |
| MTBF                     | Greater than 50,000 hrs                                                                                                    |
| Rack mountable           | Rack mount hardware to allow mounting in 19 inch standard rack                                                                                                    |
| Bezel                    | plastic front bezel with Nortel name/logo and SMC 2450 model name and number                                                                                                    |
| Physical Dimensions      | 1U high, 19 inch rack width, 22 inch depth                                                                                                    |

| Characteristic | Measurement                                                                                                    |  |  |  |
|----------------|----------------------------------------------------------------------------------------------------|--|--|--|
| Weight         | approximately 25 pounds                                                                                                    |  |  |  |
| Regulatory     | Safety:                                                                                                    |  |  |  |
|                | • UL 60950, CSA 22.2 No 60950, EN60950, IEC60950                                                                                                    |  |  |  |
|                | Emissions:                                                                                                    |  |  |  |
|                | FCC Part 15 Class A, Canada ICES-003 Class A                                                                                                    |  |  |  |
|                | EN55022 (emissions) Class A and EN55024 (immunity)                                                                                                    |  |  |  |
|                | • CISPR-22, VCCI, AS/NZ 3548                                                                                                    |  |  |  |
|                | Certification Marks:                                                                                                    |  |  |  |
|                | • cULus, CE, FCC PART 15, Gost, NOM, S-Mark, TUV-GS, MIC                                                                                                    |  |  |  |
|                | <i>Note:</i> The system is qualified with the above certifications, additional scans will need to be performed to qualify the Quad GigE PCI card with the system. |  |  |  |

#### Table 20 Hardware specifications (cont'd.)

## LAN connection speeds

Table 21 "LAN connection speeds" (page 175) lists LAN connection speeds accommodated by the SMC.

#### Table 21 LAN connection speeds

| LAN connection speed | Connector | Medium                  |  |  |
|----------------------|-----------|-------------------------|--|--|
| 10BaseT              | RJ-45     | CAT3, CAT4, or CAT5 UTP |  |  |
| 100BaseTX            | RJ-45     | CAT5 UTP                |  |  |
| 1000BaseT            | RJ-45     | CAT5 UTP                |  |  |

## **Regulatory specifications**

Table 22 "Safety specifications" (page 175) lists safety specifications. Table 23 "Emissions specifications" (page 176) lists emissions specifications. Table 24 "Certification marks" (page 176) lists certification marks.

# Table 22Safety specifications

| Compliance       | Country |
|------------------|---------|
| UL60950          | USA     |
| CSA22.2 No 60950 | Canada  |

# Table 22Safety specifications (cont'd.)

| Compliance | Country |
|------------|---------|
| EN60950    | Europe  |
| IEC60950   | Europe  |

#### Table 23 Emissions specifications

| Compliance                                  | Country                                                   |
|---------------------------------------------|-----------------------------------------------------------|
| FCC Part 15 Class A                         | USA                                                       |
| Canada ICES-003 Class A                     | Canada                                                    |
| AS/NZ 3548                                  | Australia & New Zealand<br>(standard replaced by EN55022) |
| EN55022 (emissions) & EN55024<br>(immunity) | Europe                                                    |
| CISPR-22                                    | Europe                                                    |
| VCCI                                        | Japan                                                     |

#### Table 24 Certification marks

| Compliance | Country        |
|------------|----------------|
| cULus      | USA & Canada   |
| CE         | Europe         |
| Gost       | Russia         |
| NOM        | Mexico         |
| S-Mark     | Argentina      |
| TUV-GS     | Germany/Europe |
| MIC        | Korea          |

# Appendix Regulatory information

## Contents

This appendix contains information about the following topics:

"System approval" (page 177)

"Electromagnetic compatibility" (page 177)

"DenAn regulatory notice for Japan" (page 179)

## System approval

The Secure Multimedia Controller (SMC) has approvals to be sold in many global markets. The regulatory labels on the back of system equipment contain national and international regulatory information.

## **Electromagnetic compatibility**

The system meets Class A Electromagnetic compatibility (EMC) requirements for all countries.

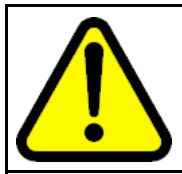

#### WARNING

In a domestic environment, the system can cause radio interference. In this case, the user can be required to take adequate measures.

Table 25 "EMC specification for Class A devices" (page 177) describes the EMC specifications for Class A devices:

# Table 25EMC specification for Class A devices

| Jurisdiction  | Standard             | Description                                                               |
|---------------|----------------------|---------------------------------------------------------------------------|
| United States | FCC CFR 47 Par<br>15 | FCC Rules for Radio Frequency Devices (See Note 1 on "Note 1" (page 178)) |

#### Table 25

| <b>EMC</b> specification | for | Class / | Α | devices | (cont'd. | ) |
|--------------------------|-----|---------|---|---------|----------|---|
|--------------------------|-----|---------|---|---------|----------|---|

| Jurisdiction | Standard                 | Description                                                                                                    |
|--------------|--------------------------|----------------------------------------------------------------------------------------------------|
| Canada       | ICES-003                 | Interference-causing equipment. Radio disturbance characteristics. Limits and methods of measurement. (See Note 3 on "Note 3" (page 178))        |
| Europe       | EN 55022/CISPR<br>22     | Information technology equipment. Radio disturbance characteristics. Limits and methods of measurement. (See Note 3 on "Note 3" (page 178))      |
|              | EN 55024                 | Information technology equipment. Immunity characteristics. Limits and methods of measurement.                                                   |
|              | EN 6100-3-2              | Limits for harmonic current emissions (equipment input current < = 16 A per phase).                                                              |
|              | EN 6100-3-3-             | Limitation of voltage fluctuations and flicker in low-voltage supply systems for equipment with rated current < = 16 A per phase.                |
| Australia    | CISPR 22/AS/NZ<br>S 3548 | Limits and methods of measurement of radio disturbance characteristics of information technology equipment. (See Note 3 on "Note 3" (page 178) ) |
| Korea        | KN22                     | Information technology equipment. Radio disturbance characteristics. Limits and methods of measurement.                                          |
|              | KN24                     | Information technology equipment. Immunity characteristics. Limits and methods of measurement.                                                   |
| Taiwan       | CNS 13438                | Limits and methods of measurement of radio disturbance characteristics of information technology equipment.                                      |

**Note 1:** FCC CFR 47 Part 15.21 statement: "Note: This equipment has been tested and found to comply with the limits for a Class A digital device, pursuant to part 15 of the FCC Rules. These limits are designed to provide reasonable protection against harmful interference when the equipment is operated in a commercial environment. This equipment generates, uses, and can radiate radio frequency energy and, if not installed and used in accordance with the instruction manual, can cause harmful interference to radio communications. Operation of this equipment in a residential area is likely to cause harmful interference in which case the user will be required to correct the interference at his own expense."

**Note 2:** The user should not make changes or modifications not expressly approved by Nortel. Any such changes can void the user's authority to operate the equipment.

**Note 3:** EN 55022/CISPR 22 Statement:"WarningThis is a Class A product. In a domestic environment this product may cause radio interference in which case the user may be required to take adequate measures.

## DenAn regulatory notice for Japan

#### 取扱説明書

## 安全上のご注意

本取扱説明書「安全上のご注意」は以下のノーテル製品の取扱説明書の別紙であり、取扱説明

書本文と不可分のものです。

- Communication Server 1000M Cabinet/Chassis
- Communication Server 1000S
- Communication Server 1000E
- Meridian 1 Option 11C
- Meridian 1 Option 11C Mini
- Media Gateway 1000
- Multimedia Communication Server 5100
- CallPilot 703t server
- Hospitality Messaging Server 400
- Media Processing Server 500
- Media Processing Server 1000

₹ 1

本製品を安全にご使用頂くため、以下のことにご注意ください。

● 接続ケーブル、電源コード、ACアダプタなどの部品は、必ず製品に同梱されております添付品または指定品をご使用ください。添付品・指定品以外の部品をご使用になると故障や動作不良、火災の原因となることがあります。

同梱されております付属の電源コードを他の機器には使用しないでください。上記注意事項を守らないと、死亡や大怪我など人身事故の原因となることがあります。

ノーテルネットワークス株式会社
 〒141-0032 東京都品川区大崎1丁目11番2号
 ゲートシティ大崎イーストタワー9F
 TEL: 03-5740-1300 (代表)
 http://www.nortel.com/jp
# Appendix Software licenses

The SMC includes software that is covered by the following licenses:

"Apache Software Licence" (page 181)

"mod\_ssl License" (page 182)

"OpenSSL and SSLeay Licenses" (page 184)

"Brian Gladman License" (page 186)

"Peter Gutmann License" (page 187)

"PHP License" (page 188)

"SMTPclient License" (page 189)

"GNU General Public License" (page 190)

## Apache Software Licence

#### The Apache Software License, Version 1.1

Copyright (c) 2000 The Apache Software Foundation. All rights reserved.

Redistribution and use in source and binary forms, with or without modification, are permitted provided that the following conditions are met:

- 1. Redistributions of source code must retain the above copyright notice, this list of conditions and the following disclaimer.
- 2. Redistributions in binary form must reproduce the above copyright notice, this list of conditions and the following disclaimer in the documentation and/or other materials provided with the distribution.
- 3. The end-user documentation included with the redistribution, if any, must include the following acknowledgment:

"This product includes software developed by the Apache Software Foundation (<u>http://www.apache.org/</u>"

Alternately, this acknowledgment may appear in the software itself, if and wherever such third-party acknowledgments normally appear.

- The names "Apache" and "Apache Software Foundation" must not be used to endorse or promote products derived from this software without prior written permission. For written permission, please contact apache@apache.org.
- 5. Products derived from this software may not be called "Apache", nor may "Apache" appear in their name, without prior written permission of the Apache Software Foundation.

THIS SOFTWARE IS PROVIDED "AS IS" AND ANY EXPRESSED OR IMPLIED WARRANTIES, INCLUDING, BUT NOT LIMITED TO, THE IMPLIED WARRANTIES OF MERCHANTABILITY AND FITNESS FOR A PARTICULAR PURPOSE ARE DISCLAIMED. IN NO EVENT SHALL THE APACHE SOFTWARE FOUNDATION OR ITS CONTRIBUTORS BE LIABLE FOR ANY DIRECT, INDIRECT, INCIDENTAL, SPECIAL, EXEMPLARY, OR CONSEQUENTIAL DAMAGES (INCLUDING, BUT NOT LIMITED TO, PROCUREMENT OF SUBSTITUTE GOODS OR SERVICES; LOSS OF USE, DATA, OR PROFITS; OR BUSINESS INTERRUPTION) HOWEVER CAUSED AND ON ANY THEORY OF LIABILITY, WHETHER IN CONTRACT, STRICT LIABILITY, OR TORT (INCLUDING NEGLIGENCE OR OTHERWISE) ARISING IN ANY WAY OUT OF THE USE OF THIS SOFTWARE, EVEN IF ADVISED OF THE POSSIBILITY OF SUCH DAMAGE.

This software consists of voluntary contributions made by many individuals on behalf of the Apache Software Foundation. For more information about the Apache Software Foundation, please see <u>http://www.apache.org/</u>.

Portions of this software are based upon public domain software originally written at the National Center for Supercomputing Applications, University of Illinois, Urbana-Champaign.

#### mod\_ssl License LICENSE

The mod\_ssl package falls under the Open-Source Software label because it's distributed under a BSD-style license. The detailed license information follows.

Copyright (c) 1998-2001 Ralf S. Engelschall. All rights reserved.

Redistribution and use in source and binary forms, with or without modification, are permitted provided that the following conditions are met:

- 1. Redistributions of source code must retain the above copyright notice, this list of conditions and the following disclaimer.
- 2. Redistributions in binary form must reproduce the above copyright notice, this list of conditions and the following disclaimer in the documentation and/or other materials provided with the distribution.
- 3. All advertising materials mentioning features or use of this software must display the following acknowledgment:

"This product includes software developed by Ralf S. Engelschall <rse@engelschall.com> for use in the mod\_ssl project http://www.modssl.org/

- 4. The names "mod\_ssl" must not be used to endorse or promote products derived from this software without prior written permission. For written permission, please contact rse@engelschall.com.
- Products derived from this software may not be called "mod\_ssl" nor may "mod\_ssl" appear in their names without prior written permission of Ralf S. Engelschall.
- 6. Redistributions of any form whatsoever must retain the following acknowledgment:

"This product includes software developed by Ralf S. Engelschall <rse@engelschall.com> for use in the mod\_ssl project http://www.modssl.org/

THIS SOFTWARE IS PROVIDED BY RALF S. ENGELSCHALL "AS IS" AND ANY EXPRESSED OR IMPLIED WARRANTIES, INCLUDING, BUT NOT LIMITED TO, THE IMPLIED WARRANTIES OF MERCHANTABILITY AND FITNESS FOR A PARTICULAR PURPOSE ARE DISCLAIMED. IN NO EVENT SHALL RALF S. ENGELSCHALL OR HIS CONTRIBUTORS BE LIABLE FOR ANY DIRECT, INDIRECT, INCIDENTAL, SPECIAL, EXEMPLARY, OR CONSEQUENTIAL DAMAGES (INCLUDING, BUT NOT LIMITED TO, PROCUREMENT OF SUBSTITUTE GOODS OR SERVICES; LOSS OF USE, DATA, OR PROFITS; OR BUSINESS INTERRUPTION) HOWEVER CAUSED AND ON ANY THEORY OF LIABILITY, WHETHER IN CONTRACT, STRICT LIABILITY, OR TORT (INCLUDING NEGLIGENCE OR OTHERWISE) ARISING IN ANY WAY OUT OF THE USE OF THIS SOFTWARE, EVEN IF ADVISED OF THE POSSIBILITY OF SUCH DAMAGE.

### OpenSSL and SSLeay Licenses LICENSE ISSUES

The OpenSSL toolkit stays under a dual license, i.e. both the conditions of the OpenSSL License and the original SSLeay license apply to the toolkit. See below for the actual license texts. Actually both licenses are BSD-style Open Source licenses. In case of any license issues related to OpenSSL please contact openssl-core@openssl.org.

### **OpenSSL License**

Copyright (c) 1998-2001 The OpenSSL Project. All rights reserved.

Redistribution and use in source and binary forms, with or without modification, are permitted provided that the following conditions are met:

- 1. Redistributions of source code must retain the above copyright notice, this list of conditions and the following disclaimer.
- 2. Redistributions in binary form must reproduce the above copyright notice, this list of conditions and the following disclaimer in the documentation and/or other materials provided with the distribution.
- 3. All advertising materials mentioning features or use of this software must display the following acknowledgment:

"This product includes software developed by the OpenSSL Project for use in the OpenSSL Toolkit. <u>http://www.openssl.org</u>

- The names "OpenSSL Toolkit" and "OpenSSL Project" must not be used to endorse or promote products derived from this software without prior written permission. For written permission, please contact openssl-core@openssl.org.
- 5. Products derived from this software may not be called "OpenSSL" nor may "OpenSSL" appear in their names without prior written permission of the OpenSSL Project.
- 6. Redistributions of any form whatsoever must retain the following acknowledgment:

"This product includes software developed by the OpenSSL Project for use in the OpenSSL Toolkit <a href="http://www.openssl.org/">http://www.openSSL OpenSSL Project for use in the OpenSSL Toolkit</a>

THIS SOFTWARE IS PROVIDED BY THE OpenSSL PROJECT "AS IS" AND ANY EXPRESSED OR IMPLIED WARRANTIES, INCLUDING, BUT NOT LIMITED TO, THE IMPLIED WARRANTIES OF MERCHANTABILITY AND FITNESS FOR A PARTICULAR PURPOSE ARE DISCLAIMED. IN NO EVENT SHALL THE OpenSSL PROJECT OR ITS CONTRIBUTORS BE LIABLE FOR ANY DIRECT, INDIRECT, INCIDENTAL, SPECIAL, EXEMPLARY, OR CONSEQUENTIAL DAMAGES (INCLUDING, BUT NOT LIMITED TO, PROCUREMENT OF SUBSTITUTE GOODS OR SERVICES; LOSS OF USE, DATA, OR PROFITS; OR BUSINESS INTERRUPTION) HOWEVER CAUSED AND ON ANY THEORY OF LIABILITY, WHETHER IN CONTRACT, STRICT LIABILITY, OR TORT (INCLUDING NEGLIGENCE OR OTHERWISE) ARISING IN ANY WAY OUT OF THE USE OF THIS SOFTWARE, EVEN IF ADVISED OF THE POSSIBILITY OF SUCH DAMAGE.

This product includes cryptographic software written by Eric Young (eay@cryptsoft.com). This product includes software written by Tim Hudson (tjh@cryptsoft.com).

#### Original SSLeay License

Copyright (C) 19951 998 Eric Young (eay@cryptsoft.com) All rights reserved.

This package is an SSL implementation written by Eric Young (eay@cryptsoft.com).

The implementation was written so as to conform with Netscape's SSL.

This library is free for commercial and non-commercial use as long as the following conditions are adhered to. The following conditions apply to all code found in this distribution, be it the RC4, RSA, Ihash, DES, etc., code; not just the SSL code. The SSL documentation included with this distribution is covered by the same copyright terms except that the holder is Tim Hudson (tjh@cryptsoft.com).

Copyright remains Eric Young's, and as such any Copyright notices in the code are not to be removed.

If this package is used in a product, Eric Young should be given attribution as the author of the parts of the library used.

This can be in the form of a textual message at program startup or in documentation (online or textual) provided with the package.

Redistribution and use in source and binary forms, with or without modification, are permitted provided that the following conditions are met:

- 1. Redistributions of source code must retain the copyright notice, this list of conditions and the following disclaimer.
- 2. Redistributions in binary form must reproduce the above copyright notice, this list of conditions and the following disclaimer in the documentation and/or other materials provided with the distribution.
- 3. All advertising materials mentioning features or use of this software must display the following acknowledgement:

"This product includes cryptographic software written by Eric Young (eay@cryptsoft.com)"

The word 'cryptographic' can be left out if the routines from the library being used are not cryptographic related.

4. If you include any Windows specific code (or a derivative thereof) from the apps directory (application code) you must include an acknowledgement:

"This product includes software written by Tim Hudson (tjh@cryptsoft.com)"

THIS SOFTWARE IS PROVIDED BY ERIC YOUNG "AS IS" AND ANY EXPRESS OR IMPLIED WARRANTIES, INCLUDING, BUT NOT LIMITED TO, THE IMPLIED WARRANTIES OF MERCHANTABILITY AND FITNESS FOR A PARTICULAR PURPOSE ARE DISCLAIMED. IN NO EVENT SHALL THE AUTHOR OR CONTRIBUTORS BE LIABLE FOR ANY DIRECT, INDIRECT, INCIDENTAL, SPECIAL, EXEMPLARY, OR CONSEQUENTIAL DAMAGES (INCLUDING, BUT NOT LIMITED TO, PROCUREMENT OF SUBSTITUTE GOODS OR SERVICES; LOSS OF USE, DATA, OR PROFITS; OR BUSINESS INTERRUPTION) HOWEVER CAUSED AND ON ANY THEORY OF LIABILITY, WHETHER IN CONTRACT, STRICT LIABILITY, OR TORT (INCLUDING NEGLIGENCE OR OTHERWISE) ARISING IN ANY WAY OUT OF THE USE OF THIS SOFTWARE, EVEN IF ADVISED OF THE POSSIBILITY OF SUCH DAMAGE.

The licence and distribution terms for any publicly available version or derivative of this code cannot be changed. i.e. this code cannot simply be copied and put under another distribution licence [including the GNU Public Licence.]

## **Brian Gladman License**

-----

Copyright (c) 2002, Dr Brian Gladman brg@gladman.me.uk, Worcester, UK. All rights reserved.

LICENSE TERMS

The free distribution and use of this software in both source and binary form is allowed (with or without changes) provided that:

1. distributions of this source code include the above copyright notice, this list of conditions and the following disclaimer;

2. distributions in binary form include the above copyright notice, this list of conditions and the following disclaimer in the documentation and/or other associated materials;

3. the copyright holder's name is not used to endorse products built using this software without specific written permission.

ALTERNATIVELY, provided that this notice is retained in full, this product may be distributed under the terms of the GNU General Public License (GPL), in which case the provisions of the GPL apply INSTEAD OF those given above.

DISCLAIMER This software is provided 'as is' with no explicit or implied warranties in respect of its properties, including, but not limited to, correctness and/or fitness for purpose.

```
_____
```

Issue Date: 26/08/2003

### **Peter Gutmann License**

/\* The random pool handling code in this module and the misc/rnd\*.c modules represent the cryptlib continuously seeded pseudorandom number generator (CSPRNG) as described in my 1998 Usenix Security Symposium paper "The generation of practically strong random numbers".

The CSPRNG code is copyright Peter Gutmann (and various others) 1995-2002 all rights reserved. Redistribution of the CSPRNG modules and use in source and binary forms, with or without modification, are permitted provided that the following conditions are met:

1. Redistributions of source code must retain the above copyright notice and this permission notice in its entirety.

2. Redistributions in binary form must reproduce the copyright notice in the documentation and/or other materials provided with the distribution.

3. A copy of any bugfixes or enhancements made must be provided to the author, pgut001@cs.auckland.ac.nz to allow them to be added to the baseline version of the code.

ALTERNATIVELY, the code may be distributed under the terms of the GNU General Public License, version 2 or any later version published by the Free Software Foundation, in which case the provisions of the GNU GPL are required INSTEAD OF the above restrictions.

Although not required under the terms of the GPL, it would still be nice if you could make any changes available to the author to allow a consistent code base to be maintained \*/

### PHP License

The PHP License, version 2.02

Copyright (c) 1999, 2000 The PHP Group. All rights reserved.

Redistribution and use in source and binary forms, with or without modification, is permitted provided that the following conditions are met:

- 1. Redistributions of source code must retain the above copyright notice, this list of conditions and the following disclaimer.
- 2. Redistributions in binary form must reproduce the above copyright notice, this list of conditions and the following disclaimer in the documentation and/or other materials provided with the distribution.
- 3. The name "PHP" must not be used to endorse or promote products derived from this software without prior permission from the PHP Group. This does not apply to add-on libraries or tools that work in conjunction with PHP. In such a case the PHP name may be used to indicate that the product supports PHP.
- 4. The PHP Group may publish revised and/or new versions of the license from time to time. Each version will be given a distinguishing version number.

Once covered code has been published under a particular version of the license, you may always continue to use it under the terms of that version. You may also choose to use such covered code under the terms of any subsequent version of the license published by the PHP Group. No one other than the PHP Group has the right to modify the terms applicable to covered code created under this License.

5. Redistributions of any form whatsoever must retain the following acknowledgment:

"This product includes PHP, freely available from <a href="http://www.php.net">http://www.php.net</a>

6. The software incorporates the Zend Engine, a product of Zend Technologies, Ltd. ("Zend"). The Zend Engine is licensed to the PHP Association (pursuant to a grant from Zend that can be found at <u>http://www.php.net/license/ZendGrant/for</u> distribution to you under this license agreement, only as a part of PHP. In the event that you separate the Zend Engine (or any portion thereof) from the rest of the software, or modify the Zend Engine, or any portion thereof, your use of the separated or modified Zend Engine software shall not be governed by this license, and instead shall be governed by the license set forth at <u>http://www.zend.com/license/ZendLicense/</u> THIS SOFTWARE IS PROVIDED BY THE PHP DEVELOPMENT TEAM \Q\QAS IS" AND ANY EXPRESSED OR IMPLIED WARRANTIES, INCLUDING, BUT NOT LIMITED TO, THE IMPLIED WARRANTIES OF MERCHANTABILITY AND FITNESS FOR A PARTICULAR PURPOSE ARE DISCLAIMED. IN NO EVENT SHALL THE PHP DEVELOPMENT TEAM OR ITS CONTRIBUTORS BE LIABLE FOR ANY DIRECT, INDIRECT, INCIDENTAL, SPECIAL, EXEMPLARY, OR CONSEQUENTIAL DAMAGES (INCLUDING, BUT NOT LIMITED TO, PROCUREMENT OF SUBSTITUTE GOODS OR SERVICES; LOSS OF USE, DATA, OR PROFITS; OR BUSINESS INTERRUPTION) HOWEVER CAUSED AND ON ANY THEORY OF LIABILITY, WHETHER IN CONTRACT, STRICT LIABILITY, OR TORT (INCLUDING NEGLIGENCE OR OTHERWISE) ARISING IN ANY WAY OUT OF THE USE OF THIS SOFTWARE, EVEN IF ADVISED OF THE POSSIBILITY OF SUCH DAMAGE.

This software consists of voluntary contributions made by many individuals on behalf of the PHP Group.

The PHP Group can be contacted via Email at group@php.net.

For more information on the PHP Group and the PHP project, please see <a href="http://www.php.net">http://www.php.net</a>

## SMTPclient License

LICENSE

SMTPclient—simple SMTP client

Copyright (C) 1997 Ralf S. Engelschall, All Rights Reserved.

This program is free software; you can redistribute it and/or modify it under the terms of the GNU General Public License as published by the Free Software Foundation; either version 2 of the License, or (at your option) any later version.

This program is distributed in the hope that it will be useful, but WITHOUT ANY WARRANTY; without even the implied warranty of MERCHANTABILITY or FITNESS FOR A PARTICULAR PURPOSE. See the GNU General Public License for more details.

You should have received a copy of the GNU General Public License in the file COPYING along with this program; if not, write to:

Free Software Foundation, Inc., 675 Mass Ave, Cambridge, MA 02139, USA.

Notice, that "free software" addresses the fact that this program is **distributed** under the term of the GNU General Public License and because of this, it can be redistributed and modified under the conditions of this license, but the software remains **copyrighted** by the author. Don't intermix this with the general meaning of Public Domain software or such a derivated distribution label.

The author reserves the right to distribute following releases of this program under different conditions or license agreements.

Ralf S. Engelschall rse@engelschall.com http://engelschall.com/

## **GNU General Public License**

GNU GENERAL PUBLIC LICENSE Version 2, June 1991

Copyright (C) 1989, 1991 Free Software Foundation, Inc. 59 Temple Place, Suite 330, Boston, MA 02111-1307 USA

Everyone is permitted to copy and distribute verbatim copies of this license document, but changing it is not allowed.

#### Preamble

The licenses for most software are designed to take away your freedom to share and change it. By contrast, the GNU General Public License is intended to guarantee your freedom to share and change free software--to make sure the software is free for all its users. This General Public License applies to most of the Free Software Foundation's software and to any other program whose authors commit to using it. (Some other Free Software Foundation software is covered by the GNU Library General Public License instead.) You can apply it to your programs, too.

When we speak of free software, we are referring to freedom, not price. Our General Public Licenses are designed to make sure that you have the freedom to distribute copies of free software (and charge for this service if you wish), that you receive source code or can get it if you want it, that you can change the software or use pieces of it in new free programs; and that you know you can do these things.

To protect your rights, we need to make restrictions that forbid anyone to deny you these rights or to ask you to surrender the rights. These restrictions translate to certain responsibilities for you if you distribute copies of the software, or if you modify it.

For example, if you distribute copies of such a program, whether gratis or for a fee, you must give the recipients all the rights that you have. You must make sure that they, too, receive or can get the source code. And you must show them these terms so they know their rights.

We protect your rights with two steps: (1) copyright the software, and (2) offer you this license which gives you legal permission to copy, distribute and/or modify the software.

Also, for each author's protection and ours, we want to make certain that everyone understands that there is no warranty for this free software. If the software is modified by someone else and passed on, we want its recipients to know that what they have is not the original, so that any problems introduced by others will not reflect on the original authors' reputations.

Finally, any free program is threatened constantly by software patents. We wish to avoid the danger that redistributors of a free program will individually obtain patent licenses, in effect making the program proprietary. To prevent this, we have made it clear that any patent must be licensed for everyone's free use or not licensed at all.

The precise terms and conditions for copying, distribution and modification follow.

GNU GENERAL PUBLIC LICENSE TERMS AND CONDITIONS FOR COPYING, DISTRIBUTION AND MODIFICATION

- This License applies to any program or other work which contains a notice placed by the copyright holder saying it may be distributed under the terms of this General Public License. The "Program", below, refers to any such program or work, and a "work based on the Program" means either the Program or any derivative work under copyright law: that is to say, a work containing the Program or a portion of it, either verbatim or with modifications and/or translated into another language. (Hereinafter, translation is included without limitation in the term "modification".) Each licensee is addressed as "you".
- 2. Activities other than copying, distribution and modification are not covered by this License; they are outside its scope. The act of running the Program is not restricted, and the output from the Program is covered only if its contents constitute a work based on the Program

(independent of having been made by running the Program). Whether that is true depends on what the Program does.

3. You may copy and distribute verbatim copies of the Program's source code as you receive it, in any medium, provided that you conspicuously and appropriately publish on each copy an appropriate copyright notice and disclaimer of warranty; keep intact all the notices that refer to this License and to the absence of any warranty; and give any other recipients of the Program a copy of this License along with the Program.

You may charge a fee for the physical act of transferring a copy, and you may at your option offer warranty protection in exchange for a fee.

- 4. You may modify your copy or copies of the Program or any portion of it, thus forming a work based on the Program, and copy and distribute such modifications or work under the terms of Section 1 above, provided that you also meet all of these conditions:
  - a. You must cause the modified files to carry prominent notices stating that you changed the files and the date of any change.
  - b. You must cause any work that you distribute or publish, that in whole or in part contains or is derived from the Program or any part thereof, to be licensed as a whole at no charge to all third parties under the terms of this License.
  - C. If the modified program normally reads commands interactively when run, you must cause it, when started running for such interactive use in the most ordinary way, to print or display an announcement including an appropriate copyright notice and a notice that there is no warranty (or else, saying that you provide a warranty) and that users may redistribute the program under these conditions, and telling the user how to view a copy of this License. (Exception: if the Program itself is interactive but does not normally print such an announcement, your work based on the Program is not required to print an announcement.)

These requirements apply to the modified work as a whole. If identifiable sections of that work are not derived from the Program, and can be reasonably considered independent and separate works in themselves, then this License, and its terms, do not apply to those sections when you distribute them as separate works. But when you distribute the same sections as part of a whole which is a work based on the Program, the distribution of the whole must be on the terms of this License, whose permissions for other licensees extend to the entire whole, and thus to each and every part regardless of who wrote it.

Thus, it is not the intent of this section to claim rights or contest your rights to work written entirely by you; rather, the intent is to exercise

the right to control the distribution of derivative or collective works based on the Program.

In addition, mere aggregation of another work not based on the Program with the Program (or with a work based on the Program) on a volume of a storage or distribution medium does not bring the other work under the scope of this License.

- 5. You may copy and distribute the Program (or a work based on it, under Section 2) in object code or executable form under the terms of Sections 1 and 2 above provided that you also do one of the following:
  - Accompany it with the complete corresponding machine-readable source code, which must be distributed under the terms of Sections 1 and 2 above on a medium customarily used for software interchange; or,
  - b. Accompany it with a written offer, valid for at least three years, to give any third party, for a charge no more than your cost of physically performing source distribution, a complete machine-readable copy of the corresponding source code, to be distributed under the terms of Sections 1 and 2 above on a medium customarily used for software interchange; or,
  - c. Accompany it with the information you received as to the offer to distribute corresponding source code. (This alternative is allowed only for non-commercial distribution and only if you received the program in object code or executable form with such an offer, in accord with Subsection b above.)

The source code for a work means the preferred form of the work for making modifications to it. For an executable work, complete source code means all the source code for all modules it contains, plus any associated interface definition files, plus the scripts used to control compilation and installation of the executable. However, as a special exception, the source code distributed need not include anything that is normally distributed (in either source or binary form) with the major components (compiler, kernel, and so on) of the operating system on which the executable runs, unless that component itself accompanies the executable.

If distribution of executable or object code is made by offering access to copy from a designated place, then offering equivalent access to copy the source code from the same place counts as distribution of the source code, even though third parties are not compelled to copy the source along with the object code.

6. You may not copy, modify, sublicense, or distribute the Program except as expressly provided under this License. Any attempt otherwise to copy, modify, sublicense or distribute the Program is void, and will automatically terminate your rights under this License. However, parties who have received copies, or rights, from you under this License will not have their licenses terminated so long as such parties remain in full compliance.

- 7. You are not required to accept this License, since you have not signed it. However, nothing else grants you permission to modify or distribute the Program or its derivative works. These actions are prohibited by law if you do not accept this License. Therefore, by modifying or distributing the Program (or any work based on the Program), you indicate your acceptance of this License to do so, and all its terms and conditions for copying, distributing or modifying the Program or works based on it.
- 8. Each time you redistribute the Program (or any work based on the Program), the recipient automatically receives a license from the original licensor to copy, distribute or modify the Program subject to these terms and conditions. You may not impose any further restrictions on the recipients' exercise of the rights granted herein. You are not responsible for enforcing compliance by third parties to this License.
- 9. If, as a consequence of a court judgment or allegation of patent infringement or for any other reason (not limited to patent issues), conditions are imposed on you (whether by court order, agreement or otherwise) that contradict the conditions of this License, they do not excuse you from the conditions of this License. If you cannot distribute so as to satisfy simultaneously your obligations under this License and any other pertinent obligations, then as a consequence you may not distribute the Program at all. For example, if a patent license would not permit royalty-free redistribution of the Program by all those who receive copies directly or indirectly through you, then the only way you could satisfy both it and this License would be to refrain entirely from distribution of the Program.

If any portion of this section is held invalid or unenforceable under any particular circumstance, the balance of the section is intended to apply and the section as a whole is intended to apply in other circumstances.

It is not the purpose of this section to induce you to infringe any patents or other property right claims or to contest validity of any such claims; this section has the sole purpose of protecting the integrity of the free software distribution system, which is implemented by public license practices. Many people have made generous contributions to the wide range of software distributed through that system in reliance on consistent application of that system; it is up to the author/donor to decide if he or she is willing to distribute software through any other system and a licensee cannot impose that choice.

This section is intended to make thoroughly clear what is believed to be a consequence of the rest of this License.

- 10. If the distribution and/or use of the Program is restricted in certain countries either by patents or by copyrighted interfaces, the original copyright holder who places the Program under this License may add an explicit geographical distribution limitation excluding those countries, so that distribution is permitted only in or among countries not thus excluded. In such case, this License incorporates the limitation as if written in the body of this License.
- 11. The Free Software Foundation may publish revised and/or new versions of the General Public License from time to time. Such new versions will be similar in spirit to the present version, but may differ in detail to address new problems or concerns.

Each version is given a distinguishing version number. If the Program specifies a version number of this License which applies to it and "any later version", you have the option of following the terms and conditions either of that version or of any later version published by the Free Software Foundation. If the Program does not specify a version number of this License, you may choose any version ever published by the Free Software Foundation.

12. If you wish to incorporate parts of the Program into other free programs whose distribution conditions are different, write to the author to ask for permission. For software which is copyrighted by the Free Software Foundation, write to the Free Software Foundation; we sometimes make exceptions for this. Our decision will be guided by the two goals of preserving the free status of all derivatives of our free software and of promoting the sharing and reuse of software generally.

#### NO WARRANTY

- 13. BECAUSE THE PROGRAM IS LICENSED FREE OF CHARGE, THERE IS NO WARRANTY FOR THE PROGRAM, TO THE EXTENT PERMITTED BY APPLICABLE LAW. EXCEPT WHEN OTHERWISE STATED IN WRITING THE COPYRIGHT HOLDERS AND/OR OTHER PARTIES PROVIDE THE PROGRAM "AS IS" WITHOUT WARRANTY OF ANY KIND, EITHER EXPRESSED OR IMPLIED, INCLUDING, BUT NOT LIMITED TO, THE IMPLIED WARRANTIES OF MERCHANTABILITY AND FITNESS FOR A PARTICULAR PURPOSE. THE ENTIRE RISK AS TO THE QUALITY AND PERFORMANCE OF THE PROGRAM IS WITH YOU. SHOULD THE PROGRAM PROVE DEFECTIVE, YOU ASSUME THE COST OF ALL NECESSARY SERVICING, REPAIR OR CORRECTION.
- 14. IN NO EVENT UNLESS REQUIRED BY APPLICABLE LAW OR AGREED TO IN WRITING WILL ANY COPYRIGHT HOLDER, OR ANY OTHER PARTY WHO MAY MODIFY AND/OR REDISTRIBUTE THE PROGRAM AS PERMITTED ABOVE, BE LIABLE TO YOU FOR DAMAGES, INCLUDING ANY GENERAL, SPECIAL, INCIDENTAL OR CONSEQUENTIAL DAMAGES ARISING OUT OF THE USE OR

INABILITY TO USE THE PROGRAM (INCLUDING BUT NOT LIMITED TO LOSS OF DATA OR DATA BEING RENDERED INACCURATE OR LOSSES SUSTAINED BY YOU OR THIRD PARTIES OR A FAILURE OF THE PROGRAM TO OPERATE WITH ANY OTHER PROGRAMS), EVEN IF SUCH HOLDER OR OTHER PARTY HAS BEEN ADVISED OF THE POSSIBILITY OF SUCH DAMAGES.

END OF TERMS AND CONDITIONS

How to Apply These Terms to Your New Programs

If you develop a new program, and you want it to be of the greatest possible use to the public, the best way to achieve this is to make it free software which everyone can redistribute and change under these terms.

To do so, attach the following notices to the program. It is safest to attach them to the start of each source file to most effectively convey the exclusion of warranty; and each file should have at least the "copyright" line and a pointer to where the full notice is found.

<one line to give the program's name and a brief idea of what it does.> Copyright (C) 19yy <name of author>

This program is free software; you can redistribute it and/or modify it under the terms of the GNU General Public License as published by the Free Software Foundation; either version 2 of the License, or (at your option) any later version.

This program is distributed in the hope that it will be useful, but WITHOUT ANY WARRANTY; without even the implied warranty of MERCHANTABILITY or FITNESS FOR A PARTICULAR PURPOSE. See the GNU General Public License for more details.

You should have received a copy of the GNU General Public License along with this program; if not, write to the Free Software Foundation, Inc., 59 Temple Place, Suite 330, Boston, MA 02111-1307 USA

Also add information on how to contact you by electronic and paper mail.

If the program is interactive, make it output a short notice like this when it starts in an interactive mode:

Gnomovision version 69, Copyright (C) 19yy name of author Gnomovision comes with ABSOLUTELY NO WARRANTY; for details type 'show w'.

This is free software, and you are welcome to redistribute it under certain conditions; type 'show c' for details.

The hypothetical commands 'show w' and 'show c' should show the appropriate parts of the General Public License. Of course, the commands you use may be called something other than 'show w' and 'show c'; they could even be mouse-clicks or menu items--whatever suits your program.

You should also get your employer (if you work as a programmer) or your school, if any, to sign a "copyright disclaimer" for the program, if necessary. Here is a sample; alter the names:

Yoyodyne, Inc., hereby disclaims all copyright interest in the program 'Gnomovision' written by James Programmer.

<signature of Official>, 1 April 1989 Official, Title

This General Public License does not permit incorporating your program into proprietary programs. If your program is a subroutine library, you may consider it more useful to permit linking proprietary applications with the library. If this is what you want to do, use the GNU Library General Public License instead of this License.

# Appendix SMC packet filter log messages

## Contents

This appendix contains information about the following topics:

"Format" (page 199)

"Log message table" (page 200)

## Format

SMC firewall logs use the industry standard Webtrends Extended Log Format (WELF) for logging network activity. A sample of a log message in WELF generated by syslog is shown here.

Apr 18 04:25:52 172.16.1.247 id=firewall time="2002-04-18 16:15:34" fw=DEVICE1 pri=6 proto=6(tcp) src=172.16.7.246 dst=66.218.70.149 msg=Service access request successful Src 3171 Dst 80 from EXT n/w agent=Firewall

Various fields in the above sample syslog message are explained in Table 26 " Syslog message fields" (page 199):

Table 26Syslog message fields

| Field         | Description                                                   |  |
|---------------|---------------------------------------------------------------|--|
| Syslog header | Contains the time stamp of the event.                         |  |
| ld            | Identifies the type of record.                                |  |
| time          | Shows the date and time of the event, in terms of local time. |  |
| fw            | Identifies the SMC that generated the log record.             |  |
| pri           | Identifies the priority of the event.                         |  |
| proto         | Identifies the protocol used by the event.                    |  |
| Src           | Identifies the IP address that generated the event.           |  |

| Field | Description                                        |  |
|-------|----------------------------------------------------|--|
| dst   | Identifies the IP address that received the event. |  |
| msg   | Shows the detailed log message based on the event. |  |
| agent | Shows the name of agent generating log message.    |  |

#### Table 26 Syslog message fields (cont'd.)

## Log message table

Table 27 "Log messages" (page 200) describes log messages generated by SMC. It also specifies the log category of the respective event.

## Table 27

Log messages

| Default Enable Category            |                                                                                                    |  |  |
|------------------------------------|----------------------------------------------------------------------------------------------------|--|--|
| System Boot Complete               | This log message is generated when the system start-up procedure is complete.                                                                                                    |  |  |
|                                    | Wed Jun 23 17:15:10 2004 id=firewall time="2004-06-23<br>17:11:23" fw=a10-10-10-10 pri=6 mid=450 mtp=0 msg="Device<br>Boot/Initialise procedure completed" agent=Firewall                                                                                                    |  |  |
| System Error Message               | S                                                                                                    |  |  |
| Resource Limit<br>Reached          | This log message indicates that respective direction's connection table to be reached, and no additional connections can be made in that direction.                                                                                                    |  |  |
|                                    | Apr 29 20:07:53 172.16.7.225 id=firewall time="2004-04-29<br>14:50:53" fw= a10-10-10 pri=1 proto=6 (tcp)<br>src=172.16.8.226 dst=172.16.7.224 mid=2080 mtp=2048<br>msg="Rate-Limiting: Max Connection Limit reached Src<br>45127 Dst 23 from ext n/w" ruleid=27 agent=Firewall |  |  |
| Maximum Packet Rate<br>Reached     | This log message indicates that the maximum packet rate is reached and no extra packets are allowed.                                                                                                    |  |  |
|                                    | Apr 29 19:53:28 172.16.7.225 id=firewall time="2004-04-29<br>14:36:28" fw= a10-10-10 pri=1 mid=2102 mtp=2048<br>msg="Rate-Limiting: Maximum Packet Rate reached,<br>dropping the packet from ext n/w" ruleid=23 agent=Firewall                                                 |  |  |
| Maximum Connection<br>Rate Reached | This log message indicates that the maximum connection rate is reached<br>and new connections within that rate limiting time are not formed.                                                                                                    |  |  |
|                                    | Apr 29 20:09:20 172.16.7.225 id=firewall time="2004-04-29<br>14:52:19" fw= a10-10-10 pri=1 proto=6 (tcp)<br>src=172.16.8.226 dst=172.16.7.224 mid=2079 mtp=2048<br>msg="Rate-Limiting: Max Connection Rate reached Src<br>45132 Ds 21 from ext n/w" ruleid=27 agent=Firewall   |  |  |

| Tabl | e 27     |           |
|------|----------|-----------|
| Log  | messages | (cont'd.) |

| Maximum Bandwidth<br>Reached | This log message indicates that the maximum bandwidth to pass is reached and further packets are dropped.                                                                                                    |  |
|------------------------------|----------------------------------------------------------------------------------------------------|--|
|                              | Apr 29 19:52:41 172.16.7.225 id=firewall time="2004-04-29<br>14:35:41" fw= a10-10-10-10 pri=1 mid=2103 mtp=2048<br>msg="Rate-Limiting: Maximum Bandwidth Reached, dropping<br>the packet from ext n/w" ruleid=23 agent=Firewall                                               |  |
| Deny Policies                |                                                                                                    |  |
| Deny Policy Matched          | This log message is generated when the respective traffic is permitted to traverse the SMC.                                                                                                    |  |
|                              | Apr 29 20:06:48 172.16.7.225 id=firewall time="2004-04-29<br>14:49:48" fw= a10-10-10 pri=1 proto=6 (tcp)<br>src=172.16.8.226 dst=172.16.7.224 mid=2077 mtp=128<br>msg="Deny access policy matched, dropping packet Src 45121<br>Dst 21 from ext n/w" ruleid=23 agent=Firewall |  |
| Allow Policies               |                                                                                                    |  |
| Allow Policy Matched         | This log message is generated when the respective traffic is permitted to traverse the SMC.                                                                                                    |  |
|                              | Apr 29 20:07:13 172.16.7.225 id=firewall time="2004-04-29<br>14:50:13" fw= a10-10-10 pri=6 proto=6 (tcp)<br>src=172.16.8.226 dst=172.16.8.225 mid=2030 mtp=256<br>msg="Service access request successful Src 45122 Dst 80<br>from ext n/w" ruleid=3 agent=Firewall            |  |
| Unavailable Policies         |                                                                                                    |  |
| Access Policy Not<br>Found   | This log message is generated when there is no policy configured for the packet to traverse the SMC.                                                                                                    |  |
|                              | Apr 29 20:14:11 172.16.7.225 id=firewall time="2004-04-29<br>14:57:11" fw= a10-10-10 pri=4 proto=6(tcp)<br>src=172.16.8.226 dst=172.16.8.225 mid=2076 mtp=4096<br>msg="Access Policy not found, dropping packet Src 45134<br>Dst 21 from ext n/w" agent=Firewall              |  |
| SynFlood Attack              |                                                                                                    |  |
| Flooding                     | This log message is generated when the association table grows beyond 80 percent of its limit, and SMC activates TCP SYN Flooding protection.                                                                                                    |  |
|                              | Apr 29 20:30:04 172.16.7.225 id=firewall time="2004-04-29<br>15:13:03" fw= a10-10-10 pri=1 proto=6 (tcp)<br>src=172.16.7.224 dst=172.16.8.226 mid=2066 mtp=1<br>msg="Crossed 80% of resource. Possible flooding(TCP) Src<br>1048 Dst 23 from corp n/w" agent=Firewall         |  |

#### Table 27 Log messages (cont'd.)

| General attacks              |                                                                                                    |  |  |  |
|------------------------------|----------------------------------------------------------------------------------------------------|--|--|--|
| LAND                         | This log message is generated when the SMC detects a land attack.                                                                                                    |  |  |  |
|                              | Apr 29 17:46:16 172.16.7.225 id=firewall time="2004-04-29<br>12:29:15" fw= a10-10-10 pri=1 proto=6 (tcp)<br>src=172.16.7.224 dst=172.16.7.224 count=1 mid=2000<br>mtp=2048 msg="Possible Land Attack detected. Src 23 Dst<br>23 from ext n/w" agent=Firewall |  |  |  |
| Unable to Determine<br>Route | This log message is generated when the SMC is unable to determine a route to the source.                                                                                                    |  |  |  |
|                              | Apr 29 21:36:10 172.16.7.225 id=firewall time="2004-04-29<br>16:19:10" fw= a10-10-10-10 pri=1 proto=197 src=89.128.1<br>55.52 dst=172.16.7.224 mid=2031 mtp=2048 msg="Unable to<br>find route for source, from ext n/w" agent=Firewall                       |  |  |  |
| IP-Reassembly                | This log message is generated when the SMC detects possible IP-Reassembly attack.                                                                                                    |  |  |  |
|                              | Apr 15 03:58:38 172.16.1.249 id=firewall time="2002-04-15<br>15:40:09" fw= a10-10-10-10 pri=1 proto=1(icmp)<br>src=172.16.2.244 dst=172.16.1.5 msg=IpReasmbly Fragment<br>count exceeds max limit from EXT network agent=Firewall                            |  |  |  |
| IP-Source Route<br>Options   | This log message is generated when source routing option is set in IP Datagram.                                                                                                    |  |  |  |
|                              | May 6 17:20:17 172.16.1.151 id=firewall time="2002-05-06<br>17:13:27" fw= a10-10-10-10 pri=1 proto=17(udp)<br>src=172.16.2.150 dst=172.16.1.150 msg=Source routing<br>option set in IP packet from EXT n/w agent=Firewall                                    |  |  |  |
| IP-Reassembly<br>Timeout     | This log message is generated when the SMC detects possible IP-Reassembly attack.                                                                                                    |  |  |  |
|                              | Apr 29 21:08:38 172.16.7.225 id=firewall time="2004-04-29<br>15:51:38" fw= a10-10-10 pri=6 proto=6 (tcp) src=172.1<br>6.8.226 dst=172.16.7.224 mid=10 mtp=0 msg="IpReassembly<br>time out" agent=Firewall SNetName=Internet                                  |  |  |  |
| Data Inspection              |                                                                                                    |  |  |  |

| Tab | le 27    |           |
|-----|----------|-----------|
| Log | messages | (cont'd.) |

| Invalid Sequence<br>Number | This log message is generated when the SMC detects an invalid sequence number.                                                                                                    |  |  |  |
|----------------------------|----------------------------------------------------------------------------------------------------|--|--|--|
|                            | Apr 15 05:23:31 172.16.1.250 id=firewall time="2002-04-15<br>17:04:45" fw= a10-10-10 pri=1 proto=6(tcp)<br>src=172.16.2.244 dst=172.16.2.249 msg=Invalid sequence<br>number received with Reset, dropping packet Src 1089 Dst 23<br>from EXT n/w agent=Firewall |  |  |  |
| Invalid TCP<br>Connection  | This log message is generated when the SMC detects an invalid TCP connection.                                                                                                    |  |  |  |
|                            | Apr 29 21:27:55 172.16.7.225 id=firewall time="2004-04-29<br>16:10:55" fw= a10-10-10 pri=1 proto=6 (tcp)<br>src=172.16.7.224 dst=172.16.8.226 count=9 mid=2002<br>mtp=2048 msg="Invalid TCP Connection request Src 23 Dst<br>2058 from corp n/w" agent=Firewall |  |  |  |
| IP Spoof                   |                                                                                                    |  |  |  |
| IP Spoof                   | This log message is generated when the SMC detects and IP-Spoof attack.                                                                                                    |  |  |  |
|                            | Apr 15 03:30:32 172.16.1.249 id=firewall time="2002-04-15<br>15:12:10" fw= a10-10-10 pri=1 proto=1(icmp)<br>src=172.16.1.249 dst=172.16.255.255 msg=ICMP Type: 8<br>Code:0 Spoofing detected, dropping packet from EXT n/w<br>agent=Firewall                    |  |  |  |
| Ping of Death              |                                                                                                    |  |  |  |
| Ping of Death              | This log message is generated when the SMC detects a Ping of death attack.                                                                                                    |  |  |  |
|                            | Apr 15 05:01:59 172.16.1.250 id=firewall time="2002-04-15<br>16:43:17" fw= a10-10-10-10 pri=1 proto=1(icmp)<br>src=172.16.1.142 dst=172.16.2.249 msg=Ping of Death<br>attack detected from CORP n/w agent=Firewall                                              |  |  |  |
| IP Option Attacks          |                                                                                                    |  |  |  |
| IP Option Attack           | This log message is generated when the SMC detects invalid IP options in a packet.                                                                                                    |  |  |  |
|                            | Apr 3 15:40:04 172.16.1.152 id=firewall time="2004-03-03<br>15:40:04" fw= a10-10-10-10 pri=5 proto=6(tcp)<br>src=172.16.1.152 dst=172.16.1.163 msg=Invalid IP<br>options, dropping packet from CORP n/w agent=Firewall                                          |  |  |  |
| Winuke                     |                                                                                                    |  |  |  |

| Table 27       |           |
|----------------|-----------|
| Log messages ( | (cont'd.) |

| Winnuke                  | This log message is generated when the SMC detects a Winnuke attack.                                                                                                    |  |  |  |
|--------------------------|----------------------------------------------------------------------------------------------------|--|--|--|
|                          | Apr 30 11:06:41 172.16.7.225 id=firewall time="2004-04-30<br>05:49:42" fw= a10-10-10 pri=1 proto=6 (tcp)<br>src=172.16.8.226 dst=172.16.7.224 mid=2020 mtp=16<br>msg="Terminating connection as WinNuke Attack detected,<br>OOB packet Src 45310 Dst 21 from ext n/w" ruleid=31<br>agent=Firewall |  |  |  |
| Access Statistics        |                                                                                                    |  |  |  |
| Connection Closed        | This log message is generated when a connection is closed.                                                                                                    |  |  |  |
|                          | Apr 29 19:43:08 172.16.7.225 id=firewall time="2004-04-29<br>14:26:08" fw= a10-10-10 pri=6 proto=6 (tcp)<br>src=172.16.8.226 dst=172.16.8.225 mid=2086 mtp=32768<br>msg="Connection closed.Bytes transferred : 22837 Src<br>36636 Dst 80 from ext n/w" ruleid=3 agent=Firewall                    |  |  |  |
| Connection<br>Terminated | This log message is generated when a connection is terminated.                                                                                                    |  |  |  |
|                          | Apr 29 20:43:26 172.16.7.225 id=firewall time="2004-04-29<br>15:26:26" fw= a10-10-10 pri=6 proto=6 (tcp)<br>src=172.16.7.224 dst=172.16.8.226 mid=2087 mtp=32768<br>msg="Connection terminated.Bytes transferred : 232 Src<br>1051 Dst 23 from corp n/w" ruleid=28 agent=Firewall                 |  |  |  |
| Connection Timed Out     | It This log message is generated when a connection times out.                                                                                                    |  |  |  |
|                          | Apr 29 20:44:40 172.16.7.225 id=firewall time="2004-04-29<br>15:27:40" fw= a10-10-10 pri=6 proto=17 (udp)<br>src=172.16.7.225 dst=172.16.7.224 mid=2088 mtp=32768<br>msg="Connection timed out.Bytes transferred : 6554 Src<br>32777 Dst 514 from self n/w" ruleid=12 agent=Firewall              |  |  |  |

# Appendix SMC 1.0 Autogenerated rules

## Contents

"ELAN" (page 206)

"TLAN" (page 206)

"TLAN – Application Gateway" (page 207)

"SLAN – Call Pilot" (page 208)

"SLAN – Contact Center/Symposium" (page 210)

"SLAN – OTM/TM" (page 211)

"MCS 5100" (page 211)

"Additional Product-Specific Rule Configuration" (page 213)

This appendix lists the SMC autogenerated rules, which are created when the SMC is first configured, or generated later in CLI or Web UI wizards.

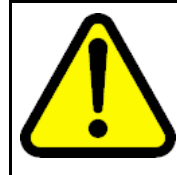

#### WARNING

Application Gateway TLAN rules require that HTTP be opened for general users. This allows the HTTP protocol into the TLAN, where it also can be used to access Element Manager (which is a security issue).

**Recommendation:** You should disable the Application Gateway rules in the TLAN if they are not in use, or configure the TLAN without the Application Gateway using the Automatic Rule Generation Wizard in the Web UI:

Multimedia Security > Security Zones > zone name > Automatic Rule Generation

## ELAN

## Table 28

### Services

| Name   | Port(s) | Protocol | Description            |
|--------|---------|----------|------------------------|
| ftp    | 21      | tcp      | File transfer protocol |
| telnet | 23      | tcp      | Telnet                 |
| http   | 80      | tcp      | HTTP protocol          |
| snmp   | 161–162 | udp      | SNMP query             |
| rlogin | 513     | tcp      | Rlogin protocol        |

#### Table 29 Inbound rules

| Source         | Destination | Service          | Comment                     |
|----------------|-------------|------------------|-----------------------------|
| administrators | zone        | ftp              | ELAN File Transfer Protocol |
| administrators | zone        | telnet           | ELAN Telnet                 |
| administrators | zone        | http             | ELAN Element Management     |
| administrators | zone        | rlogin           | ELAN Rlogin                 |
| administrators | zone        | 1929 (UDP)       | ELAN Database Admin for OTM |
| administrators | zone        | 5001, 5002 (UDP) | ELAN Call Server SNMP       |
| administrators | zone        | snmp             | ELAN SNMP                   |

## TLAN

## Table 30

| Name           | Port(s)          | Protocol | Description                    |
|----------------|------------------|----------|--------------------------------|
| ftp            | 21               | tcp      | File transfer protocol         |
| telnet         | 23               | tcp      | Telnet                         |
| tftp           | 69               | udp      | Trivial file transfer protocol |
| http           | 80               | tcp      | HTTP protocol                  |
| snmp           | 161–162          | udp      | SNMP query                     |
| https          | 443              | tcp      | HTTPS protocol                 |
| rlogin         | 513              | tcp      | Rlogin protocol                |
| UNIStim_cs1000 | 4100, 5100, 7300 | udp      | UNIStim signaling for CS1000   |
| sip_tcp        | 5060             | tcp      | SIP TCP signaling              |
| sip_udp        | 5060             | udp      | SIP UDP signaling              |

| Table 31 |       |
|----------|-------|
| Inbound  | rules |

| Source         | Destination | Service           | Comment                                |
|----------------|-------------|-------------------|----------------------------------------|
| administrators | zone        | ftp               | TLAN FTP                               |
| administrators | zone        | telnet            | TLAN Telnet                            |
| administrators | zone        | http              | TLAN Element Management                |
| administrators | zone        | rlogin            | TLAN Rlogin                            |
| administrators | zone        | snmp              | TLAN SNMP                              |
| users          | zone        | 1720 (TCP)        | TLAN H.323 TCP Signaling               |
| users          | zone        | 1718–1719 (UDP)   | TLAN H.323 UDP Signaling               |
| users          | zone        | sip_tcp           | TLAN SIP TCP Signaling                 |
| users          | zone        | sip_udp           | TLAN SIP UDP Signaling                 |
| users          | zone        | tftp              | TLAN Trivial File Transfer<br>Protocol |
| users          | zone        | UNIStim_cs1000    | TLAN i200x UNIStim Signaling           |
| users          | zone        | 5105 (UDP)        | TLAN i200x UNIStim FTP                 |
| users          | zone        | 10000 (UDP)       | TLAN Port Mapping Discovery            |
| users          | zone        | 12800 (TCP)       | TLAN Remote Office Signaling           |
| users          | zone        | 16500–16501 (TCP) | TLAN Virtual Office Signaling          |
| users          | zone        | 16500–16501 (UDP) | TLAN Virtual Office Signaling          |
| users          | zone        | 20480 (UDP)       | TLAN Remote Office RTP                 |
| users          | zone        | 20482 (UDP)       | TLAN Remote Office RTP                 |
| users          | zone        | SVP               | TLAN SVP Wireless Protocol             |

## **TLAN – Application Gateway**

### Table 32

## Services

| Name  | Port(s) | Protocol | Description    |
|-------|---------|----------|----------------|
| http  | 80      | tcp      | HTTP protocol  |
| https | 443     | tcp      | HTTPS protocol |

#### Table 33 Inbound rules

| Source         | Destination | Service | Comment                  |
|----------------|-------------|---------|--------------------------|
| administrators | zone        | http    | Application Gateway HTTP |

| Table 33      |           |
|---------------|-----------|
| Inbound rules | (cont'd.) |

| Source         | Destination | Service           | Comment                                             |
|----------------|-------------|-------------------|-----------------------------------------------------|
| administrators | zone        | 9001 (TCP)        | Application Gateway<br>Administration Tool (HTTPS)  |
| administrators | zone        | 9005 (TCP)        | Application Gateway Design<br>Studio Configuration  |
| administrators | zone        | 9014 (TCP)        | Application Gateway Cluster<br>Communication (HTTP) |
| administrators | zone        | 9025 (TCP)        | Application Gateway Cluster<br>Communication (HTTP) |
| users          | zone        | 5000 (UDP)        | Application Gateway UNIStim<br>Signaling            |
| users          | zone        | 50005 (UDP)       | Application Gateway RTCP<br>Receive                 |
| users          | zone        | 44443 (TCP)       | Application Gateway GXAS<br>Service                 |
| users          | zone        | http              | Application Gateway Broadcast<br>Server Push        |
| users          | zone        | 20480–20511 (UDP) | Application Gateway / Remote<br>Gateway Audio       |
| users          | zone        | https             | Application Gateway Smart A                         |

## SLAN – Call Pilot

#### Table 34 Services

| Name    | Port(s) | Protocol | Description    |
|---------|---------|----------|----------------|
| ssh     | 22      | tcp      | SSH protocol   |
| ftp     | 21      | tcp      | FTP protocol   |
| http    | 80      | tcp      | HTTP protocol  |
| smtp    | 25      | tcp      | SMTP protocol  |
| imap2   | 143     | tcp      | IMAP2 protocol |
| snmp    | 161–162 | udp      | SNMP protocol  |
| ldap    | 389     | tcp      | LDAP protocol  |
| https   | 443     | tcp      | HTTPS protocol |
| ssmtp   | 465     | tcp      | Secure SMTP    |
| Idapssl | 636     | tcp      | LDAP over SSL  |

| Table 35 |       |
|----------|-------|
| Inbound  | rules |

| Source         | Destination | Service         | Comment                                     |
|----------------|-------------|-----------------|---------------------------------------------|
| users          | zone        | 20 (TCP)        | CallPilot Application Builder FTP           |
| users          | zone        | ftp             | CallPilot FTP                               |
| users          | zone        | smtp            | CallPilot SMTP                              |
| users          | zone        | http            | CallPilot HTTP Element<br>Management        |
| users          | zone        | 135 (UDP)       | CallPilot Location Service                  |
| users          | zone        | 135 (TCP)       | CallPilot Location Service                  |
| users          | zone        | 137 (UDP)       | CallPilot NETBIOS                           |
| users          | zone        | 137–139 (TCP)   | CallPilot NETBIOS                           |
| users          | zone        | imap2           | CallPilot IMAP2                             |
| administrators | zone        | snmp            | CallPilot SNMP                              |
| users          | zone        | ldap            | CallPilot LDAP                              |
| users          | zone        | https           | CallPilot HTTPS                             |
| users          | zone        | ssmtp           | CallPilot Secure SMTP                       |
| users          | zone        | Idapssl         | CallPilot LDAP over SSL                     |
| users          | zone        | 993 (TCP)       | CallPilot Application Builder               |
| users          | zone        | 1025–1026 (TCP) | CallPilot msdtc                             |
| users          | zone        | 1027–1028 (TCP) | CallPilot Microsoft Distribute<br>COM       |
| users          | zone        | 1029–1032 (TCP) | CallPilot Dialogic CTMS                     |
| users          | zone        | 1036 (TCP)      | CallPilot Middleware<br>Maintenance Service |
| users          | zone        | 1037 (TCP)      | CallPilot Call Channel Resource             |
| users          | zone        | 1038 (TCP)      | CallPilot Multimedia Resource               |
| users          | zone        | 1039–1041 (TCP) | CallPilot MCE Notification<br>Service       |
| users          | zone        | 1042 (TCP)      | CallPilot MTA                               |
| users          | zone        | 1045 (TCP)      | CallPilot Access Protocol                   |
| users          | zone        | 1046 (TCP)      | CallPilot SLEE                              |
| users          | zone        | 1047–1048 (TCP) | CallPilot IIS                               |
| users          | zone        | 1095–1096 (TCP) | CallPilot Blue Call Router                  |
| users          | zone        | 1148 (TCP)      | CallPilot TAPI                              |
| users          | zone        | 1499 (TCP)      | CallPilot Reporting ODBC                    |

#### 210 SMC 1.0 Autogenerated rules

| Source | Destination | Service         | Comment                                      |
|--------|-------------|-----------------|----------------------------------------------|
| users  | zone        | 2019–2020 (TCP) | CallPilot Dialogic CTMS                      |
| users  | zone        | 5631 (TCP)      | CallPilot pcAnyware Data                     |
| users  | zone        | 5632 (UDP)      | CallPilot pcAnyware Stat                     |
| users  | zone        | 7934 (TCP)      | CallPilot IIS                                |
| users  | zone        | 8000 (TCP)      | CallPilot Dialogic CTMS                      |
| users  | zone        | 10008 (TCP)     | CallPilot Access Protocol                    |
| users  | zone        | 38037 (TCP)     | CallPilot msgsys Intel<br>CBA-Message System |
| users  | zone        | 56325 (TCP)     | CallPilot SLEE                               |

#### Table 35 Inbound rules (cont'd.)

## SLAN – Contact Center/Symposium

| Table 36<br>Services |         |          |               |  |
|----------------------|---------|----------|---------------|--|
| Name                 | Port(s) | Protocol | Description   |  |
| snmp                 | 161–162 | udp      | SNMP protocol |  |

#### Table 37 Inbound rules

| Source         | Destination | Service         | Comment                        |
|----------------|-------------|-----------------|--------------------------------|
| administrators | zone        | snmp            | Symposium SNMP                 |
| administrators | zone        | 1550 (TCP)      | Symposium HDX CAPI             |
| administrators | zone        | 3000 (TCP)      | Symposium MSLM (MLink)         |
| administrators | zone        | 4422 (TCP)      | Symposium HDX Name Service     |
| administrators | zone        | 5000–5003 (TCP) | Symposium SQL Server           |
| administrators | zone        | 5631 (TCP)      | Symposium pcAnywhere           |
| administrators | zone        | 5632 (UDP)      | Symposium pcAnywhere           |
| elan           | zone        | 8888 (TCP)      | Symposium AML<br>Communication |

*Note:* AML communication is disabled by default. If needed, it should be enabled by the user after the ELAN network has been set appropriately.

## SLAN – OTM/TM

### Table 38

Services

| Name  | Port(s) | Protocol | Description    |
|-------|---------|----------|----------------|
| http  | 80      | tcp      | HTTP protocol  |
| https | 443     | tcp      | HTTPS protocol |

#### Table 39 Inbound rules

| Source         | Destination | Service         | Comment                                              |
|----------------|-------------|-----------------|------------------------------------------------------|
| administrators | zone        | http            | OTM Web Client HTTP                                  |
| administrators | zone        | https           | OTM Web Client HTTPS                                 |
| administrators | zone        | 4789–5045 (TCP) | OTM Web Client Virtual System<br>Terminal            |
| administrators | zone        | 135 (TCP)       | OTM Windows Client Login                             |
| administrators | zone        | 135 (UDP)       | OTM Windows Client Login                             |
| administrators | zone        | 139 (TCP)       | OTM Windows Client NetBEUI<br>File Sharing           |
| administrators | zone        | 1583 (TCP)      | OTM Windows Client Btrieve<br>Station Administration |
| administrators | zone        | 3351 (TCP)      | OTM Windows Client Btrieve<br>Station Administration |
| administrators | zone        | 162 (UDP)       | OTM SNMP Traps                                       |
| administrators | zone        | 1929 (UDP)      | OTM DBA Configuration                                |
| administrators | zone        | 1930–1939 (UDP) | OTM DBA Signalling                                   |
| administrators | zone        | 2176–2185 (UDP) | OTM DBA Data                                         |
| administrators | zone        | 5099 (TCP)      | OTM RMI OTMDECT                                      |

## **MCS 5100**

## Table 40

| 0 | - |    |    |    |
|---|---|----|----|----|
| Э | е | rv | IC | es |
| _ | _ |    |    |    |

| Name        | Port(s) | Protocol | Description                     |
|-------------|---------|----------|---------------------------------|
| ssh         | 22      | tcp      | SSH protocol                    |
| http        | 80      | tcp      | HTTP protocol                   |
| https       | 443     | tcp      | HTTPS protocol                  |
| UNIStim_mcs | 5000    | udp      | i200x UNIStim signaling for MCS |

#### Table 40 Services (cont'd.)

| Name       | Port(s)                                                 | Protocol | Description            |
|------------|---------------------------------------------------------|----------|------------------------|
| sip_udp    | 5060                                                    | udp      | SIP UDP signaling      |
| mcs_lom    | 2100, 2200,<br>2300, 2400,<br>2500, 2600,<br>2700, 2800 | tcp      | Terminal server LOM    |
| mcs_serial | 3100, 3200,<br>3300, 3400,<br>3500, 3600,<br>3700, 3800 | tcp      | Terminal server serial |

#### Table 41 Inbound rules

| Source         | Destination | Service     | Comment                               |
|----------------|-------------|-------------|---------------------------------------|
| administrators | zone        | http        | MCS HTTP Element<br>Management        |
| administrators | zone        | https       | MCS HTTPS Element<br>Management       |
| administrators | zone        | ssh         | MCS SSH                               |
| administrators | zone        | 11111 (TCP) | MCS Management Console                |
| administrators | zone        | 5631 (TCP)  | MCS PcAnyWhere (TCP)                  |
| administrators | zone        | 5632 (UDP)  | MCS PcAnyWhere (UDP)                  |
| administrators | zone        | 3389 (TCP)  | MCS Windows Terminal<br>Services      |
| administrators | zone        | 3339 (TCP)  | MCS HTTP Provisioning                 |
| administrators | zone        | 5040 (TCP)  | MCS Terminal Server                   |
| administrators | zone        | mcs_lom     | MCS Terminal Server LOM               |
| administrators | zone        | mcs_serial  | MCS Terminal Server Serial            |
| administrators | zone        | 3900 (TCP)  | MCS Terminal Server SMDI              |
| users          | zone        | http        | MCS Personal Agent and Web<br>Client  |
| users          | zone        | sip_udp     | MCS Session Initiation Protocol       |
| users          | zone        | UNIStim_mcs | MCS UNIStim protocol for i200x phones |
| users          | zone        | 1719 (UDP)  | MCS H.323 Gatekeeper RAS              |
| users          | zone        | 1720 (TCP)  | MCS H.323 Gatekeeper H.225            |

| Source | Destination | Service     | Comment                             |
|--------|-------------|-------------|-------------------------------------|
| users  | zone        | 50020 (UDP) | MCS i2004 firmware download         |
| users  | zone        | 3090 (TCP)  | MCS WCM Session Control<br>Protocol |

#### Table 41 Inbound rules (cont'd.)

## **Additional Product-Specific Rule Configuration**

Besides the baseline rules added when the SMC is configured, extra configuration may be necessary for individual features. These additional configurations are listed below.

# Table 42Additional Product-Specific Rule Configuration

| Feature                                | Notes                                                                                                    |
|----------------------------------------|----------------------------------------------------------------------------------------------------|
|                                        | Symposium uses multicast to send Real Time Data (RTD) to the<br>Symposium Web Client (SWC) Server, and the SWC Server uses<br>multicast to send RTD to Web Clients. To allow these multicast<br>packets to traverse the SMC, a multicast bypass must be created.<br>This can be done in the Web UI using a wizard or by adding the<br>bypass directly: |
| Symposium Multicast                    | Multicast Wizard:                                                                                                    |
|                                        | <ul> <li>Web UI: Wizards &gt; Symposium Multicast</li> </ul>                                                                                                    |
|                                        | <ul> <li>Multicast Bypass</li> </ul>                                                                                                    |
|                                        | <ul> <li>Web UI: Multimedia Security &gt; Security Settings &gt; Multicast<br/>Bypass</li> </ul>                                                                                                    |
|                                        | <ul> <li>CLI: /cfg/smc/settings/multicast</li> </ul>                                                                                                    |
| Symposium Contact Center<br>– Manager> | In Contact Center – Manager, if both ELAN and Server LAN are connected to the SMC, an additional rule needs to be enabled in the Server LAN inbound rule list to allow AML traffic to flow between the ELAN and the Server LAN.                                                                                                    |
| CallPilot Desktop<br>Messaging         | CallPilot Desktop Messaging requires ICMP packets to be<br>exchanged between the Desktop Messaging Client and the CallPilot<br>Server. A wizard is provided to help configure this exchange, as well<br>as to provide flow control:                                                                                                    |
|                                        | Web UI: Wizards > Firewall > CallPilot Desktop Messaging                                                                                                    |

Table 42

Additional Product-Specific Rule Configuration (cont'd.)

| Feature                                            | Notes                                                                                                    |
|----------------------------------------------------|----------------------------------------------------------------------------------------------------|
|                                                    | This product requires two large port ranges be opened for DCOM traffic:                                                                                                    |
|                                                    | • 1024–65525 (UDP)                                                                                                    |
| CallPilot Application Builder                      | • 1024–65535 (TCP)                                                                                                    |
|                                                    | This is not currently done in the CallPilot autogenerated rules<br>because it poses a security risk. If you are using Application Builder,<br>add these ranges and limit the source network to only those who<br>are using the application.                                                                                                    |
| Optivity Telephony<br>Manager/Telephony<br>Manager | Optivity Telephony Manager (OTM) requires that ICMP packets<br>are exchanged between the OTM Standalone Server and the Call<br>Server or ITG Card. SMC rule autogeneration does not include an<br>explicit ICMP rule for these packets because it is a security hole.<br>Instead, this support must be added manually using the OTM ICMP<br>wizard: |
|                                                    | Wizards > Firewall > OTM ICMP                                                                                                    |
| Server LAN                                         | A firewall rule for Remote Desktop Agent (RDA) is not added by default to the Server LAN autogenerated rules. To add it manually, create an inbound rule for port 3389 (TCP).                                                                                                    |
| RTP Portal                                         | To add an MCS 5100 RTP Portal, a required rule for the RTP Portal must be added to the mcslan inbound rules if the RTP portal is on the mcslan. In most configurations, the RTP portal would be in a DMZ elsewhere on the network.                                                                                                    |

## SMC 2450 Secure Multimedia Controller 1.1 Fundamentals

Release: 6.0 Publication: NN43001-325 Document revision: 03.03 Document release date: 2 March 2010

Copyright © 2008-2010 Nortel Networks. All Rights Reserved.

While the information in this document is believed to be accurate and reliable, except as otherwise expressly agreed to in writing NORTEL PROVIDES THIS DOCUMENT "AS IS" WITHOUT WARRANTY OR CONDITION OF ANY KIND, EITHER EXPRESS OR IMPLIED. The information and/or products described in this document are subject to change without notice.

Nortel, Nortel Networks, the Nortel logo, and the Globemark are trademarks of Nortel Networks.

All other trademarks are the property of their respective owners.

To provide feedback or to report a problem in this document, go to www.nortel.com/documentfeedback.

www.nortel.com

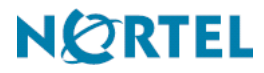